# M3A Moniteur de signes vitaux Version 1.7

# Manuel d'utilisation

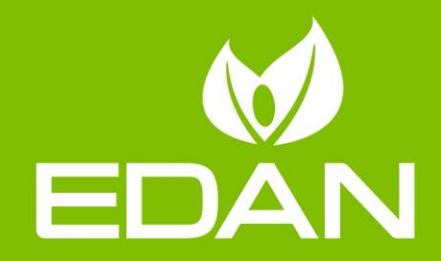

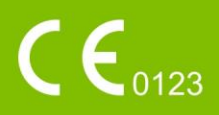

# A propos de ce manuel

P/N: 01.54.455284
MPN : 01.54.455284017
Date de publication : Octobre 2019
© Copyright EDAN INSTRUMENTS, INC. 2011-2019. Tous droits r éserv és.

# Avis

Ce manuel est con a pour vous aider à mieux comprendre le fonctionnement et la maintenance du produit. Nous vous rappelons que le produit doit être utilis é en stricte conformit é avec ce manuel. Toute utilisation non conforme à ce manuel risque d'entra îter un dysfonctionnement ou un accident pour lequel EDAN INSTRUMENTS, INC. (ci-après nomm é EDAN) ne pourrait être tenue pour responsable.

EDAN est propri étaire des droits d'auteur relatifs àce manuel. Sans consentement préalable écrit de la part d'EDAN, le contenu de ce manuel ne doit en aucun cas être photocopi é, reproduit ou traduit dans d'autres langues.

Ce manuel contient des donn és prot ég és par la loi sur les droits d'auteur, notamment, mais sans s'y limiter, des informations confidentielles de nature technique ou relatives aux brevets ; l'utilisateur ne doit en aucun cas divulguer de telles informations à quelque tierce partie non concern é que ce soit.

L'utilisateur doit comprendre qu'aucun d'ément de ce manuel ne lui octroie, explicitement ou implicitement, ni droit ni licence concernant l'utilisation de toute propri é é intellectuelle appartenant àEDAN.

EDAN se r éserve le droit de modifier ce manuel, de le mettre àjour et de fournir des explications s'y rapportant.

# Responsabilité du fabricant

EDAN n'assume de responsabilité pour les éventuels effets sur la sécurité, la fiabilité et les performances de l'équipement que si :

les opérations d'assemblage, extensions, réajustements, modifications ou réparations sont effectu és par des personnes autoris ées par EDAN ;

l'installation dectrique de la salle concern é est en conformit é avec les normes nationales ;

l'instrument est utilis é conform ément aux instructions d'utilisation.

EDAN fournira sur demande des schémas de circuits, des listes de composants, des descriptions, des instructions d'étalonnage ou d'autres informations qui pourront aider le service de maintenance àr éparer les pièces des équipements consid ér ées par EDAN comme étant r éparables par ce service.

# Termes utilisés dans ce manuel

Le présent guide vise à fournir les concepts-clés en matière de précautions de s écurit é

#### AVERTISSEMENT

Le terme **WARNING** prévient que certaines actions ou situations pourraient entra îner des blessures graves, voire mortelles.

#### ATTENTION

Le terme **CAUTION** prévient que certaines actions ou situations pourraient entra îner des dommages au niveau de l'équipement, produire des résultats inexacts ou invalider une proc édure.

#### REMARQUE

Une **REMARQUE** fournit des informations utiles concernant une fonction ou une proc édure.

# Table des matières

| Chapitre 1 Utilisation pr évue et consignes de s écurit é   | 1   |
|-------------------------------------------------------------|-----|
| 1.1 Utilisation pr évue/Indications d'utilisation           | 1   |
| 1.2 Consignes de s écurit é                                 | 1   |
| 1.2.1 Environnement                                         | 1   |
| 1.2.2 Exigences relatives àla source d'alimentation         | 1   |
| 1.2.3 Mise àla terre du moniteur                            | 1   |
| 1.2.4 Mise à la terre équipotentielle                       | 2   |
| 1.2.5 Condensation                                          | 2   |
| 1.2.6 Pr écautions de s écurit é                            | 2   |
| 1.2.7 Protection des informations personnelles              | 8   |
| 1.2.8 Explication des symboles apparaissant sur le moniteur | .10 |
| Chapitre 2 Installation du moniteur                         | .12 |
| 2.1 Ouverture et contrôle du colis                          | .12 |
| 2.2 Connexion du c âble d'alimentation                      | .12 |
| 2.3 Mise sous tension du moniteur                           | .12 |
| 2.4 Connexion du capteur sur le patient                     | .13 |
| Chapitre 3 Introduction                                     | .14 |
| 3.1 Informations g én érales                                | .14 |
| 3.2 Description de l'écran                                  | .16 |
| 3.2.1 Affichage de tous les param ètres                     | .16 |
| 3.2.2 Affichages en option                                  | .20 |
| 3.3 Fonctions des boutons                                   | .21 |
| 3.4 Interfaces                                              | .23 |
| 3.5 Batterie rechargeable int égr é                         | .25 |
| 3.5.1 Informations de s écurit é concernant la batterie     | .25 |
| 3.5.2 Etat de la batterie sur l'écran principal             | .26 |
| 3.5.3 V érification des performances de la batterie         | .27 |
| 3.5.4 Remplacement de la batterie                           | .27 |
| 3.5.5 Recyclage de la batterie                              | .27 |
| 3.5.6 Maintenance de la batterie                            | .27 |
| 3.5.7 Informations relatives aux alarmes de batterie        | .27 |
| Chapitre 4 Menu de syst ène                                 | .28 |
| 4.1 R églage Patient                                        | .28 |
| 4.2 R églage de la PNI                                      | .28 |
| 4.3 Configuration de la SpO <sub>2</sub>                    | .28 |
| 4.4 R églage de la temp érature                             | .28 |
| 4.5 R églage de l'alarme                                    | .28 |
| 4.6 Gestion des donn és                                     | .28 |
| 4.7 Enregistreur                                            | .29 |

| 4.8 Configuration système                                               | 29 |
|-------------------------------------------------------------------------|----|
| 4.8.1 Configuration g én érale                                          | 29 |
| 4.8.2 Configuration de l'alarme g én érale                              | 29 |
| 4.8.3 Configuration de la date et de l'heure                            |    |
| 4.8.4 Configuration par d faut                                          |    |
| 4.9 Maintenance                                                         | 30 |
| 4.10 Mode veille                                                        | 34 |
| Chapitre 5 Alarme                                                       |    |
| 5.5.1 Modes d'alarme                                                    |    |
| 5.1.1 Niveau d'alarme                                                   |    |
| 5.1.2 Modes d'alarme                                                    |    |
| 5.1.3 Configuration des alarmes                                         |    |
| 5.2 Cause de l'alarme                                                   |    |
| 5.3 Mise en pause des alarmes sonores                                   |    |
| 5.4 Alarme sonore d ésactiv é                                           |    |
| 5.5 R énitialisation de l'alarme                                        | 40 |
| 5.6 Alarme de param ère                                                 | 40 |
| 5.7 Lorsqu'une alarme se d &lenche                                      | 41 |
| 5.8 Test des alarmes                                                    | 41 |
| Chapitre 6 Tendance et enregistrement                                   | 42 |
| 6.1 Liste de tendances                                                  | 42 |
| 6.2 Graphique tendances                                                 | 42 |
| 6.3 Enregistrement                                                      | 43 |
| 6.3.1 Op érations d'enregistrement                                      | 43 |
| 6.3.2 Transfert des donn és de surveillance                             | 44 |
| 6.3.3 Informations sur les alarmes de l'enregistreur                    | 44 |
| Chapitre 7 Maintenance et nettoyage                                     | 45 |
| 7.1 Inspection                                                          | 45 |
| 7.2 T âches de maintenance et planification des tests                   | 45 |
| 7.3 Nettoyage g én éral                                                 | 46 |
| 7.3.1 Nettoyage du moniteur                                             | 46 |
| 7.3.2 Nettoyage des accessoires r éutilisables                          | 47 |
| 7.3.3 Nettoyage de l'ensemble filtre anti-poussi ère                    | 48 |
| 7.4 D sinfection                                                        | 49 |
| 7.4.1 D ésinfection du moniteur                                         | 49 |
| 7.4.2 D ésinfection des accessoires r éutilisables                      | 50 |
| 7.5 Remplacement du fusible                                             | 51 |
| 7.6 Nettoyage de la batterie et du capot du compartiment de la batterie | 51 |
| Chapitre 8 Surveillance de la SpO <sub>2</sub> (en option)              | 52 |
| 8.1 Informations de s écurit é                                          | 52 |
| 8.2 Mesure de la SpO <sub>2</sub>                                       | 53 |

| 8.3 Limites de mesure                                                        | 54 |
|------------------------------------------------------------------------------|----|
| 8.4 Evaluation de la validit é d'une mesure SpO <sub>2</sub>                 | 55 |
| 8.5 D dai de d éclenchement des alarmes de SpO <sub>2</sub>                  | 56 |
| 8.6 IP (Index de perfusion)*                                                 | 56 |
| 8.7 Configuration de la SpO <sub>2</sub>                                     | 56 |
| 8.8 Alarme                                                                   | 56 |
| 8.8.1 Plage r églable des limites d'alarme                                   | 56 |
| 8.8.2 Informations et messages relatifs aux alarmes                          | 57 |
| Chapitre 9 Surveillance de la PNI (en option)                                | 59 |
| 9.1 Introduction                                                             | 59 |
| 9.2 Informations de s écurit é relatives au param ètre PNI                   | 59 |
| 9.3 Limites de mesure                                                        | 60 |
| 9.4 Surveillance de la PNI                                                   | 61 |
| 9.4.1 Messages li és au fonctionnement                                       | 62 |
| 9.4.2 Correction de la mesure si le membre n'est pas situé au niveau du cœur | 63 |
| 9.5 R églage de la PNI                                                       | 64 |
| 9.6 Alarme                                                                   | 64 |
| 9.6.1 Plage r églable des limites d'alarme                                   | 64 |
| 9.6.2 Informations et messages relatifs aux alarmes                          | 65 |
| Chapitre 10 Surveillance de la temp érature (en option)                      | 68 |
| 10.1 Surveillance de la Temp érature à l'aide du module T2                   | 68 |
| 10.1.1 Introduction                                                          | 68 |
| 10.1.2 Proc édure de mesure                                                  | 69 |
| 10.1.3 R églage de la temp érature                                           | 70 |
| 10.1.4 Alarme                                                                | 71 |
| 10.2 Contr de la temp érature avec le module TH                              | 73 |
| 10.2.1 Introduction                                                          | 73 |
| 10.2.2 Proc édure de mesure                                                  | 74 |
| 10.2.3 R églage de la temp érature                                           | 76 |
| 10.2.4 Alarme                                                                | 76 |
| 10.2.5 Remplacement de la pile                                               | 77 |
| 10.3 Surveillance de la temp érature àl'aide du module F3000                 | 78 |
| 10.3.1 Informations g én érales                                              | 78 |
| 10.3.2 Informations de s écurit é                                            | 78 |
| 10.3.3 Protections de sonde - Application et retrait                         | 79 |
| 10.3.4 Modification des chambres d'isolement et des sondes                   | 80 |
| 10.3.5 Mode de mesure                                                        | 80 |
| 10.3.6 Proc édure de mesure                                                  | 81 |
| 10.3.7 R églage de la temp érature pour le module F3000                      | 83 |
| 10.3.8 Alarme                                                                | 83 |

| Chapitre 11 Autres Fonctions                                                        | 87  |
|-------------------------------------------------------------------------------------|-----|
| 11.1 Appel infirmi ère                                                              |     |
| 11.2 R śeau                                                                         | 87  |
| 11.3 Centrale de surveillance                                                       | 87  |
| Chapitre 12 Accessoires                                                             | 88  |
| 12.1 Accessoires SpO <sub>2</sub>                                                   |     |
| 12.2 Accessoires de PNI                                                             |     |
| 12.3 Accessoires de TEMP                                                            | 90  |
| 12.4 Autres accessoires                                                             | 91  |
| Chapitre 13 Garantie et assistance                                                  | 92  |
| 13.1 Garantie                                                                       | 92  |
| 13.2 Coordonn és                                                                    | 92  |
| Annexe I Caract éristiques techniques                                               | 93  |
| A1.1 Classification                                                                 | 93  |
| A1.2 Caract éristiques                                                              | 93  |
| A1.2.1 Taille et poids                                                              | 93  |
| A1.2.2 Configuration de fonctionnement                                              | 93  |
| A1.2.3 Environnement                                                                | 94  |
| A1.2.4 Affichage                                                                    | 94  |
| A1.2.5 Batterie                                                                     | 95  |
| A1.2.6 Enregistreur                                                                 | 95  |
| A1.2.6 Stockage de donn és                                                          | 95  |
| A1.2.8 PNI                                                                          | 95  |
| A1.2.9 SpO <sub>2</sub>                                                             | 97  |
| A1.2.10 FC                                                                          | 98  |
| A1.2.11 TEMP                                                                        | 98  |
| Annexe II Informations relatives à la CEM - Directives et d éclaration du fabricant | 101 |
| A2.1 Emissions dectromagn diques                                                    | 101 |
| A2.2 Immunit é dectromagn dique                                                     | 101 |
| A2.3 Immunit é dectromagn dique                                                     | 103 |
| A2.4 Distances de s éparation recommand és                                          | 106 |
| Annexe III Abr éviations                                                            | 107 |

# Chapitre 1 Utilisation prévue et consignes de sécurité

# 1.1 Utilisation prévue/Indications d'utilisation

Ce moniteur est destin é à être utilis épour la surveillance, le stockage, la consultation, l'enregistrement et la g én ération des alarmes  $SpO_2$  (saturation en oxyg ène du sang art ériel), PNI (pression art érielle non invasive) et TEMP (temp érature rapide ou temp érature auriculaire par infrarouge) chez les patients adultes, p édiatriques et nouveau-n és dans les établissements hospitaliers.

Ce moniteur permet de surveiller les signes vitaux des patients. Il peut être utilis é en environnement hospitalier, notamment au service ambulatoire, dans les salles d'hôpital et en unit é de soins intensifs n éonataux.

Les param àres surveill és sont les suivants : PNI, SpO<sub>2</sub>, fr équence du pouls, TEMP rapide/TEMP infrarouge.

# 1.2 Consignes de sécurité

# 1.2.1 Environnement

Suivez les instructions ci-dessous pour garantir une installation dectrique totalement sûre. L'environnement dans lequel le moniteur sera utilis é doit être raisonnablement exempt de vibrations, poussi ère, gaz corrosifs ou explosifs, temp ératures extr êmes, humidit é, etc. Pour une installation en armoire, laissez suffisamment d'espace à l'avant pour permettre le fonctionnement et à l'arri ère pour faciliter la maintenance, et laissez la porte de l'armoire ouverte.

Le moniteur fonctionne suivant les caract éristiques à des temp ératures ambiantes comprises entre 0 °C et +40 °C. Les temp ératures ambiantes qui d'épassent ces limites pourraient affecter la précision de l'instrument et endommager les modules et les circuits. Laissez au moins 2 pouces (5 cm) de d'égagement autour de l'appareil pour permettre une bonne circulation de l'air.

### **1.2.2 Exigences relatives à la source d'alimentation**

Reportez-vous àl'Annexe I.

### 1.2.3 Mise à la terre du moniteur

Pour protéger le patient et le personnel hospitalier, l'armoire du moniteur doit être mise à la terre. Par conséquent, le moniteur est équipé d'un câble à 3 fils qui le raccorde à la terre (terre de protection) lorsqu'il est branch é dans une prise triphas é appropri é. Si vous ne trouvez pas de prise triphas é, contactez l' dectricien de l'hôpital.

Branchez le fil de mise à la terre à la borne de mise à la terre équipotentielle sur le r éseau. Si les caract éristiques techniques de l'instrument n'indiquent pas clairement si la combinaison d'instruments particuliers est dangereuse ou pas, par exemple en raison de la somme des courants de fuite, l'utilisateur doit consulter les fabricants concern és ou un expert dans le domaine, pour s'assurer que les conditions de s écurit é n écessaires de tous les instruments concern és ne sont pas affaiblies par la combinaison propos ée.

# 1.2.4 Mise à la terre équipotentielle

Les instruments de classe de protection 1 sont déjà inclus dans le système de mise à la terre de protection (terre de protection) de la pièce par des contacts de mise à la terre dans la prise d'alimentation. Pour les examens internes du cœur ou du cerveau, le moniteur doit avoir une connexion distincte avec le système de mise à la terre équipotentielle. L'une des extrémités du câble de mise à la terre équipotentielle (conducteur d'égalisation des potentiels) est connect ée à la borne de mise à la terre équipotentielle sur le panneau arrière de l'instrument et l'autre extrémité à un point du système de mise à la terre équipotentielle. Le système de mise à la terre équipotentielle assure la fonction de sécurité du conducteur de terre de protection si jamais il y a une rupture dans le système de mise à la terre de protection. Les examens sur ou dans le cœur (ou le cerveau) ne doivent être effectués que dans des pièces à usage médical dotées d'un système de mise à la terre équipotentielle. Avant chaque utilisation, véifiez que l'appareil est en parfait état de fonctionnement. Le câble reliant le patient àl'instrument doit être dépourvu d'éectrolyte.

### AVERTISSEMENT

Si la mise à la terre de protection (terre de protection) est douteuse, le moniteur doit être alimenté par une alimentation interne uniquement.

### 1.2.5 Condensation

Assurez-vous que, pendant le fonctionnement, l'instrument est d'épourvu de condensation. De la condensation peut se former lorsque l'équipement est d'éplac é d'un b âtiment à un autre et qu'il est donc expos é à l'humidit é et aux écarts de temp érature.

# 1.2.6 Précautions de sécurité

Les messages **AVERTISSEMENT** et **ATTENTION** doivent être pris en compte. Afin d'éviter tout risque de blessure, veillez àrespecter les précautions suivantes lors de l'utilisation de l'instrument.

- 1 Avant utilisation, l'équipement, le câble patient, les électrodes, etc. doivent être vérifiés. L'équipement doit être remplacé s'il s'avère défectueux ou en cas de signes de vieillissement pouvant compromettre la sécurité ou les performances de l'appareil.
- 2 Si un liquide est accidentellement projeté sur l'équipement ou ses accessoires, il peut entrer dans la canalisation ou à l'intérieur du moniteur. Dans ce cas, contactez le service client local.
- 3 Le moniteur est destiné à être utilisé par des médecins qualifiés ou du personnel ayant reçu une formation professionnelle. Ces derniers doivent également avoir lu le présent manuel d'utilisation avant d'utiliser l'appareil.

- 4 Seul le personnel de maintenance qualifié peut installer cet équipement. Et seul le personnel de service autorisé par EDAN peut ouvrir la coque du moniteur.
- 5 Le dispositif doit être connecté à la terre pour éviter toute interférence du signal.
- 6 RISQUE D'EXPLOSION N'utilisez pas le moniteur dans une atmosphère inflammable où des anesthésiques ou autres matières inflammables peuvent s'accumuler.
- 7 N'essayez pas de brancher ou de débrancher un câble d'alimentation si vos mains sont mouillées. Assurez-vous qu'elles sont propres et sèches avant de toucher le cordon d'alimentation.
- 8 RISQUE D'ELECTROCUTION La prise d'alimentation secteur doit être une prise tripolaire mise à la terre. La prise secteur doit être agréée pour les usages hospitaliers. N'adaptez jamais la fiche tripolaire du moniteur à une prise bipolaire.
- 9 Les équipements accessoires connectés aux interfaces analogiques et numériques doivent être certifiés conformes aux normes CEI/EN applicables. En outre, toutes les configurations doivent être en conformité avec la version en vigueur de la norme sur les systèmes CEI/EN 60601-1. Toute personne connectant un équipement supplémentaire au connecteur d'entrée ou de sortie du signal configure un système médical et doit donc s'assurer que ce système est en conformité avec les exigences de la version en vigueur de la norme sur les systèmes CEI/EN 60601-1. En cas de doute, consultez notre service technique ou votre distributeur local.
- 10 Utilisez la batterie uniquement dans ce moniteur. Ne branchez pas la batterie directement sur une prise électrique ou un allume-cigare.
- 11 Assurez-vous que le moniteur est utilisé dans la gamme de tension nommée, de sorte que l'effet de l'alimentation puisse être ignoré.
- 12 Ne soudez pas directement le câble et la borne de la batterie.
- 13 Si du liquide qui s'échappe de la batterie pénètre dans vos yeux, sur votre peau ou vos vêtements, ne vous frottez pas les yeux. Lavez-les avec de l'eau propre et consultez immédiatement un médecin.
- 14 Eloignez toujours la batterie du feu.
- 15 Cessez d'utiliser la batterie si une chaleur, une odeur, une décoloration, une déformation ou une condition anormale est détectée lors de l'utilisation, de la charge ou du stockage. Conservez la batterie loin du moniteur.
- 16 N'utilisez pas une batterie très abîmée ou déformée.
- 17 Seuls le câble patient et les autres accessoires fournis par EDAN peuvent être utilisés. Dans le cas contraire, les performances et la protection contre les chocs électriques ne pourront être garanties, et le patient risque d'être blessé.

- 18 Définissez l'alarme en fonction de l'état individuel du patient pour éviter de retarder le traitement. Assurez-vous qu'il y aura un message d'alarme audio lorsqu'une alarme se déclenchera.
- 19 Les dispositifs connectés au moniteur doivent être équipés d'une liaison équipotentielle.
- 20 Ce moniteur n'est pas un appareil destiné au traitement des patients.
- 21 Le moniteur peut être utilisé en présence d'un dispositif d'électrochirurgie. Lorsque le moniteur est utilisé avec un appareil d'électrochirurgie HF, l'utilisateur (médecin ou infirmière) doit faire preuve de prudence en matière de sécurité du patient.
- 22 L'utilisation simultanée d'un stimulateur cardiaque ou d'un autre équipement connecté au patient peut entraîner un risque de sécurité.
- 23 Seules les pièces appliquées PNI et SpO<sub>2</sub> du moniteur sont protégées contre les effets de la défibrillation. Avant d'utiliser le défibrillateur, assurez-vous d'avoir éloigné tous les accessoires se trouvant à proximité du patient. Dans le cas contraire, vous pourriez endommager le moniteur ou blesser le patient.
- 24 Ne touchez pas le patient, la table ou l'appareil pendant la défibrillation.
- 25 Lors de la surveillance, le moniteur sera arrêté si l'alimentation électrique est éteinte et qu'aucune batterie n'est disponible pour le mode veille. Tous les derniers paramètres utilisés seront récupérés une fois l'alimentation rétablie.
- 26 L'appareil a la capacité de fournir une protection contre les brûlures en cas d'utilisation avec un appareil chirurgical HF. Utilisez uniquement des accessoires approuvés par EDAN.
- 27 Le coupleur ou la prise secteur sert de système d'isolement de l'alimentation électrique secteur. Placez le moniteur dans un endroit où l'opérateur peut facilement déconnecter l'appareil.
- 28 N'effectuez aucune opération de révision ou de maintenance du moniteur ou de tout accessoire en cours d'utilisation, c'est-à-dire en contact avec le patient.
- 29 Le système ne doit pas être connecté à une multiprise ou à un cordon d'extension supplémentaires.
- 30 Les données mesurées (y compris les données de tendance, les données de revue et ainsi de suite) sont sauvegardées dans le dataflash soit quand le moniteur est éteint, soit quand le moniteur est mis hors tension lors de la surveillance.
- 31 Seuls les éléments identifiés comme faisant partie du système ou comme étant compatibles avec le système peuvent être connectés au système.

- 32 RISQUE D'ELECTROCUTION Ne pas brancher d'équipement électrique fourni avec le système directement à la prise murale lorsque l'équipement non médical a été conçu pour être alimenté par une multiprise équipée d'un transformateur d'isolation.
- 33 RISQUE D'ELECTROCUTION Ne pas brancher d'équipement électrique non fourni avec le système aux multiprises d'alimentation du système.
- 34 Aucun accessoire relié au système ne doit être installé à proximité des patients s'il ne répond pas aux exigences de la norme CEI/EN 60601-1.
- 35 L'utilisation d'accessoires autres que ceux spécifiés peut provoquer une augmentation des émissions électromagnétiques ou une diminution de l'immunité électromagnétique de l'équipement de surveillance.
- 36 Le matériel électrique médical doit être installé et mis en service conformément aux informations relatives à la CEM fournies dans ce manuel d'utilisation.
- 37 En cas de conflit de périphériques lorsque le moniteur est connecté à la passerelle, modifiez l'adresse IP du moniteur en conflit.
- 38 Ne pas toucher simultanément le patient et les pièces accessibles des équipements électriques à usage médical ou non médical situés dans l'environnement du patient, telles que le connecteur USB, le connecteur VGA ou d'autres connecteurs d'entrée ou de sortie du signal.
- 39 Veuillez désinfecter l'équipement en temps utile de manière à empêcher les infections croisées entre patients.
- 40 Le branchement de tout accessoire (par exemple, une imprimante externe) ou un autre dispositif (par exemple, un ordinateur) à ce moniteur en fait un système médical.
  Dans ce cas, des mesures de sécurité supplémentaires doivent être prises lors de l'installation du système, et le système devra fournir les éléments suivants :

a) au sein de l'environnement patient, un niveau de sécurité comparable à celui proposé par un appareil électromédical répondant à la norme CEI/EN 60601-1 ;

b) en dehors de l'environnement patient, le niveau de sécurité approprié pour les équipements électriques non médicaux et répondant à d'autres normes de sécurité CEI ou ISO.

41 Le moniteur ne doit pas être utilisé à proximité d'autres dispositifs ni empilé sur d'autres appareils. Si une telle utilisation s'avère nécessaire, vérifiez qu'il peut fonctionner normalement dans la configuration requise avant de commencer la surveillance des patients.

- 42 Les appareils portables et mobiles de communications à radiofréquence (RF) peuvent affecter le bon fonctionnement des équipements électriques à usage médical. Reportez-vous aux distances de séparation recommandées fournies dans les informations de la CEM à l'Annexe A2.
- 43 Si vous définissez des limites d'alarme sur des valeurs extrêmes, vous risquez de compromettre l'efficacité du système d'alarme. Il est recommandé d'utiliser les paramètres par défaut.
- 44 Les moniteurs sont conçus pour être utilisés par des professionnels de la santé dûment formés, en environnement hospitalier.
- 45 Le fonctionnement de l'équipement au-delà du signal physiologique spécifié ou de la définition opérationnelle peut entraîner des résultats imprécis.
- 46 RISQUE D'ELECTROCUTION Pour éviter tout RISQUE de décharge électrique, cet appareil doit être raccordé uniquement à une ALIMENTATION SECTEUR avec terre de protection.
- 47 Lorsque le moniteur est utilisé avec un appareil chirurgical HF, le transducteur et les câbles doivent être tenus à distance des connexions conductrices reliées à l'appareil HF. Ceci permet de protéger le patient contre les brûlures.
- 48 Pour éviter que le moniteur ne soit endommagé pendant la défibrillation et afin de garantir l'exactitude des mesures, et pour le protéger du bruit et autres interférences, utilisez uniquement les accessoires indiqués par EDAN.
- 49 Si plusieurs éléments de l'équipement médical sont interconnectés, prêtez attention à la somme des courants de fuite, sinon, il existe un risque d'électrocution. Consultez le service technique.
- 50 Aucune modification de cet équipement n'est permise sans l'autorisation du fabricant. Si cet équipement est modifié, une inspection appropriée et des tests adéquats devront être effectués afin d'en assurer un fonctionnement en toute sécurité.
- 51 Acheminez tous les câbles avec précaution afin d'éviter tout risque d'enchevêtrement, d'apnée ou d'interférences électriques.
- 52 Lorsque l'appareil est monté sur le patient, il convient de prendre les mesures de précaution nécessaires pour empêcher qu'il ne tombe sur le patient.
- 53 Les appareils de communication RF portables (y compris les périphériques tels que les câbles d'antenne et les antennes externes) ne doivent pas être utilisés à moins de 30 cm (12 pouces) des éléments du moniteur, y compris des câbles spécifiés par le fabricant. Dans le cas contraire, une dégradation des performances de cet équipement pourrait survenir.

### **ATTENTION**

- 1 Interférences électromagnétiques Assurez-vous que l'environnement dans lequel le moniteur est installé n'est pas soumis à des interférences électromagnétiques importantes, telles que celles produites par des émetteurs radioélectriques, des téléphones mobiles, etc.
- 2 En vertu de la réglementation américaine (U.S.A), la vente de ce produit n'est autorisée que sur prescription médicale.
- 3 Maintenez l'environnement de l'appareil en bon état de propreté. Evitez toute vibration. Tenez l'appareil à l'écart de tout agent corrosif, de toute zone poussiéreuse, de températures élevées et d'un environnement humide.
- 4 Le moniteur est conçu pour un fonctionnement en continu et est de type "ordinaire" (c.-à-d. non étanche aux projections).
- 5 L'appareil et les accessoires doivent être éliminés conformément aux réglementations locales après leur durée de vie utile. Ils peuvent également être rapportés au revendeur ou au fabricant afin d'être recyclés ou mis au rebut de manière adéquate. Les batteries constituent des déchets dangereux. Ne les jetez pas avec les ordures ménagères. Lorsqu'elles sont usagées, déposez les batteries dans un point de collecte prévu pour le recyclage des batteries. Pour plus d'informations sur le recyclage de ce produit ou des batteries, contactez votre municipalité ou le revendeur auprès duquel vous avez acheté ledit produit.
- 6 N'immergez pas les transducteurs dans du liquide. Lors de l'utilisation de solutions, utilisez des lingettes stériles afin d'éviter de verser du liquide directement sur le transducteur.
- 7 Les éléments jetables sont conçus pour un usage unique. Toute réutilisation peut entraîner une dégradation des performances ou une contamination.
- 8 En cas d'humidité sur le moniteur, mettez-le dans un endroit sec et laissez-le sécher jusqu'à ce qu'il fonctionne normalement. Si du liquide est renversé sur le moniteur, contactez le service technique autorisé par EDAN.
- 9 Evitez de répandre du liquide sur l'appareil et de le soumettre à une température excessive. La température de fonctionnement doit être maintenue entre 0 °C et +40 °C, et il est recommandé qu'elle soit comprise entre +10 ° et +40 °C lorsque le moniteur est équipé d'un module TEMP. La température doit être maintenue entre -20 °C et +55 °C lors du transport et du stockage, et il est recommandé qu'elle soit comprise entre -20 °C et +50 ° lorsque le moniteur est équipé d'un module TEMP.
- 10 Lorsqu'une batterie atteint sa durée de vie, retirez-la immédiatement du moniteur.
- 11 Un risque potentiel peut être présent si différents réglages d'alarme prédéfinis sont utilisés pour le même matériel, ou un matériel similaire, dans une seule zone.

### **ATTENTION**

- 12 L'assemblage et les modifications du moniteur durant la durée de vie réelle doivent être évalués conformément aux exigences de la norme CEI 60601-1.
- 13 Une mauvaise connexion peut être causée par un branchement et un débranchement fréquents du cordon d'alimentation. Vérifiez le cordon d'alimentation régulièrement et remplacez-la si nécessaire.

### **REMARQUE** :

- 1 Le moniteur ne peut être utilisé que sur une patiente à la fois.
- 2 Il faut placer l'appareil dans un endroit où l'opérateur peut facilement voir l'écran et accéder aux commandes.
- 3 Cet équipement n'est pas prévu pour une utilisation à domicile.
- 4 Si l'appareil est décoloré ou endommagé, cessez de l'utiliser.
- 5 Les images et interfaces reproduites dans ce manuel sont fournies uniquement à titre de référence.
- 6 Une maintenance préventive régulière doit être effectuée tous les deux ans. Les conditions requises spécifiques à votre pays relèvent de votre responsabilité.
- 7 Le matériel avec lequel le patient ou toute autre personne peut entrer en contact doit être conforme à la norme EN ISO 10993-1:2009.
- 8 En cas de mesure en dehors de la plage, de mesure incorrecte ou d'absence de valeur de mesure, « -- » s'affiche.
- 9 Pour éviter toute lésion oculaire, ne regardez pas la lumière supplémentaire directement ou sur une période prolongée.
- 10 Assurez-vous que la fonction de mise en réseau est utilisée dans un environnement réseau sécurisé.
- 11 Dans des conditions normales utilisation, l'opérateur doit se tenir en face du moniteur.

### **1.2.7 Protection des informations personnelles**

La protection des informations personnelles de sant é est un d'ément majeur de la politique de s'écurit é Pour protéger les informations personnelles et garantir le bon fonctionnement de l'appareil, l'utilisateur doit prendre les précautions n'écessaires en conformit é avec les lois et réglementations locales et les politiques de l'établissement. EDAN recommande aux organismes de sant é ou établissements médicaux de mettre en œuvre une stratégie complète et multidimensionnelle pour protéger les informations et les systèmes des menaces de s'écurit é à la fois internes et externes.

Afin de garantir la sécurité du patient et protéger ses informations personnelles de santé, l'utilisateur doit mettre en œuvre des pratiques ou des mesures de sécurité qui incluent :

- 1. Mesures de protection physique : mesures de s écurit é physique pour s'assurer que le personnel non autoris én'a pas acc ès au moniteur.
- 2. Mesures de protection op érationnelle : mesures de s écurit élors du fonctionnement.
- 3. Mesures de protection administratives : mesures de s écurit é en mati ère de gestion.
- 4. Mesures de protection technique : mesures de s écurit érelatives au domaine technique.

### **ATTENTION**

- 1 L'accès/utilisation du moniteur est limité(e) au personnel autorisé uniquement. Autorisez l'utilisation du moniteur uniquement au personnel exerçant des fonctions spécifiques.
- 2 Vérifiez que tous les composants de l'appareil qui conservent des informations personnelles (autres que le support amovible) sont physiquement sécurisés.
- 3 Assurez-vous que les données sont supprimées une fois que le patient est sorti. (Reportez-vous à la Section 4.6 *Gestion des données*).
- 4 Vérifiez que le moniteur est uniquement connecté à l'appareil autorisé ou approuvé par EDAN. Les utilisateurs doivent utiliser tous les moniteurs déployés et pris en charge par EDAN selon les spécifications autorisées par EDAN, y compris le logiciel, la configuration logicielle, la configuration de sécurité, etc. approuvés par EDAN.
- 5 Protégez tous les mots de passe pour éviter toute modification non autorisée. Seul le personnel de maintenance du fabricant est autorisé à modifier les paramètres **Entretien Usine**.
- 6 Des mesures antivirus telles qu'une analyse antivirus du dispositif USB doivent être effectuées avant d'utiliser une clé USB.
- 7 Lorsque le moniteur est renvoyé pour maintenance, pour être mis au rebut ou retiré de l'établissement médical pour d'autres raisons, il est nécessaire de s'assurer que toutes les données patient sont supprimées du moniteur. (Reportez-vous à la Section 4.6 *Gestion des données*).
- 8 Veillez à protéger la confidentialité des informations et des données affichées à l'écran, ainsi que des informations et des données stockées sur le moniteur.
- 9 Des pare-feu et/ou d'autres dispositifs de sécurité doivent être mis en place entre le système médical et tout système accessible en externe. Il est recommandé d'utiliser le pare-feu Windows Defender ou tout autre pare-feu capable de se défendre contre les attaques Dos et DDos et de le maintenir à jour.
- 10 La protection Dos et DDos du routeur ou du commutateur doit être activée pour lutter contre les attaques.

### **REMARQUE** :

Les fichiers journaux générés par le moniteur sont utilisés pour le dépannage du système et ne contiennent pas de données médicales protégées.

# **1.2.8 Explication des symboles apparaissant sur le moniteur**

| 1  |                            | PIECE APPLIQUEE DE TYPE BF DE PROTECTION<br>CONTRE LES EFFETS DE LA DEFIBRILLATION |
|----|----------------------------|------------------------------------------------------------------------------------|
| 2  | ×                          | PIECE APPLIQUEE DE TYPE BF                                                         |
| 3  |                            | PIECE APPLIQUEE DE TYPE CF                                                         |
| 4  |                            | Avertissement<br>(Arri ère-plan : jaune ; symbole et contour : noir)               |
| 5  | i                          | Instructions d'utilisation                                                         |
| 6  |                            | Se reporter au manuel d'utilisation<br>(Arri ère-plan : bleu ; symbole : blanc)    |
| 7  | P/N                        | R éf érence                                                                        |
| 8  | $\checkmark$               | Mise à la terre équipotentielle                                                    |
| 9  | Ó∕⊙                        | Interrupteur d'alimentation                                                        |
| 10 | $\Rightarrow$              | Ecrire et lire des donn és dans et depuis le magasin                               |
| 11 | SN                         | NUMERO DE SERIE                                                                    |
| 12 | <b>C €</b> <sub>0123</sub> | Marquage CE                                                                        |
| 13 | EC REP                     | REPRESENTANT AUTORISE DANS LA<br>COMMUNAUTE EUROPEENNE                             |
| 14 |                            | Date de fabrication                                                                |

| 15 |                | FABRICANT                                                                                                    |
|----|----------------|----------------------------------------------------------------------------------------------------|
| 16 |                | Symbole g én éral de r écup ération/recyclage                                                                                                    |
| 17 | X              | M éthode de mise au rebut                                                                                                    |
| 18 | Rx Only        | Attention : en vertu de la réglementation félérale<br>américaine, la vente de ce produit n'est autoris é que sur<br>prescription médicale.                                                                                   |
| 19 | IPX1           | Protection contre les infiltrations IPX1 (protection contre<br>les chutes verticales de gouttes d'eau)                                                                                                    |
| 20 | $\wedge$       | Attention                                                                                                    |
| 21 |                | Haut                                                                                                    |
| 22 |                | Fragile                                                                                                    |
| 23 | ÷              | Craint l'humidit é                                                                                                    |
| 24 |                | Nombre maximal de palettes gerb és                                                                                                    |
| 25 | <b>≥</b>       | Manipuler avec précaution                                                                                                    |
| 26 | X              | Ne pas pi <del>d</del> iner                                                                                                    |
| 27 | ETL CLASSIFIED | Conforme à la norme UL 60601-1, à la norme CEI<br>60601-2-30 et à la norme CEI 60601-2-49<br>Certifi é conforme à la norme CSA C22.2 N 601.1 et à la<br>norme CSA C22.2 N 60601-2-30 et à la norme CSA<br>C22.2 N 60601-2-49 |

### **REMARQUE** :

Le manuel d'utilisation est imprimé en noir et blanc.

# Chapitre 2 Installation du moniteur

### **REMARQUE**:

Afin de vous assurer que le moniteur fonctionne correctement, lisez le *Chapitre 1 Utilisation prévue et consignes de sécurité*, et suivez la procédure indiquée avant d'utiliser le moniteur.

# 2.1 Ouverture et contrôle du colis

Avant de déballer l'appareil, procédez à un examen visuel de l'emballage. Si vous constatez des signes de dommages ou suspectez que le colis a été manipulé sans précaution, contactez le transporteur pour obtenir un dédommagement. Ouvrez le colis. Retirez le moniteur et ses accessoires avec précaution. Conservez l'emballage en vue d'un futur transport éventuel ou à des fins de stockage. V érifiez son contenu en vous reportant à la liste de colisage.

- V érifiez que le contenu est exempt de dommages m écaniques.
- V érifiez tous les c âbles, modules et accessoires.

En cas de problème, contactez le fabricant ou contactez votre représentant local imm édiatement.

# 2.2 Connexion du câble d'alimentation

Proc édure de connexion de l'alimentation secteur :

- Assurez-vous que l'alimentation secteur est en conformit é avec les sp écifications suivantes : 100 V-240 V~, 50 Hz/60 Hz.
- Connectez le cordon d'alimentation fourni avec le moniteur. Branchez le cordon d'alimentation sur le connecteur du moniteur. Connectez l'autre extrémité du cordon d'alimentation àune prise dectrique reliée àla terre.

### **REMARQUE**:

Connectez le câble d'alimentation au connecteur femelle spécialement prévu pour une utilisation médicale.

■ Connectez à la ligne reli & à la terre si n & cessaire. Pour plus d'informations, reportez-vous à la section *1.2 Consignes de s & curit é*.

### **REMARQUE**:

Lorsque la batterie est fournie, elle doit être rechargée après le transport ou le stockage du moniteur. Passez sur l'alimentation secteur pour recharger la batterie, que le moniteur soit sous tension ou non.

# 2.3 Mise sous tension du moniteur

Appuyez sur le bouton **MARCHE/ARRET** sur le panneau avant pour mettre le moniteur sous tension. Les sept segments sont lumineux, et les informations relatives au LOGO s'affichent à l'écran.

N'utilisez le moniteur sur aucun patient si un signe de dommages est détecté ou si le moniteur affiche des messages d'erreur. Contactez immédiatement un ingénieur biomédical ou le Centre de service clientèle.

### **REMARQUE** :

- 1 Pendant le POST, assurez-vous que les sept segments sont lumineux, ce qui indique qu'ils fonctionnent bien.
- 2 Vérifiez toutes les fonctions du moniteur et assurez-vous que ce dernier est en bon état.
- 3 Si des batteries rechargeables sont fournies, rechargez-les après chaque utilisation du moniteur afin de garantir une puissance électrique suffisante.
- 4 Après une longue utilisation continue, veuillez redémarrer le moniteur afin de lui garantir des performances constantes et une longue durée de vie.
- 5 Si le système n'est pas utilisé pendant une période prolongée, l'heure système risque d'être incorrecte. Dans ce cas, réinitialisez l'heure système après la mise sous tension.
- 6 Si l'heure système n'est pas enregistrée et que les valeurs par défaut s'affichent de nouveau après le redémarrage du moniteur, contactez le service technique d'EDAN pour remplacer la pile bouton de la carte mère.

# 2.4 Connexion du capteur sur le patient

Connectez tous les capteurs n écessaires entre le moniteur et le patient.

### **REMARQUE**:

Pour plus d'informations sur la réalisation d'une connexion correcte, reportez-vous aux chapitres correspondants.

# **Chapitre 3 Introduction**

# 3.1 Informations générales

Le moniteur regroupe les fonctions de mesure de paramètres physiologiques, d'affichage des valeurs mesur és et d'impression de rapports en un dispositif compact et portatif. Sa batterie remplaçable int égr ée permet au patient de bouger facilement.

Vous serez peut- être amen é àutiliser fr équemment les fonctions suivantes :

- Surveillance de la SpO<sub>2</sub> (Reportez-vous au chapitre *Surveillance de la SpO*<sub>2</sub> pour plus de d étails)
- Surveillance de la TEMP (Reportez-vous au chapitre *Surveillance de la TEMP* pour plus de d tails)
- Surveillance de la PNI (Reportez-vous au chapitre *Surveillance de la PNI* pour plus de d'étails)
- Alarme (Reportez-vous au chapitre *Alarmes* pour plus de d éails)

Le moniteur est un appareil convivial, dont le fonctionnement est command é par quelques boutons situ és sur le panneau avant. Pour plus d'informations, reportez-vous à la section 3.3 Fonctions des boutons.

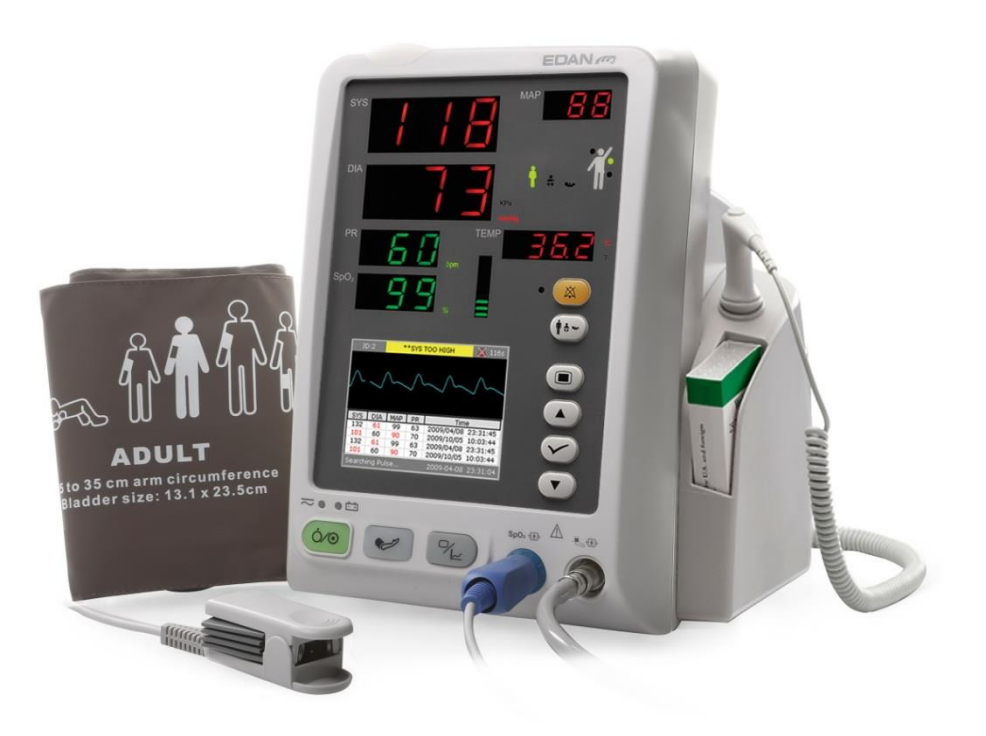

M3A avec module TEMP T2

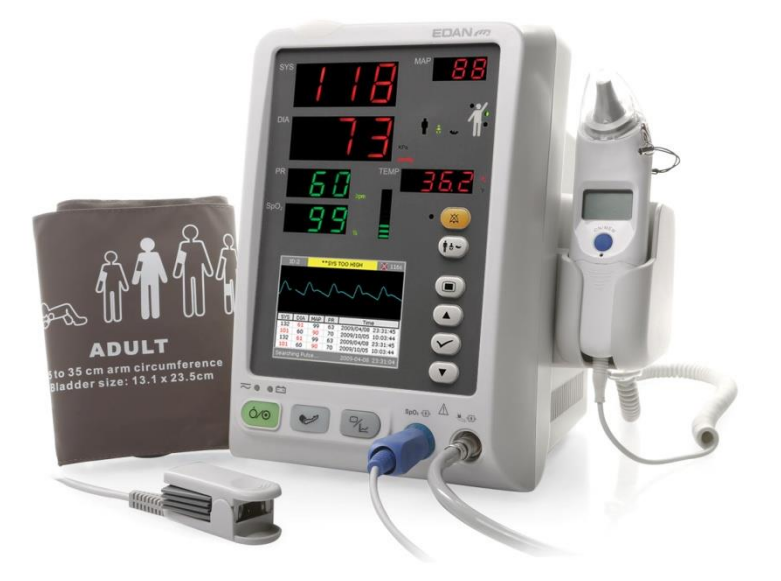

M3A avec module TEMP TH

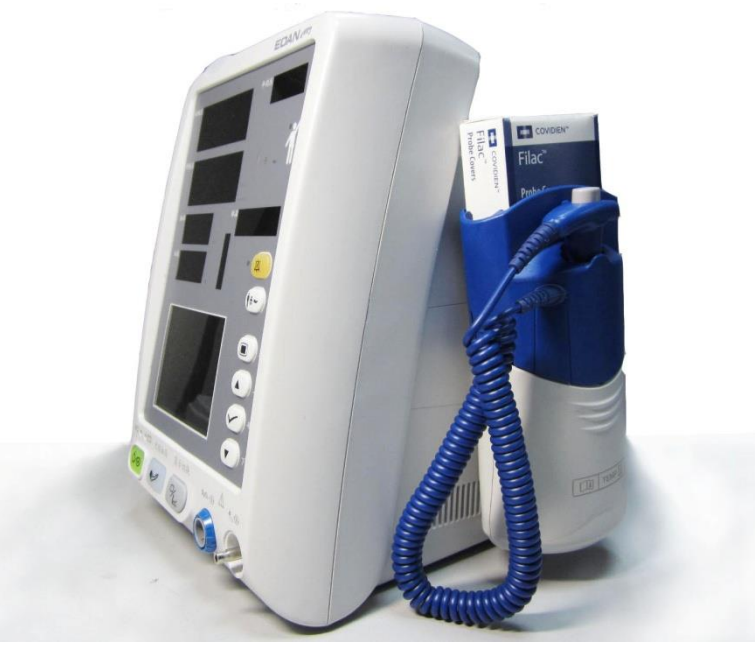

M3A avec module TEMP F3000

Figure 3-1 Moniteur de signes vitaux M3A

Le moniteur de signes vitaux M3A peut surveiller les éléments suivants :

- SpO<sub>2</sub>: saturation en oxygène du sang art ériel (SpO<sub>2</sub>) ; Fr équence de pouls (FP) ; SpO<sub>2</sub> PLETH (pl éthysmogramme) ;
- PNI : Pression systolique (SYS) ; Pression diastolique (DIA) ; Pression moyenne (PAM) ; Fr équence de pouls (FP).
- TEMP : temp érature.

#### Introduction

# 3.2 Description de l'écran

Le moniteur est équipé d'un écran LCD. Les paramètres du patient, les tracés, les messages d'alarme, l'ID patient, le temps, l'état du moniteur et d'autres informations peuvent être affichés sur l'écran.

Si le moniteur dispose des fonctions  $SpO_2$ , PNI et TEMP. En option, le moniteur peut être configur ésur uniquement  $SpO_2$ , PNI, PNI+ $SpO_2$ , PNI+TEMP ou PNI+ $SpO_2$ +TEMP.

La configuration est pr él éfinie par le fabricant, et elle ne peut pas êre modifi é par l'utilisateur.

### 3.2.1 Affichage de tous les paramètres

L'écran est divis éen trois zones :

- 1 Zone des param àres 1
- 2 Trac é/Rappel multi-groupe PNI/Liste des tendances/Graphique de tendance 2
- 3 Zone d'informations (3) (4)

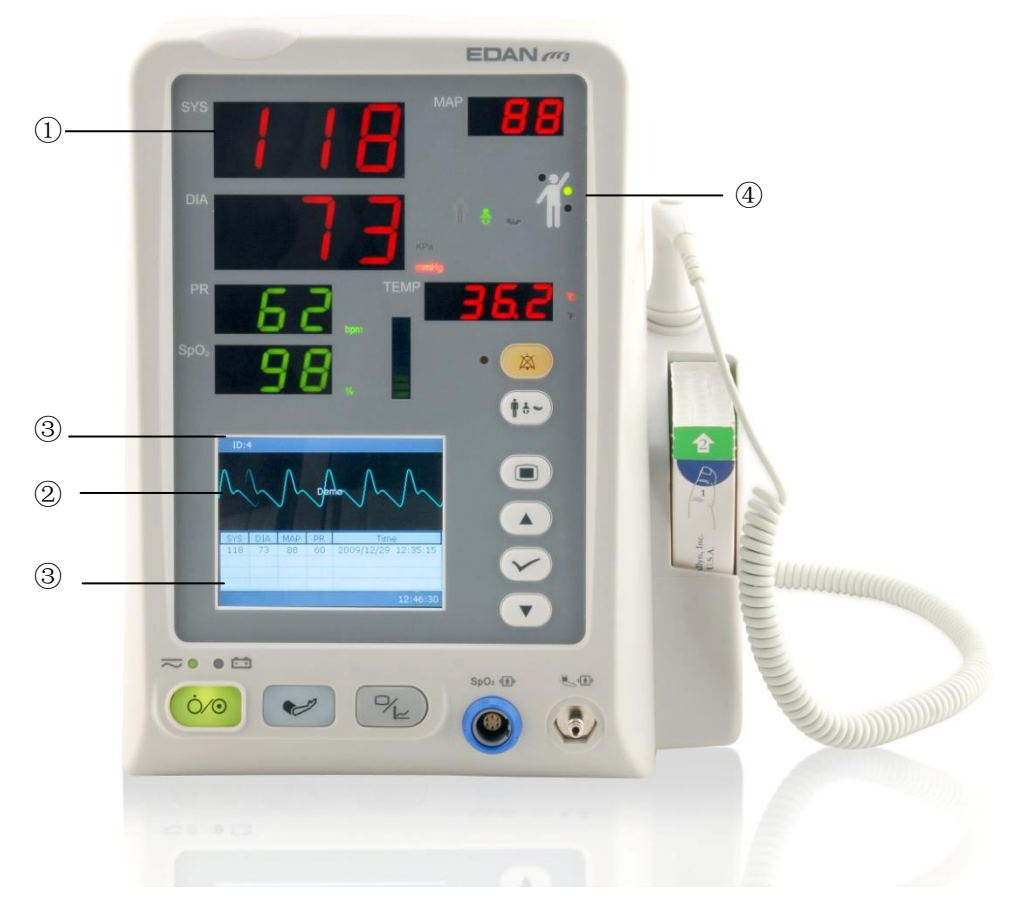

Figure 3-2 Ecran principal

Le rappel multi-groupe PNI et la zone de trac és de SpO<sub>2</sub> s'affichent comme suit :

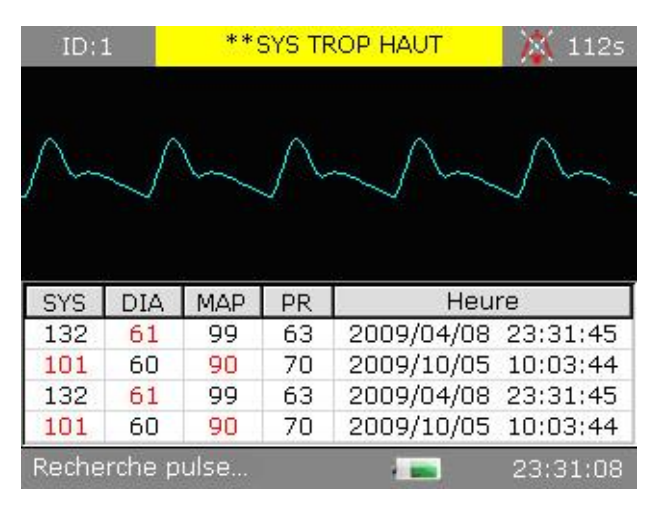

Figure 3-3 Rappel multi-groupe PNI

Changer l'affichage sur l'écran pour afficher la liste des tendances de la façon suivante :

| ID:1        | **                         | SYS TI | ROP H | IAUT             |    | 💢 6: | 5 |
|-------------|----------------------------|--------|-------|------------------|----|------|---|
| Heure       | SYS                        | DIA    | MAP   | SpO <sub>2</sub> | PR | TEMP |   |
| 10/05 18:03 | 3 136                      | 90     | 110   | 98               | 60 | 3.7  |   |
| 10/05 18:03 | 3 136                      | 90     | 110   | 98               | 60 | 3.7  |   |
| 10/05 18:03 | 3 136                      | 90     | 110   | 98               | 60 | 3.7  |   |
| 10/05 18:03 | 3 136                      | 90     | 110   | 98               | 60 | 3.7  |   |
| 10/05 18:03 | 3 136                      | 90     | 110   | 98               | 60 | 3.7  |   |
| 10/05 18:03 | 3 136                      | 90     | 110   | 98               | 60 | 3.7  |   |
| 10/05 18:03 | 8 136                      | 90     | 110   | 98               | 60 | 3.7  |   |
|             |                            |        |       |                  |    |      |   |
|             |                            |        |       |                  |    |      |   |
|             |                            |        |       |                  |    |      |   |
|             |                            |        |       |                  |    |      | • |
| Recherche p | Recherche pulse 💼 23:31:54 |        |       |                  |    |      |   |

Figure 3-4 Affichage de la liste des tendances

Changez l'affichage de l'écran pour afficher le graphique des tendances de la façon suivante :

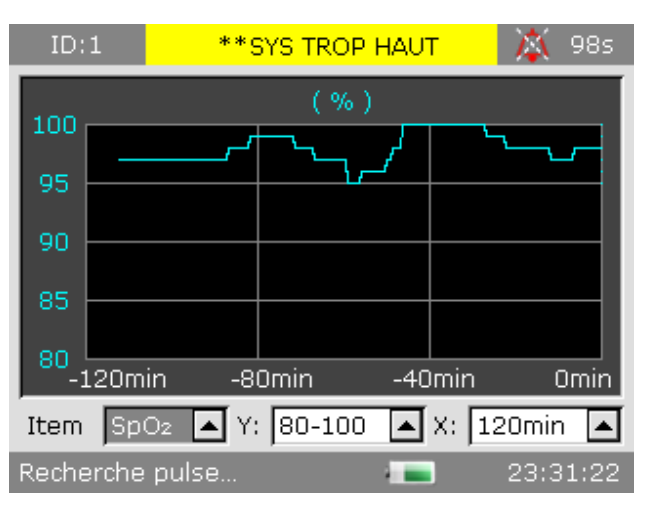

Figure 3-5 Affichage du graphique de tendances de SpO<sub>2</sub>

Ic ônes de l'interface et leurs significations :

|               | T émoin d' état de la batterie       |                                                                                                    |  |  |
|---------------|--------------------------------------|----------------------------------------------------------------------------------------------------|--|--|
| ĥ             | Connect é à l'alimentation secteur   |                                                                                                    |  |  |
| ╳             | Alarme sonore d                      | Alarme sonore d ésactiv é                                                                                    |  |  |
| ×             | Mise en pause de                     | l'alarme sonore                                                                                              |  |  |
| *             | Alarme de param                      | ètres d ésactiv ée                                                                                           |  |  |
| 3             | Indique une erreu                    | ır                                                                                                    |  |  |
|               | remarque                             |                                                                                                    |  |  |
|               | Avertissement                        |                                                                                                    |  |  |
|               | Protection par mo                    | ot de passe                                                                                                  |  |  |
| ĥ             | Type de patient : ADU (adulte)       |                                                                                                    |  |  |
| *             | Type de patient : PED (p édiatrique) |                                                                                                    |  |  |
| Ę             | Type de patient : NEO (nouveau-n é)  |                                                                                                    |  |  |
|               | Mesure de la<br>TEMP orale           |                                                                                                    |  |  |
|               | Mesure de la<br>TEMP axillaire       | Exclusivement pour les<br>dispositifs dot és du module<br>TEMP T2 et du module F3000.                        |  |  |
|               | Mesure de la<br>TEMP rectale         |                                                                                                    |  |  |
| $\mathcal{D}$ | Mesure de la<br>TEMP de<br>l'oreille | Pour le dispositif dot é du module<br>de temp érature auriculaire à<br>infrarouge (module TH)<br>uniquement. |  |  |
| ID            | ID patient actuel                    |                                                                                                    |  |  |

23:31:08 Heure actuelle

#### Zone des paramètres (1)

La zone des paramètres se trouve sur la partie supérieure de l'interface principale, et les paramètres suivants sont affich és :

SpO<sub>2</sub>:

— SPO<sub>2</sub> (unit é: %)

— FC (fr équence cardiaque, Unit é: BPM).

— Limite d'alarme de SpO<sub>2</sub>

PNI:

— SYS, DIA, PAM (unit é: mmHg ou kPa, 1 mmHg = 0,133 kPa).

- Fr équence du pouls (fr équence du pouls, unit é: BPM)

TEMP :

— Temp érature (unit é:  $^{\circ}C$  ou  $^{\circ}F$ ).

Le signal FP issu de la mesure de la SpO<sub>2</sub> est affich éen priorit é

Tracé/Liste tend. (2)

Il peut afficher le tracé de SpO2, la revue multigroupe de PNI, la liste des tendances ou le graphique des tendances.

Zone d'informations (34)

La zone d'informations se situe dans la partie inférieure droite de l'écran. Elle affiche l'état de fonctionnement du moniteur et l'état du patient.

La zone d'informations contient les donn és suivantes :

- Type de patient et ID ;
- Mode de mesure de la PNI ;
- Signes indiquant l'état de la batterie ou de l'alimentation secteur ;
- Heure actuelle ;
- Alarmes et message.

Indicateur d'alarme et état de l'alarme

- Dans des conditions normales, l'indicateur d'alarme ne s'allume pas.
- Lorsqu'une alarme est g én ér ée, l'indicateur d'alarme s'allume ou clignote. La couleur du voyant repr ésente le niveau de l'alarme. Pour plus d'informations, reportez-vous au *chapitre 5 Alarme*.

- Pour plus d'informations sur les alarmes et les messages correspondants, reportez-vous au contenu appropri é dans les param àres.

Indicateur de charge et état de charge

Pour indiquer l'état de charge : lorsque la batterie est en cours de charge, le voyant s'allume en jaune ; une fois la charge termin é, le voyant s'éteint.

### 3.2.2 Affichages en option

Mode de mesure de la SpO2 uniquement

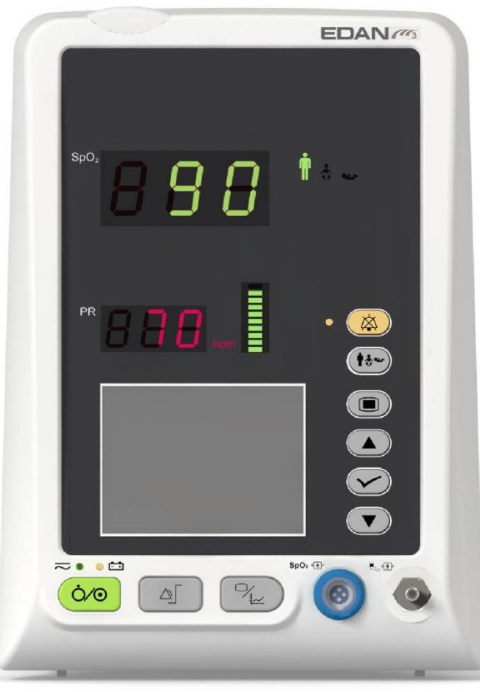

Figure 3-6 Affichage en mode de SpO<sub>2</sub> uniquement

### Mode de mesure de la PNI uniquement

En mode de mesure de la PNI uniquement, la FC issue de la mesure de la PNI s'affiche également àl'écran.

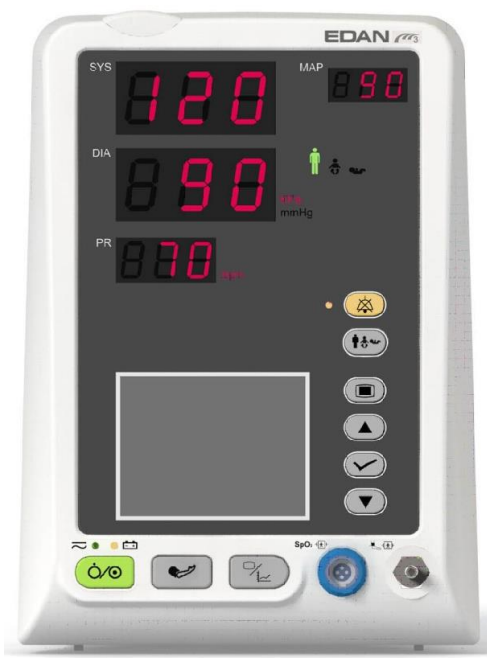

Figure 3-7 Affichage en mode de PNI uniquement

# 3.3 Fonctions des boutons

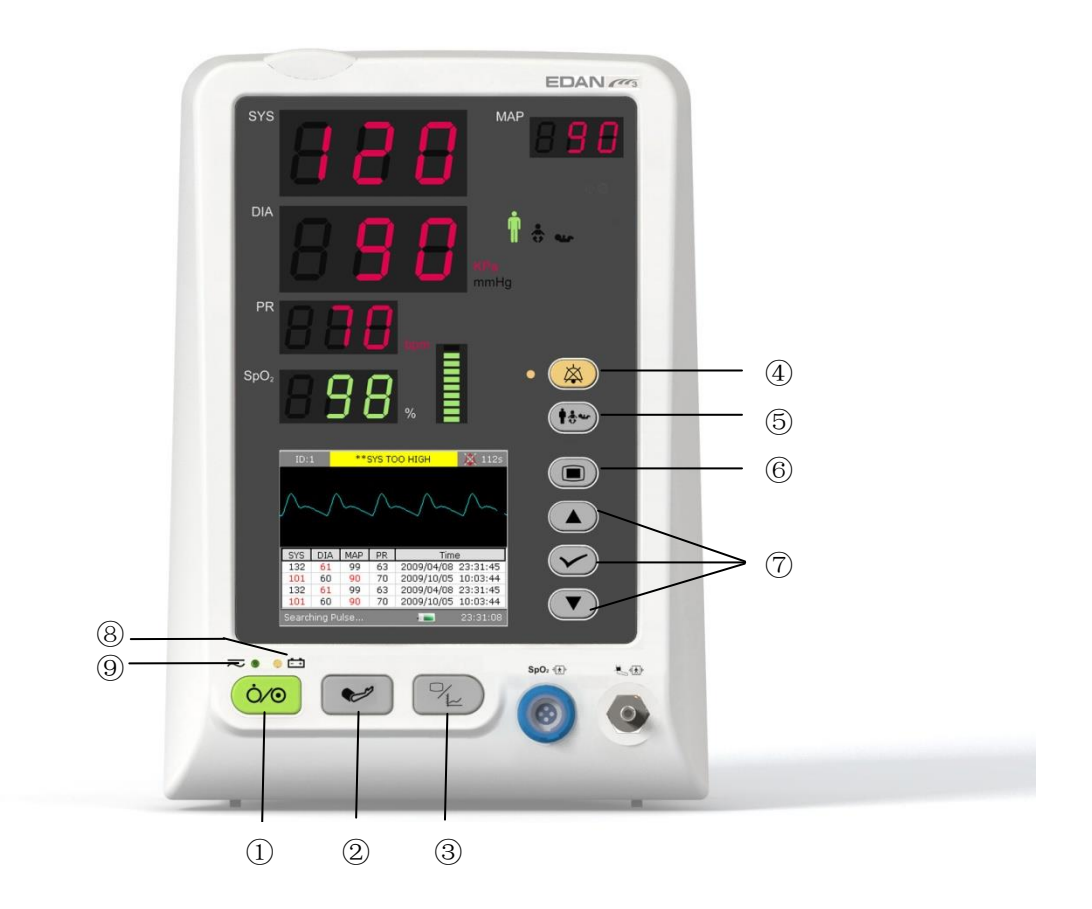

Figure 3-8 Boutons

Toutes les op érations sur le moniteur peuvent être interrompues par plusieurs boutons.

| 1 | ON/OFF                  | Lorsque le moniteur est éteint, appuyez sur ce bouton pour<br>l'allumer. Lorsque le moniteur est allum é, appuyez sur ce<br>bouton et maintenez-le enfonc é pendant plus de 3 s pour<br>mettre le moniteur hors tension. Appuyez sur ce bouton<br>pour afficher le menu permettant de passer en mode veille. |
|---|-------------------------|----------------------------------------------------------------------------------------------------|
| 2 | DEMARRAGE/<br>ARRÊT PNI | Pour gonfler le brassard et commencer la mesure de la pression artérielle. Pendant le processus de mesure, appuyez sur le bouton pour arrêter cette mesure. (Pour le moniteur dot éde la fonction PNI).                                                                                                    |
|   | LIMITE D'ALARME         | Pour le moniteur de SpO <sub>2</sub> uniquement, le bouton<br><b>DEMARRAGE/ARRET PNI</b> devient le bouton <b>LIMITE</b><br><b>D'ALARME</b> . Appuyez sur ce bouton pour d'éfinir les<br>limites d'alarme des param ètres de SpO <sub>2</sub> .                                                              |

| 3 | TENDANCE/TRACE             | Appuyez sur ce bouton pour basculer entre affichage de trac é liste des tendances et graphique des tendances.                                                     |
|---|----------------------------|----------------------------------------------------------------------------------------------------|
| 4 | PAUSE ALARME<br>SONORE/OFF | Appuyez sur ce bouton pour mettre en pause ou désactiver<br>l'alarme sonore, le cas échéant.                                                                      |
| 5 | TYPE DE PATIENT            | Appuyez sur ce bouton pour modifier le type de patient affich ésur le panneau avant.                                                                              |
| 6 | MENU                       | Appuyez sur ce bouton pour ouvrir le <b>menu principal</b> .<br>Pour plus d'informations, reportez-vous au <i>Chapitre 4</i><br><i>Menu de syst ème</i> .         |
| 7 | HAUT<br>OK<br>OK<br>BAS    | Appuyez sur <b>HAUT</b> ou <b>BAS</b> pour s dectionner une option<br>ou pour augmenter/diminuer le nombre. Confirmez la<br>s dection en appuyant sur <b>OK</b> . |

Ic ônes du panneau avant :

| 8 | T émoin de CHARGE        | La DEL situ é à côt é de cette icône indique l'état de<br>charge. Lorsque la batterie est en cours de charge, la DEL<br>est allum é.                          |
|---|--------------------------|----------------------------------------------------------------------------------------------------|
| 9 | Témoin<br>d'ALIMENTATION | La DEL situ é à côt é de cette ic ône indique l'état de<br>l'alimentation. Lorsque le moniteur est connect é à<br>l'alimentation secteur, la DEL est allum é. |

# 3.4 Interfaces

Pour le confort de l'op érateur, les interfaces des diff érentes fonctions sont sur des sites diff érents du moniteur.

Port du capteur sur le panneau avant

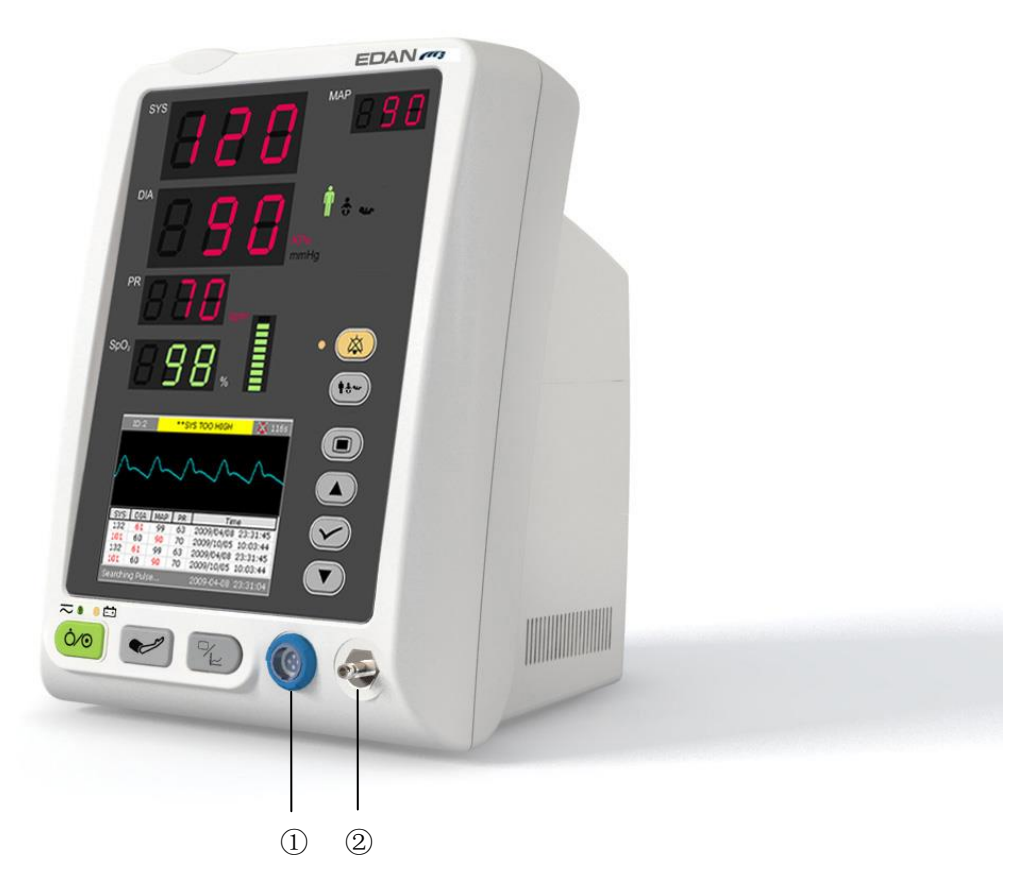

### Figure 3-9 Connecteurs du capteur

Les connecteurs pour les c âbles et capteurs se pr ésentent comme sur la figure 3-9.

- 1. Connecteur du capteur SpO $_2\, (\rm l)$
- 2. Connecteur du brassard de PNI 2

### AVERTISSEMENT

Branchez l'appareil uniquement à des accessoires fournis ou recommandés par EDAN.

#### Panneau arrière

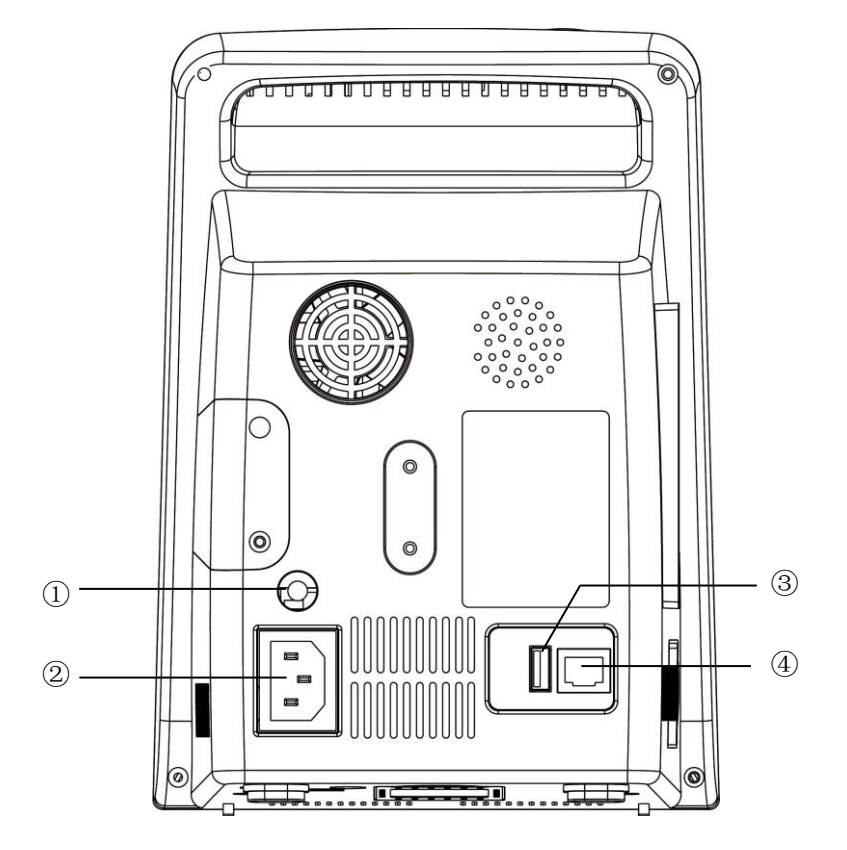

Figure 3-10 Panneau arrière

Les prises du panneau arri ère sont pr ésent és à la figure ci-dessus :

- ① Borne de mise à la terre équipotentielle pour la connexion avec le système de mise à la terre de l'hôpital.
- ② Prise d'alimentation :  $100 \text{ V} \text{ à} 240 \text{ V} \sim$ , 50 Hz/60 Hz.
- ③ Port de connexion USB pour le stockage USB.
- ④ Interface r seau : prise RJ45 standard pour le raccordement au MFM-CMS d'EDAN.

### Panneau inférieur

Le panneau inf érieur abrite le compartiment de la batterie et la bo îe àfusibles.

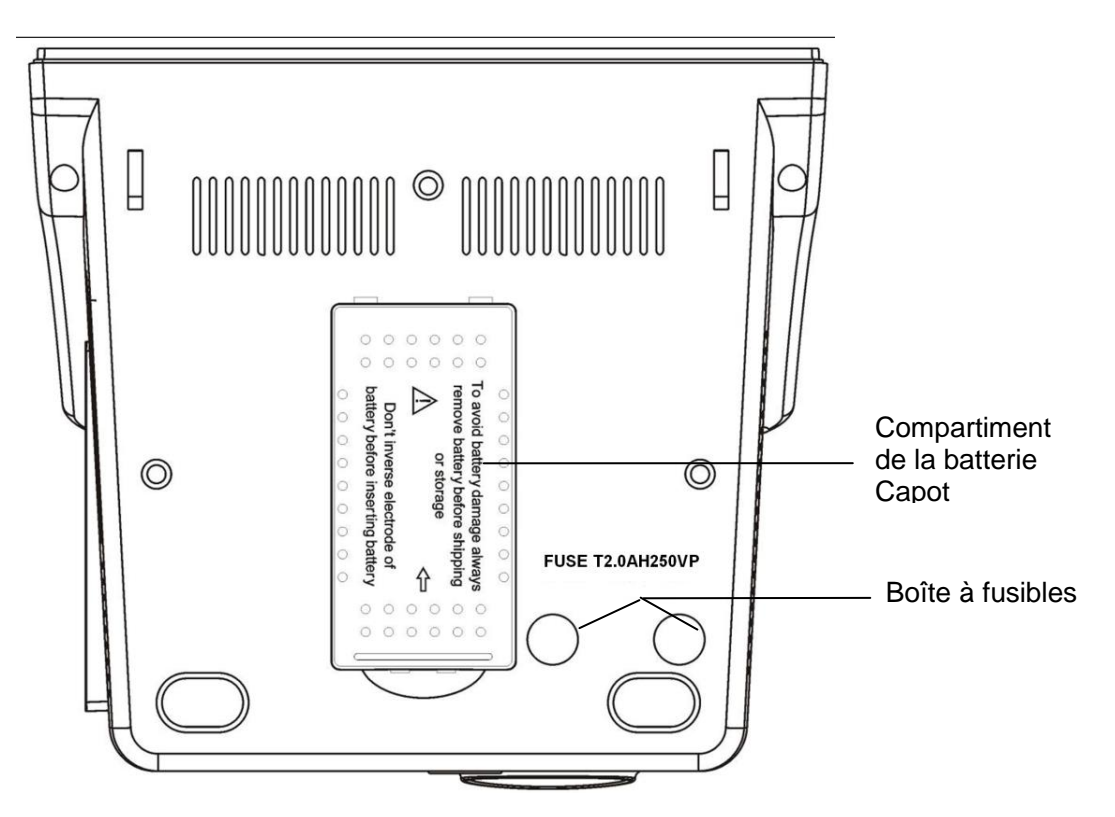

Figure 3-11 Panneau inférieur

# 3.5 Batterie rechargeable intégrée

### 3.5.1 Informations de sécurité concernant la batterie

- 1 Ne débranchez pas les batteries lorsque le moniteur est en cours de fonctionnement. Une coupure d'alimentation inattendue ne peut pas avoir d'impact sur le fonctionnement normal du moniteur si celui-ci est équipé d'une batterie pour le mode veille.
- 2 Cessez d'utiliser la batterie si une chaleur, une odeur, une décoloration, une déformation ou une condition anormale est détectée lors de l'utilisation, de la recharge ou du stockage. Conservez la batterie loin du moniteur.
- 3 Assurez-vous que le moniteur est utilisé dans la gamme de tension nommée, de sorte que l'effet de l'alimentation puisse être ignoré.
- 4 Avant d'utiliser la batterie au lithium-ion rechargeable (la "batterie" dans le présent manuel), lisez attentivement le manuel d'utilisation et les consignes de sécurité.
- 5 Ne branchez pas les bornes positive (+) et négative (-) sur des objets métalliques et ne placez pas la batterie au contact d'un objet métallique, au risque de causer un court-circuit.
- 6 N'insérez pas la batterie dans le moniteur avec les signes (+) et (-) dans le mauvais sens.
- 7 Ne chauffez pas la batterie et ne la jetez pas au feu.

- 8 Utilisez uniquement les batteries rechargeables approuvées par EDAN pour le moniteur.
- 9 N'utilisez pas la batterie et ne la laissez pas à proximité du feu ou dans un endroit dont la température est supérieure à +60 ℃. N'immergez pas, ne jetez pas et ne mouillez pas la batterie dans de l'eau douce ou de l'eau de mer.
- 10 Ne détruisez pas la batterie. Vous ne devez pas percer la batterie avec un objet pointu (comme une aiguille), frapper la batterie avec un marteau, marcher dessus, la jeter pour causer un choc important, la démonter ou la modifier.
- 11 Retirez la batterie avant de nettoyer l'appareil ou de le stocker pendant plus d'un mois.
- 12 La durée de vie de la batterie dépend de la fréquence et de la durée d'utilisation. La durée de vie de la batterie est d'environ trois ans, sous réserve qu'elle soit correctement entretenue et entreposée. Cette durée de vie peut être raccourcie en cas d'utilisation inappropriée. Si la durée de vie de la batterie est épuisée et qu'elle n'est pas remplacée à temps, cela risque d'endommager l'appareil ou de surchauffer l'appareil.

### 3.5.2 Etat de la batterie sur l'écran principal

| Le moniteur est équipéd'une batterie rechargeable intégrée. Lorsque vous branchez l'alimentation |
|--------------------------------------------------------------------------------------------------|
| secteur, la batterie est recharg é automatiquement à son maximum. Le signe 🚾 ou 💷 se             |
| trouve dans le coin inférieur droit de l'écran.                                                  |

- Lorsque le moniteur utilise une alimentation secteur et qu'il n'a pas de batterie, ou que la batterie est entièrement chargée en énergie dectrique, le témoin s'affiche ;
- Lorsque le moniteur utilise une alimentation secteur et que la batterie est en cours de charge, le témoin s'affiche ;
- Lorsque le moniteur fonctionne àl'aide de la batterie, le témoin **s**'affiche.

Si le moniteur est éteint, le témoin du chargeur indique l'état de charge. Le témoin de l'état de la batterie s'allume en jaune lorsque celle-ci est en charge, et il s'éteint lorsqu'elle est pleine.

Les symboles d'éat de la batterie indiquent l'éat de la batterie et sa charge restante :

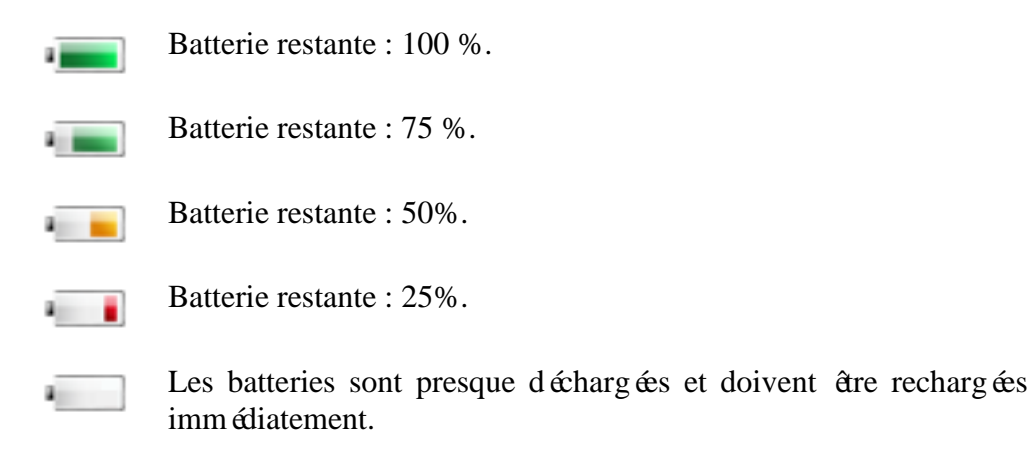

### 3.5.3 Vérification des performances de la batterie

Il est possible que les performances des batteries rechargeables se d'égradent avec le temps. La maintenance des batteries selon les indications du présent manuel permet de ralentir ce processus.

- 1. Déconnectez le patient du moniteur et arr êtez totalement la surveillance et la mesure.
- 2. Mettez le moniteur sous tension et chargez la batterie pendant plus de 6 heures en continu.
- 3. Déconnectez le moniteur de l'alimentation secteur et laissez-le en marche jusqu'à ce que la batterie soit totalement décharg é et que le moniteur s'éteigne.
- 4. La dur é de fonctionnement de la batterie refl de les performances de celle-ci.

Si la dur é de fonctionnement est inférieure, de mani è flagrante, à la dur é spécifi é, remplacez la batterie ou contactez l'équipe de maintenance.

# 3.5.4 Remplacement de la batterie

Dans le mode de surveillance ou de communication, le témoin d'état de la batterie clignote lorsque la batterie est faible ou vide.

Lorsque la dur é de vie de la batterie est termin é, ou que vous d étectez une odeur ou une fuite, contactez le fabricant ou le distributeur local pour le remplacement de la batterie.

# 3.5.5 Recyclage de la batterie

Lorsque la batterie ne conserve pas de charge, elle doit être remplacé. Retirez la batterie usagé du moniteur et procédez àson recyclage dans les règles.

# 3.5.6 Maintenance de la batterie

Pour maintenir la dur é de vie d'une batterie, il convient de la conditionner r éguli rement.

Retirez les batteries du moniteur si elles ne sont pas utilis és pendant une période prolong é. En outre, rechargez les batteries au moins tous les six mois lorsqu'elles sont stock és.

D échargez compl ètement la batterie une fois par mois.

### **REMARQUE** :

Pour prolonger la durée de service de la batterie rechargeable, il est recommandé de la charger au moins une fois par mois et après déchargement de la batterie.

# 3.5.7 Informations relatives aux alarmes de batterie

Alarme technique :

| Message         | Cause           | Niveau d'alarme | Que faire ?                       |
|-----------------|-----------------|-----------------|-----------------------------------|
| Batterie faible | Batterie faible | Haut            | Changez ou rechargez la batterie. |

# Chapitre 4 Menu de système

Le moniteur poss de des configurations flexibles. Vous pouvez configurer différents aspects du moniteur, y compris les paramètres àsurveiller, le volume du signal sonore et le contenu généré

Appuyez sur le bouton **MENU** sur le panneau avant afin d'ouvrir le **Menu principal**. Vous pouvez effectuer les op érations suivantes dans ce menu.

# 4.1 Réglage Patient

Cliquez sur Configuration patient dans le Menu principal afin d'ouvrir le menu.

Vous pouvez d finir les informations patient suivantes :

- **ID patient** : vous pouvez r égler l'ID patient sur 1 ~ 200.
- Type patient : vous pouvez r égler le type de patient sur Adulte, P édiatr. ou N éonate.

Appuyez sur le bouton **HAUT/BAS** sur le panneau avant pour s dectionner les options, puis appuyez sur le bouton **OK** pour confirmer.

S dectionnez Sortie pour revenir au menu pr & édent.

# 4.2 Réglage de la PNI

Reportez-vous au chapitre 9.3 Configuration de la PIN pour plus d'informations.

# 4.3 Configuration de la SpO<sub>2</sub>

Reportez-vous au chapitre 8.8 Configuration de la SpO<sub>2</sub> pour plus d'informations.

# 4.4 Réglage de la température

Reportez-vous au chapitre 10.1.3 ou 10.2.3 Configuration de la TEMP pour plus d'informations.

# 4.5 Réglage de l'alarme

Reportez-vous àla section 5.1.3 Configuration des alarmes.

# 4.6 Gestion des données

S dectionnez Gestion donn ées dans le Menu principal afin d'ouvrir le menu.

- **Transmettre donn és :** s dectionnez cette option pour commencer la transmission des donn és du moniteur au logiciel de gestion de donn és.
- Suppr. la list tend. Supprimer ID actuel : s dectionnez cette option pour effacer l'ID actuel.
- Suppr. la list tend. Supprimer tous IDs : s dectionnez cette option pour effacer tous les ID.

### **REMARQUE** :

- 1 Si le stockage de données atteint son maximum, le moniteur ne peut pas stocker de données ; l'utilisateur doit supprimer manuellement certaines données pour continuer.
- 2 Il est recommandé de formater la clé USB au format FAT sur un ordinateur avant de l'utiliser.

Reportez-vous au Chapitre 6.1 Liste des tendances pour plus d'informations.

# 4.7 Enregistreur

S dectionnez Imprimante dans le Menu principal afin d'ouvrir le menu.

- Imprim. donn és temps r él : s dectionnez cette option pour imprimer les donn és du moniteur en temps r él.
- **Imprim. graph tend.** : s dectionnez cette option pour imprimer le graphique de tendances.
- Enreg. tableau de tendance actif : s dectionnez cette option pour imprimer le tableau de tendance actuelles.
- Enreg. historique tableau de tendance : s dectionnez cette option pour imprimer le tableau d'historique des tendances.

Reportez-vous au *Chapitre 6 Enregistrement* pour plus d'informations.

# 4.8 Configuration système

Certains él éments doivent être configur és dans ce sous-menu : **R églage g én éral**, **R églage alarme g én éral**, **R églage heure & date** et **Config par d éfaut**.

# 4.8.1 Configuration générale

S dectionnez **R églage g én éral dans R églage syst èm** pour afficher le sous-menu comme indiqu é ci-dessous :

- Volume touche : r églez le volume des touches sur 0 ~ 5.
- Luminosit é: r églez la luminosit é de l'écran LCD au niveau 1 ~ 5.
- Mode Veille : réglez sur MARCHE ou ARRET. Si vous réglez cette option sur MARCHE, lorsque vous appuyez sur le bouton MARCHE/ARRET pendant moins de 1 s, le moniteur passe en mode Veille. (Pour plus d'informations, reportez-vous àla section 4.10 Mode veille.)
- Mode Travail : r églez sur Spot ou Moniteur.

# 4.8.2 Configuration de l'alarme générale

S dectionnez R églage g én éral dans R églage syst èm pour afficher le sous-menu comme indiqu é ci-dessous.

• Volume alm : r églez le volume de l'alarme sur 1 ~ 3.
# 4.8.3 Configuration de la date et de l'heure

S dectionnez **R églage heure & date** dans **R églage syst èm** pour acc éder au sous-menu. L'heure du syst ème est au format **aa-mm-jj**, **mm-jj-aa** ou **jj-mm-aa**. Les utilisateurs peuvent d éfinir l'ann ée, le mois, le jour, l'heure, les minutes et les secondes. S dectionnez l'd ément que vous souhaitez modifier et confirmez en appuyant sur **Confirmer**. S dectionnez l'option **Annuler** pour enregistrer la configuration et revenir au menu pr éc édent. Si vous souhaitez quitter le menu sans enregistrer, appuyez sur le bouton **MENU** du panneau avant.

# 4.8.4 Configuration par défaut

#### **REMARQUE**:

Sélectionnez n'importe quel élément de ce sous-menu pour annuler la configuration actuelle et utiliser la configuration par défaut sélectionnée. La configuration marquée du signe ■ est la configuration actuelle.

- **Config d éfaut usine** : s dectionnez la configuration d'usine par d éfaut.
- **Config d daut client** : s dectionnez la configuration par d daut d dinie par l'utilisateur.
- Enregistrer config choisi : s dectionnez cette option pour restaurer la configuration s dectionn é.

# 4.9 Maintenance

S dectionnez **Maintenance** dans le **Menu principal** pour ouvrir le menu. **Maintenance usine** est disponible uniquement pour le personnel de maintenance de EDAN ou les représentants autoris és par EDAN.

#### Maintenance utilisateur

Entrez le mot de passe utilisateur 9 9 8 1 dans la fen être Entrer mot de passe et appuyez sur Confirmer :

Le menu Maintenance utilisateur s'affiche et vous permet de configurer les & énents suivants.

• Langue : d éfinissez la langue d'affichage.

#### **REMARQUE** :

L'utilisateur doit redémarrer le moniteur après le changement de la langue d'affichage.

• Appel Infirm. : activez ou désactivez le système d'appel infirmière. Lorsque le paramètre d'alarme est activé, le moniteur génère une invite d'alarme d'appel infirmière de 3 s ; si l'alarme sonore ou le système sonore sont désactivés, le moniteur peut également déclencher l'alarme d'appel infirmière en condition anormale.

Le contact relais entre les broches 7 et 8 du connecteur RJ45 est normalement ouvert. En revanche, il est ferm élorsqu'une alarme se d'élenche.

• R églages PNI

#### M émoire PNI

Vous pouvez d'éfinir cette option sur **ON** ou **OFF**. Si l'option est d'éfinie sur **ON**, le moniteur ménorise automatiquement les mesures initiales du patient lorsque sa pression art érielle est mesuré. Le moniteur gonfle le brassard en fonction des mesures ménorisées précédemment. Cette fonction acc él à la mesure de la pression art érielle du patient.

Intervalle moy. : r églez l'intervalle moyen de mesure de la PNI sur 1 min, 2 min, 3 min, 4 min ou 5 min.

Temps moy. : r églez le nombre moyen de mesures de la PNI sur 3 ou 5.

Mise à z éro PNI : s dectionnez-la pour r énitialiser le module PNI.

Restaurez le mode mesure.

S dectionnez cette option pour restaurer les param dres initiaux de la pompe àpression.

Lorsque la pompe à pression ne fonctionne pas correctement et que le système ne parvient pas fournir un message correspondant au problème rencontré, s'électionnez cette option pour activer la proc édure d'autotest, et restaurer ainsi le fonctionnement normal du système.

#### Test fuite

Cet d'ément est utilis é pour un test de fuite d'air. S dectionnez cette option pour commencer le test de fuite d'air. Cette option deviendra l'option **Arr êt test fuite**. Si vous s dectionnez ànouveau l'option, le syst ème arr ête le test de fuite d'air.

#### AVERTISSEMENT

Ce test de fuite, outre le fait qu'il soit spécifié dans la norme ISO 81060-1, permet de déterminer simplement si des fuites d'air existent dans le circuit PNI. Si à la fin du test le système affiche un message indiquant que le circuit PNI présente des fuites, contactez le fabricant pour que l'appareil soit réparé.

#### Procédure du test de fuite d'air :

- 1) Raccordez fermement le brassard àla prise de l'orifice pour l'air PNI.
- 2) Positionnez le brassard autour d'un cylindre de taille appropri é.
- 3) Acc édez au menu **R églage NIBP**.
- 4) S dectionnez **Test fuite** en appuyant sur le bouton **HAUT/BAS**. Il affiche **Test fuite** dans le bas de la zone des param àres.
- 5) Le syst àme remplit automatiquement le circuit d'air jusqu' à environ 180 mmHg. Au bout de 20 à 40 secondes, en cas de d étection d'une fuite, le syst àme ouvre automatiquement la vanne de dégonflage pour mettre fin au test de fuite et indique FUITE AIR. En l'absence de fuite lorsque le circuit d'air est gonflé jusqu'à 180 mmHg, le syst àme effectue un d égonflage jusqu'à environ 40 mmHg et passe ensuite à la seconde phase du test de fuite. Au bout de 20 à 40 secondes, le syst àme ouvre automatiquement la vanne de dégonflage et indique le résultat du test.

6) Si aucun message ne s'affiche dans la partie inférieure de la zone des paramètres PNI, cela indique que le circuit d'air est en bon état et qu'il ne présente aucune fuite. Par contre, si le message FUITE AIR s'affiche àcet emplacement, cela indique que le circuit d'air peut présenter des fuites. Dans ce cas, l'utilisateur doit vérifier qu'aucune connexion n'est desserré. Après avoir vérifiéque les connexions sont bien serrés, vous devez refaire le test pneumatique. Si le message d'échec s'affiche encore, contactez le fabricant pour faire réparer l'appareil.

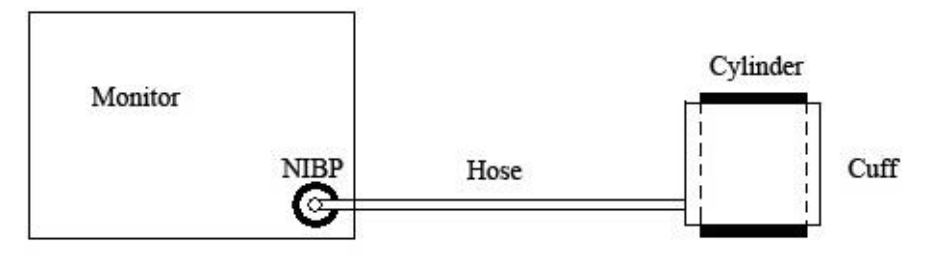

Figure 4-1 Schéma du test de fuite du circuit d'air pour la fonction PNI

• Configuration SpO<sub>2</sub>

#### Sensibilit é

La mesure de la SpO<sub>2</sub> est la moyenne des donn és recueillies dans un d'ai d'éfini. Vous pouvez param étrer l'option **Sensibilit** é sur **Bas**, **Moyen** ou **Haut** via le menu. Plus le niveau de sensibilit é est élev é, plus l'oxym ètre de pouls r épond rapidement aux modifications de niveau de saturation en oxyg ène du patient. Inversement, plus le niveau de sensibilit é est faible, plus l'oxym ètre de pouls r épond lentement aux modifications de niveau de saturation en oxyg ène du patient, mais la pr écision des mesures sera am élior é. Pour les patients gravement malades, le choix d'une sensibilit é dev é aidera à comprendre l' état du patient.

#### Arr êt capteur

Vous pouvez configurer le niveau d'alarme pour le signal  $SpO_2$  Capteur d'éconn sur Bas ou Haut.

#### • Réglage Alarme

#### Mise en pause de l'alarme sonore

Pour activer la fonction d'alarme sonore, vous pouvez d'éfinir Alarme sonore en pause sur

une des valeurs suivantes : **60s**, **120s** ou **180s**. Appuyez ensuite sur le bouton situ é sur le panneau avant afin de mettre l'alarme sonore en pause. La zone d'information affiche le temps de pause restant exprimé en secondes. Les sons des touches et des battements maintiennent leur état précédent. L'alarme sonore ne reprend que lorsque vous appuyez à

nouveau sur le bouton

ou lorsque le temps de pause prend fin.

• Alarme sonore d ésactiv ée

• Pour activer la fonction Alarme sonore d'ésactivée, vous devez d'abord d'éfinir Alarme

**sonore d ésactiv ée** sur **ON**. Appuyez ensuite sur le bouton situ é sur le panneau avant et maintenez-le enfonc é pendant plus de trois secondes afin d'arr êter l'alarme sonore. Les sons des touches et des battements maintiennent leur état précédent. Appuyez à nouveau

sur le bouton pour réactiver l'alarme sonore. Si vous d'éfinissez Alarme sonore d'ésactivée sur ARRET, la fonction est d'ésactivée.

• Enregistrement d'alarme (uniquement disponible pour un moniteur équip é d'un enregistreur)

Lorsque vous configurez **Enreg Alarm**, la fonction d'émission automatique des informations concernant les alarmes en cas d'alarme physiologique peut être activ ée ou d'éactiv ée. Si l'él ément est d'éfini sur **MARCHE**, le moniteur imprime automatiquement les informations sur les alarmes d'ès qu'une alarme physiologique se d'éclenche. Si l'option est d'éfinie sur **OFF**, le moniteur n'émet pas automatiquement les informations sur les alarmes.

- Autres r églages
- Réglage réseau

Acc édez au menu **R églage r éseau**. Le menu s'affiche comme suit : **N** °**du lit** : permet de d'finir le num éro du moniteur de chevet sur une valeur de 1 à 64.

#### Adresse IP du serveur

L'adresse IP par d'éfaut du serveur est 202.114.4.119. Il est possible de la modifier en utilisant l'adresse IP du PC installéavec le moniteur MFM-CMS d'EDAN.

**Port serveur** : permet de d'éfinir le port du serveur.

• Conf. codes-barres

#### ID - d & dbut/ID - fin :

vous pouvez d'éterminer quel chiffre du code-barres correspond au chiffre de d'ébut/fin de l'ID patient via la configuration des param èrres **ID** - **d** ébut et **ID** - **fin**.

#### **Type patient** :

Vous pouvez d'éterminer le chiffre du code-barres correspondant au type de patient. Si, par exemple, vous d'éfinissez le **Type patient** sur **1**, le premier chiffre du code-barres indiquera le type du patient.

#### Auto :

Si la fonction est r égl é sur ON, les informations relatives au patient sont automatiquement mises à jour à l'aide du lecteur de codes-barres. Si elle est r égl é sur OFF (d ésactiv é), le message «Mettre à jour le patient, oui? »s'affichera lors de la lecture d'un code-barres. Cliquez sur OUI pour actualiser automatiquement les informations relatives au patient, ou sur NON pour quitter la mise à jour automatique.

#### Adulte / P édiatr. / N éonate :

S dectionnez un chiffre entre 0 et 9 pour sp & fier le type de patient.

#### **REMARQUE :**

- 1 Les codes-barres contenant des espaces ou des caractères autres que des chiffres seront considérés comme incorrects et ne peuvent pas être identifiés. La détection d'un caractère non valide entraîne l'affichage du message "Caract. spéc. ds code-barres!".
- 2 Assurez-vous que le numéro d'identification du patient obtenu à partir du code-barres se situe dans la plage des identifications de patient mémorisées dans le moniteur, ou une boîte de message indiquant « **ID patient non valide !** » s'affiche.
- 3 Connectez le lecteur de codes-barres au moniteur, puis patientez 10 secondes avant de mettre le lecteur sous tension.
- 4 Pour plus de détails concernant le fonctionnement du lecteur, reportez-vous au manuel d'utilisation qui l'accompagne.
- Enreg. en d éaut client : enregistrez la configuration actuelle en tant que configuration utilisateur par d éaut.
- **Sortie** : permet de quitter le menu.

#### Maintenance usine

La fonction Maintenance usine est uniquement disponible pour le personnel de maintenance de EDAN ou le représentant autoris é par EDAN.

#### Etalonnage du param ètre NIBP

L'utilisateur ne peut pas étalonner la PNI. Les capteurs de pression PNI doivent être vérifiés au moins une fois tous les deux ans par un professionnel de maintenance qualifié, et étalonnés si nécessaire. Reportez-vous au Manuel d'entretien pour plus d'informations.

#### Version

S dectionnez Menu principal > Maintenance > Version pour v érifier la version des modules.

# 4.10 Mode veille

#### Activation du mode veille

Quand le moniteur est en marche et que **Menu principal > R églage syst èm > R églage g én éral** > **Mode Veille** est sur **ON**, appuyez sur le bouton **MARCHE/ARRET** et la fen être contextuelle affiche alors : Êtes-vous sûr de vouloir entrer en mode Veille ? (Appuyez sur n'importe quelle touche pour annuler). S dectionnez **OUI** pour entrer dans le mode veille.

#### **REMARQUE**:

Lorsque l'option **REGLAGE SYSTEM** > **VEILLE** est sur **OFF**, ou si le moniteur est en mode **DEMO**, ou lorsqu'il y a un signal d'entr é, une pression du bouton **MARCHE/ARRET** pendant plus de 2 secondes ne peut pas faire passer le moniteur en mode veille.

Dans les deux conditions suivantes, le moniteur ne peut pas entrer en mode veille.

1. Si le moniteur est en train d'effectuer une mesure, appuyez sur le bouton MARCHE/ARRET pendant moins de 2 secondes, la bo îe de dialogue affiche : Imposs. entrer en veille pendant la mesure....

2. Si la batterie est faible, appuyez sur le bouton MARCHE/ARRET pendant moins de 2 secondes, la bo îe de dialogue affiche : Imposs. entrer en veille en raison de BATTERIE FAIBLE !

#### Sortie du mode veille

En mode veille, appuyez sur n'importe quel bouton sur le panneau avant pour quitter ce mode.

#### **REMARQUE** :

- 1 Dans les situations suivantes, le moniteur revient automatiquement au mode de surveillance normal : le moniteur reçoit un signal physiologique de SpO<sub>2</sub>, qui dure 5 s ; si le moniteur est alimenté par la batterie, lorsque le niveau de charge de la batterie est faible, il entre en mode de surveillance normal, et émet une alarme de batterie faible.
- 2 En mode DEMO, le moniteur ne peut pas entrer en mode veille.

# Chapitre 5 Alarme

Ce chapitre contient des informations générales sur l'alarme et les mesures à prendre en conséquence.

La configuration de l'alarme et les messages d'invite sont indiqués dans les sections relatives à la configuration des paramètres.

#### **AVERTISSEMENT**

Un risque potentiel peut être présent si différents réglages d'alarme prédéfinis sont utilisés pour le même matériel, ou un matériel similaire, dans une seule zone.

# 5.5.1 Modes d'alarme

#### 5.1.1 Niveau d'alarme

Chaque alarme, technique ou physiologique, a son propre niveau. Pour une alarme de niveau devé, lorsque l'alarme est activée, le système génère une invite de diverses façons. L'utilisateur ne peut pas modifier le niveau de l'alarme une fois que celui-ci est défini par le système. Les alarmes dans le moniteur sont divisées en trois niveaux : Élevé, Moyen et Faible.

Une alarme de niveau devé indique que la vie du patient est en danger ou que le moniteur a de graves problèmes techniques. C'est l'une des alarmes les plus graves.

Une alarme de niveau moyen indique un grave avertissement.

Une alarme de niveau faible constitue un avertissement g én éral.

Le moniteur émet deux types d'alarme : physiologique et technique. Le moniteur produit également des invites. Les alarmes physiologiques sont d'éclench ées par l'état physiologique du patient, qui peut être consid ér é comme dangereux pour sa vie. Les alarmes techniques indiquent une panne du système pouvant rendre un certain processus de surveillance techniquement impossible ou rendre le r ésultat de la surveillance peu crédible. Le moniteur peut donner une indication sous forme de caract ères sur le processus de surveillance ou sur d'autres fonctions. Ces indications sous forme de caract ères sont appel ées des messages.

Toutes les alarmes techniques et certaines des alarmes physiologiques sont prédéfinies dans le système et ne peuvent pas être modifiées par l'utilisateur.

### 5.1.2 Modes d'alarme

Lorsqu'une alarme se produit, le moniteur peut attirer l'attention de l'utilisateur de trois façons au moins, qui sont un message sonore, un message visuel ou une description.

Les messages sonores et visuels sont donn és par le dispositif d'affichage LCD, le haut-parleur sur le dispositif d'affichage et le témoin d'alarme. L'alarme physiologique, l'alarme technique ou la description s'affichent dans la zone d'informations ou en regard des param ètres au bas de l'étran.

#### **REMARQUE** :

La présentation concrète de chaque message d'alarme est liée au niveau d'alarme.

#### Affichage à l'écran

Lorsque le param àre mesur éd épasse ses limites d'alarme et d éclenche une alarme physiologique, le message d'alarme s'affiche sur l'écran du moniteur.

La description s'affiche dans la zone d'informations, par exemple "**\*\*SYS TROP HAUT**" pour indiquer une alarme de niveau faible-moyen.

L'alarme technique ne d éclenche pas le signal \*.

| Niveau d'alarme | Invite visuelle                                                                             |  |  |
|-----------------|---------------------------------------------------------------------------------------------|--|--|
| Haut            | *** s'affiche dans la zone d'informations de l'écran LCD (alarme physiologique uniquement). |  |  |
| Moyen           | ** s'affiche dans la zone d'informations de l'écran LCD (alarme physiologique uniquement).  |  |  |
| Bas             | * s'affiche dans la zone d'informations de l'écran LCD (alarme physiologique uniquement).   |  |  |

#### Voyant de la lampe

Les alarmes de niveau dev é/moyen/bas sont indiqu és par le système au moyen des diff érents indicateurs visuels suivants :

| Niveau d'alarme | Invite visuelle                                                       |
|-----------------|-----------------------------------------------------------------------|
| Haut            | Le témoin d'alarme clignote en rouge, àune fréquence de (1,4-2,8) Hz. |
| Moyen           | Le témoin d'alarme clignote en jaune, àune fréquence de (0,4-0,8) Hz. |
| Bas             | Le témoin d'alarme s'allume en bleu cyan.                             |

#### Alarme sonore

Les alarmes de niveau dev é/moyen/bas sont indiqu és par le système au moyen des différents indicateurs sonores suivants :

| Niveau d'alarme | Message sonore                                                                                 |
|-----------------|------------------------------------------------------------------------------------------------|
| Haut            | Le mode est de type "bip-bip-bip-bip-bip-bip, bip-bip-bip-bip-bip", d éclench étoutes les 5 s. |
| Moyen           | Le mode est de type "bip-bip-bip", d éclench étoutes les 25 s.                                 |
| Bas             | Le mode est de type "bip-", d éclench étoutes les 30 s.                                        |

La pression sonore d'alarme sonore est dans la gamme de 45 dB ~ 85 dB.

#### AVERTISSEMENT

Ne comptez pas uniquement sur le système d'alarme sonore pour la surveillance des patients. Le réglage du volume d'alarme à un niveau faible ou la désactivation de l'alarme lors de la surveillance peut constituer un danger pour la patiente. N'oubliez pas que la méthode la plus fiable pour surveiller le patient est celle combinant une surveillance personnelle rapprochée et une utilisation correcte de l'équipement de surveillance.

#### **REMARQUE** :

- 1 Lorsque les alarmes de différents niveaux se déclenchent en même temps, le moniteur affiche l'un des niveaux les plus élevés.
- 2 Si le moniteur est mis hors tension, puis sous tension, le réglage d'alarme peut reprendre au niveau où il se trouvait avant la mise hors tension.

# 5.1.3 Configuration des alarmes

R églez **R églage Alarme** dans le **Menu principal** afin d'ouvrir le sous-menu. L'utilisateur peut **activer** ou **d ésactiver** l'alarme pour chaque param ètre, et r égler la limite d'alarme haute et basse pour chaque param ètre sur **Haut** ou **Bas**.

#### ■ R églage de l'alarme pour chaque param ètre

Dans le menu Configuration des alarmes, réglez la limite d'alarme de chaque paramètre : SYS, DIA, MAP, SpO<sub>2</sub>, PR.

Par exemple : méhode pour définir la limite d'alarme de la pression artérielle systolique pour l'alarme SYS :

Etape 1 : r églez SYS sur MARCHE ;

Etape 2 : s dectionnez Haut (limite sup érieure de l'alarme SYS) et Bas (limite inférieure de l'alarme SYS).

L'utilisateur peut appuyer sur les touches **HAUT/BAS** et sur la touche **OK** pour acc éder au menu. La méhode de réglage des limites d'alarme des autres paramètres est la même que pour l'alarme **SYS**.

#### **AVERTISSEMENT**

- 1 Si l'utilisateur a défini l'alarme sur **OFF**, le moniteur n'émet pas de messages d'alarme lorsqu'une alarme est activée. Il faut donc utiliser cette fonction avec prudence.
- 2 L'utilisateur doit vérifier la limite d'alarme afin de s'assurer qu'elle convient à chaque patient.

# 5.2 Cause de l'alarme

L'alarme se produit lorsque :

- 1. Une alarme physiologique est évoqu ée ;
- 2. Une alarme technique est évoquée.

La valeur de mesure dépasse la limite d'alarme et l'alarme est définie sur **ON**. Les alarmes ne peuvent pas être activées si l'alarme est définie sur **OFF**.

#### **B.** Conditions permettant d'activer les alarmes syst ème (alarme technique) :

En cas d'erreur syst ème, le moniteur émet imm édiatement une alarme.

#### C. Alerte g én érale

Dans certaines circonstances, les alertes se comportent comme les alarmes physiologiques au sens normal, nous ne les consid érons pas comme des él éments li és à la sant ér éelle du patient.

# 5.3 Mise en pause des alarmes sonores

Pour activer la fonction Alarme sonore en pause, vous pouvez s dectionner Menu > Maintenance > Maintenance utilisateur > R églage Alarme, et r égler Alarme sonore en pause sur 60s, 120s ou 180s (la dur é par d éfaut étant de 120 s).

Appuyez ensuite sur le bouton pendant moins de 2 secondes pour mettre en pause l'alarme sonore.

Lorsque l'alarme sonore est en état de pause :

Dans la zone d'informations, le moniteur affiche l'ic ône de mise à l'arr êt de l'alarme sonore

ket les XXXs de mise en pause de l'alarme sonore.

- L'alarme sonore (y compris l'alarme technique et l'alarme physiologique) est en pause et aucune alarme ne retentit, les alarmes visuelles restant affich és.
- L'indicateur d'alarme sonore en pause/à l'arr êt sur le panneau avant clignote en jaune à des intervalles de 1s.
- Les autres signaux sonores ne sont pas affectés, y compris le volume des battements et le volume des touches.

L'alarme sonore ne reprend que lorsque vous appuyez à nouveau sur le bouton lorsque le temps de pause prend fin.

Quand Alarme sonore en pause est défini sur ARRET, cette fonction est désactivée. Le

moniteur ne r éalise aucune action si vous appuyez sur le bouton

#### **REMARQUE**:

Si une nouvelle alarme se produit pendant que l'alarme sonore est en état de pause, la nouvelle alarme ne retentira pas.

# 5.4 Alarme sonore désactivée

Pour activer la fonction Alarme sonore désactivée, vous pouvez s'électionner Menu > Maintenance > Maintenance utilisateur > Réglage Alarme, et régler Alarme sonore désactivée sur ON.

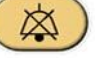

Appuyez ensuite sur le bouton et maintenez-le enfonc épendant plus de trois secondes pour éteindre l'alarme sonore. Lorsque l'alarme sonore est en état d'arr êt :

- Dans la zone d'informations, le moniteur affiche l'ic ône d'arr êt de l'alarme
- L'indicateur d'alarme sonore en pause/àl'arr êt sur le panneau avant clignote toujours.
- L'alarme sonore (y compris l'alarme technique et alarme physiologique) est d'éactivée et aucune alarme ne retentit. Les indications visuelles de l'alarme s'affichent toujours.
- Les autres signaux sonores ne sont pas affectés, y compris le volume des battements et le volume des touches.

Lorsque vous appuyez sur le bouton une nouvelle fois, vous pouvez réactiver l'alarme sonore.

Lorsque l'option Alarme sonore d ésactiv ée est d éfinie sur ARRET, cette fonction est d ésactiv ée.

Le moniteur ne r éalise aucune action si vous appuyez sur le bouton

#### **REMARQUE**:

Si une nouvelle alarme se produit pendant que l'alarme sonore est en état d'arrêt, la nouvelle alarme ne retentira pas.

# 5.5 Réinitialisation de l'alarme

Pour rénitialiser l'alarme, vous pouvez s dectionner **Menu** > R églage Alarme> R énit. alarme. Après la rénitialisation de l'alarme :

- ◆ L'alarme sonore (y compris l'alarme technique et alarme physiologique) est d ésactiv ée et aucune alarme ne retentit.
- Les indications visuelles de l'alarme s'affichent toujours.
- Cela n'a aucune influence sur la configuration de l'alarme physiologique arr êt ée, l'alarme sonore en pause et l'état de l'alarme sonore arr êt ée.

#### **REMARQUE** :

Si une nouvelle alarme se produit pendant que l'alarme sonore est réinitialisée, la nouvelle alarme retentira.

# 5.6 Alarme de paramètre

#### AVERTISSEMENT

- 1 Avant de procéder à la surveillance, assurez-vous que les configurations des limites d'alarme sont adaptées à votre patient.
- 2 Si vous définissez des limites d'alarme sur des valeurs extrêmes, vous risquez de compromettre l'efficacité du système d'alarme.

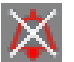

Dans le **Menu** > **R églage Alarme**, vous pouvez v érifier et r égler la limite d'alarme ou l'état de l'alarme. Les configurations sont isol éts les unes des autres.

Lorsqu'une alarme de paramètre est définie sur **ARRET**, une icône s'affiche près du paramètre. Si les alarmes sont désactivées individuellement, elles doivent être activées individuellement.

Pour ce qui est des paramètres dont l'alarme est définie sur **MARCHE**, l'alarme se déclenche lorsqu'au moins l'un d'eux dépasse les limites d'alarme. Les actions suivantes ont lieu :

- 1. Le message d'alarme s'affiche sur l'écran comme indiquéen mode d'alarme ;
- 2. Le moniteur émet un bip correspondant à la cat égorie d'alarme et au volume ;
- 3. Le voyant d'alarme clignote.

# 5.7 Lorsqu'une alarme se déclenche

#### **REMARQUE** :

Lorsqu'une alarme se déclenche, vous devez toujours commencer par vérifier l'état du patient.

Le message d'alarme s'affiche dans la zone d'informations de l'écran. Il permet d'identifier l'alarme et d'agir en cons équence, en selon la cause de l'alarme.

- 1. V érifiez l' état du patient.
- 2. Identifiez la cause de l'alarme.
- 3. Identifiez quel param àre est alarmant ou quelle alarme s'est d éclench ée.
- 4. Lorsque la cause de l'alarme est identifi é, v érifiez que l'alarme fonctionne correctement.

Vous trouverez les messages d'alarme pour les différents paramètres dans les chapitres correspondants de ce manuel.

# 5.8 Test des alarmes

Lorsque vous allumez le moniteur, un test automatique démarre avec une tonalit é "Di". Vous devez vérifier que le témoin d'alarme s'allume et qu'une seule tonalit é se fait entendre. Cela indique que les témoins d'alarme visuels et sonores fonctionnent correctement. Pour effectuer des tests plus pouss és sur les alarmes de mesures individuelles, effectuez les mesures sur vous-même ou bien utilisez un simulateur. D'éfinissez les limites d'alarme, puis vérifiez que le comportement ad équat est observé.

# **Chapitre 6 Tendance et enregistrement**

# 6.1 Liste de tendances

La liste multigroupe PNI s'affiche comme suit :

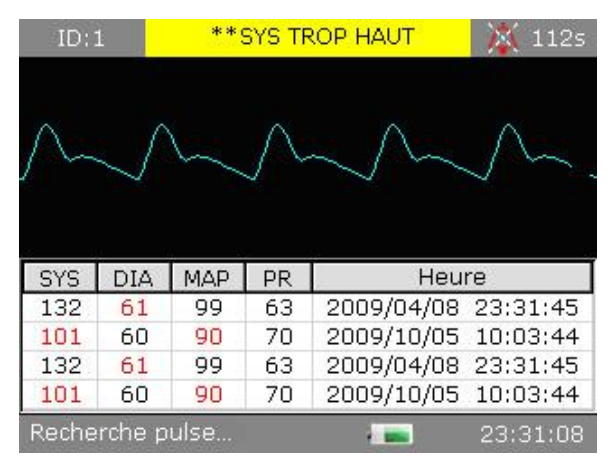

Figure 6-1 Rappel multigroupe PNI

Appuyez sur le bouton **TENDANCE/TRACE** pour modifier la liste des tendances.

S dectionnez Menu > Gestion donn ées, affichez : Transmettre donn ées, Suppr. la list tend.-Supprimer ID actuel, et Suppr. la list tend.-Supprimer tous IDs.

S dectionnez Suppr. la list tend.-Supprimer ID actuel ; la bo îe de dialogue : Supprimer ID actuel ? s'affiche.

S dectionnez Suppr. la list tend.s-Supprimer tous IDs ; la bo îe de dialogue : Supprimer tous IDs ? s'affiche.

Lors de la suppression de toutes les donn ées, la barre de progression affiche : Suppr. data... 50 %...

# 6.2 Graphique tendances

Appuyez sur le bouton **TENDANCE/TRACE** pour modifier la liste d'affichage sur graphique de tendance de PNI/SpO<sub>2</sub>/PR comme suit :

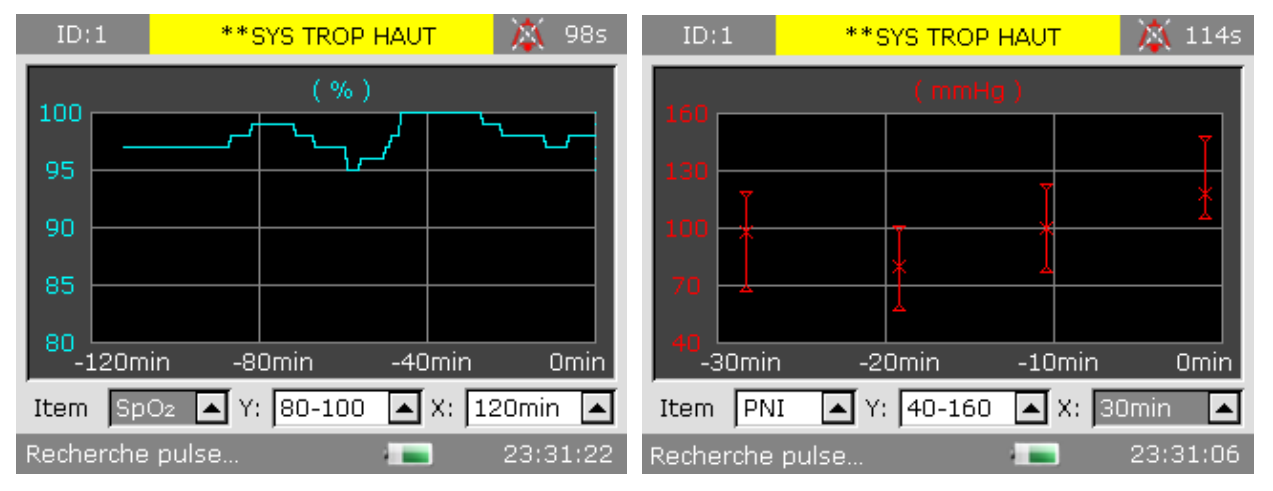

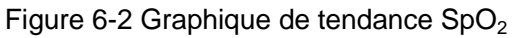

Figure 6-3 Graphique de tendance PNI

Vous pouvez d'éfinir les él éments sous le graphique de tendance.

El áment : vous pouvez r égler le param ètre d'affichage sur PIN, SpO<sub>2</sub> ou FP.

Y : repr sente l'ordonn & qui indique la plage de donn & affich &.

X : repr ésente l'abscisse qui indique la plage temporelle affich é.

Après avoir s dectionn é la PIN,  $SpO_2$  ou FP, le Y et le X peuvent être réglés comme indiqué dans le tableau suivant :

| Param ètre       | Y (plage de donn ées)        | X (plage temporelle)      |
|------------------|------------------------------|---------------------------|
| SpO <sub>2</sub> | 0 ~ 100, 60 ~ 100, 80 ~ 100  | 30 min / 60 min / 120 min |
| PNI              | 10 ~ 270, 20 ~ 180, 40 ~ 160 | 30 min / 60 min / 120 min |
| PR               | 30 ~ 300, 40 ~ 180, 40 ~ 120 | 30 min / 60 min / 120 min |

# 6.3 Enregistrement

Un enregistreur matriciel thermique est utilis é pour le moniteur. Il prend en charge l'impression des donn és en temps r él, des graphiques de tendance et des tableaux de tendance.

# 6.3.1 Opérations d'enregistrement

#### Spécificités du papier

Utilisez exclusivement le papier thermique recommand é L'utilisation de tout autre papier peut entra îner un dysfonctionnement de l'enregistreur, une diminution des performances de l'enregistreur ou endommager la t ête d'impression thermique.

#### Fonctionnement correct

- Lors du fonctionnement de l'enregistreur, le papier d'impression sort de mani à r éguli à e. Ne tirez pas sur le papier pour le faire sortir de force sous peine d'endommager l'enregistreur.
- N'utilisez pas l'enregistreur si le compartiment de papier est vide.

#### Absence de papier

L'enregistreur ne peut pas commencer lorsque le message d'alarme **PAS DE PAPIER** s'affiche. Ins érez correctement le papier d'impression.

#### Remplacement du papier

- 1. Saisissez la partie sup érieure de l'arc de la porte de l'enregistreur et tirez-la pour ouvrir la porte.
- 2. Ins érez un nouveau rouleau de papier dans le compartiment en positionnant la surface imprimable vers le haut.
- 3. Assurez-vous que le papier est charg é correctement. Le bord du papier doit être parall de au bord de la porte de l'enregistreur.
- 4. Assurez-vous que le papier d'épasse du bord de la porte d'au moins 2 cm.
- 5. Refermez la porte de l'enregistreur.

#### **REMARQUE**:

- 1 Ne forcez pas lorsque vous insérez le papier, et évitez de toucher la tête d'impression.
- 2 Ne laissez pas la porte ouverte sauf pour insérer du papier ou effectuer un dépannage.

#### Solution en cas de bourrage papier

Si l'enregistreur ne fonctionne pas correctement ou émet un bruit inhabituel, ouvrez la porte de l'enregistreur et assurez-vous qu'il n'y a pas de bourrage papier. Dans le cas d'un bourrage papier, retirez le papier comme suit :

- 1. Coupez le papier au bord d'alimentation.
- 2. Ouvrez la porte de l'enregistreur.
- 3. Remettez le papier et refermez la porte.

# 6.3.2 Transfert des données de surveillance

Dans **Menu principal** > **Imprimante**, vous pouvez s dectionner les options suivantes pour transf érer des donn és en temps r él, des graphiques de tendances et des tableaux de tendances.

- Imprim. donn és temps r éel : si vous s dectionnez cette option, l'imprimante sort les donn és en temps r éel, y compris les mesures et les trac és de SpO<sub>2</sub>.
- Imprim. graph tend. : l'imprimante transf àre le graphique de tendance.
- Enreg. tableau de tendance actif : l'enregistreur transfère le graphique de tendance actuel.
- Enreg. historique tableau de tendance : l'enregistreur transfère le tableau d'historique des tendances.

Sur le panneau avant, appuyez sur le bouton HAUT ou BAS pour s dectionner l'une des options

mentionn és ci-dessus, puis sur pour confirmer. Le moniteur commence à transférer les donn és de surveillance. L'affichage de l'option s dectionn é devient **Arr êter impression**.

Pour arr êter l'enregistrement en cours, s dectionnez Arr êter impression dans le menu.

#### **REMARQUE** :

N'utilisez pas la fonction d'enregistrement lorsqu'un signal d'alarme de batterie faible est émis car le moniteur pourrait s'arrêter automatiquement.

# 6.3.3 Informations sur les alarmes de l'enregistreur

Alarme technique :

| Message                            | Cause                                                                                                 | Niveau d'alarme | Que faire ?                                                                                                    |
|------------------------------------|----------------------------------------------------------------------------------------------------|-----------------|----------------------------------------------------------------------------------------------------|
| L'enregistreur<br>manque de papier | L'enregistreur<br>manque de papier                                                                    | Bas             | Remettez du papier dans<br>l'enregistreur.                                                                                  |
| Pas d'imprimante                   | L'utilisateur appuie<br>sur le bouton <b>Enreg.</b><br>lorsque l'enregistreur<br>n'est pas configur é | Bas             | Avertissez le personnel du<br>service après-vente du<br>fabricant afin qu'il installe et<br>qu'il configure l'enregistreur. |

# **Chapitre 7 Maintenance et nettoyage**

#### **AVERTISSEMENT**

- 1 Tout manquement, de la part de l'hôpital ou de l'établissement responsable faisant usage de cet équipement, à mettre en œuvre un programme de maintenance satisfaisant peut entraîner une défaillance excessive de l'équipement et présenter des risques potentiels pour la santé.
- 2 Si vous décelez un problème avec l'un des équipements, contactez l'équipe de maintenance ou tout revendeur agréé.
- 3 Les opérations de maintenance telles que la mise à niveau logicielle de l'appareil ne peuvent être effectuées que par des professionnels de maintenance qualifiés d'EDAN.

# 7.1 Inspection

La vérification globale du moniteur, y compris la vérification de sécurité, doit être effectuée uniquement par du personnel qualifié, tous les 24 mois et après chaque réparation.

El éments àv érifier :

- Conformité aux exigences de la condition d'environnement et de l'alimentation dectrique.
- Dommage au niveau du c âble d'alimentation dectrique et conformit é aux exigences de l'isolation.
- Dommages au niveau du dispositif et des accessoires.
- Pr ésence des accessoires sp écifi és.
- Fonctionnement correct du système d'alarme.
- Fonctionnement correct de l'enregistreur et conformit é aux exigences du papier.
- Performances de la batterie.
- Fonctionnement correct de toutes les fonctions de surveillance.
- Conformit é aux exigences de la r ésistance de terre et du courant de fuite.

Si vous constatez des dommages ou des anomalies, n'utilisez pas le moniteur et contactez le service client local.

# 7.2 Tâches de maintenance et planification des tests

La maintenance doit âre effectu é au moins une fois tous les deux ans ou comme sp étifi é par les r églementations locales. Les tâches ci-dessous sont r éserv és exclusivement aux professionnels de maintenance qualifi é EDAN. Contactez le fournisseur de maintenance qualifi é EDAN si le moniteur doit subir un test de s écurit é ou de performances. Nettoyez et d ésinfectez l'équipement pour le d écontaminer avant toute proc édure de test ou de maintenance.

| Planification de la maintenance et                                                   | Fr équence                                                                                                    |
|--------------------------------------------------------------------------------------|----------------------------------------------------------------------------------------------------|
| des tests                                                                            |                                                                                                    |
| Contr des de s œurit é Tests<br>s dectionn és en fonction de la<br>norme CEI 60601-1 | Au moins une fois tous les deux ans, ou lorsque cela est<br>n écessaire, apr ès une r éparation faisant intervenir le<br>retrait ou le remplacement de l'alimentation, ou en cas de<br>chute du moniteur. |
| V érifiez toutes les fonctions de<br>surveillance et les fonctions de<br>mesure      | Au moins une fois tous les deux ans, ou en fonction des besoins.                                                                                                    |

# 7.3 Nettoyage général

Si l'appareil ou les accessoires ont étéen contact avec le patient, un nettoyage et une d'ésinfection sont n écessaires après chaque utilisation. S'il n'y a eu aucun contact avec le patient et qu'il n'y a pas de contamination visible, alors un nettoyage et une d'ésinfection quotidiens suffisent.

Les agents de nettoyage validés pour le nettoyage du moniteur et des accessoires réutilisables sont les suivants :

- Détergent neutre presque doux
- Ethanol (75 %)
- Isopropanol (70 %)

Les agents de nettoyage doivent êre appliqués et essuyés à l'aide d'un chiffon (ou d'une serviette en papier) propre, doux et non abrasif.

# 7.3.1 Nettoyage du moniteur

#### AVERTISSEMENT

Avant de procéder au nettoyage du moniteur, assurez-vous que le moniteur est hors tension et déconnecté de l'alimentation secteur.

Pour nettoyer la surface du moniteur, proc édez comme suit :

- 1. Mettez le moniteur hors tension et d & branchez-le de l'alimentation secteur.
- 2. Essuyez soigneusement toute la surface ext érieure de l'équipement, y compris l'écran, àl'aide d'un chiffon doux, humidifi é avec la solution de nettoyage, jusqu'à ce que tous les contaminants visibles aient disparu.
- 3. Essuyez ensuite la solution de nettoyage avec un chiffon (ou une serviette) propre, humidifi é avec de l'eau du robinet pour diminer tout r ésidu laiss épar l'agent de nettoyage.
- 4. S échez le moniteur dans un endroit a ér éet frais.

# 7.3.2 Nettoyage des accessoires réutilisables

### 7.3.2.1 Nettoyage du brassard de tensiométrie

#### Nettoyage du brassard :

- 1. Enlevez la poche à air avant le nettoyage.
- 2. Lavez le brassard à la main avec la solution de nettoyage ; nettoyez la poche à air avec un chiffon doux, humidifi é avec la solution de nettoyage Jusqu'à ce que tous les contaminants visibles aient disparu.
- 3. Rincez le brassard et essuyez ensuite la solution de nettoyage avec un chiffon (ou une serviette) propre, humidifi é avec de l'eau du robinet pour diminer tout r ésidu laiss é par l'agent de nettoyage.
- 4. Essuyez avec un chiffon sec pour retirer l'humidit ér ésiduelle.
- 5. S échez soigneusement le brassard à l'air apr ès le nettoyage.

#### Remplacement de la poche à air :

Après le nettoyage, replacez la poche à air dans le brassard en suivant les étapes ci-dessous :

- 1. Roulez la poche dans le sens de la longueur et ins érez-la dans l'ouverture situ é à l'une des extr émit és du brassard.
- 2. Acheminez le tube situ é àl'int érieur du brassard et faites-le sortir par le petit orifice situ é au sommet du brassard.
- 3. Ajustez la poche jusqu'àce qu'elle soit bien positionn ée.

### 7.3.2.2 Nettoyage du capteur de SpO<sub>2</sub>

- 1. Nettoyez les surfaces du capteur et du câble à l'aide d'un chiffon doux, humidifi é avec la solution de nettoyage, jusqu'àce que tous les contaminants visibles aient disparu.
- 2. Nettoyez la zone du capteur en contact avec le patient à l'aide d'un coton-tige imbibé de solution de nettoyage jusqu'àce que tous les contaminants visibles aient disparu.
- 3. Essuyez ensuite la solution de nettoyage avec un chiffon (ou une serviette) propre, humidifi é avec de l'eau du robinet pour diminer tout r ésidu laiss épar l'agent de nettoyage.
- 4. Essuyez avec un chiffon sec pour retirer l'humidit ér ésiduelle.
- 5. Laissez le capteur s écher à l'air.

### 7.3.2.3 Nettoyage du capteur de TEMP

- 1. Nettoyez la zone en contact avec le patient à l'aide d'un chiffon doux et humidifi é avec la solution de nettoyage, jusqu'àce que tous les contaminants visibles aient disparu.
- 2. Essuyez ensuite la solution de nettoyage avec un chiffon (ou une serviette) propre, humidifi é avec de l'eau du robinet pour diminer tout r ésidu laiss é par l'agent de nettoyage.

- 3. Essuyez avec un chiffon sec pour retirer l'humidit ér ésiduelle.
- 4. Laissez le capteur s écher à l'air.

### 7.3.3 Nettoyage de l'ensemble filtre anti-poussière

Le système de filtre anti-poussière est illustréci-dessous. En filtrant la poussière dans l'air et les objets anormaux pendant le dégonflage, le système de filtre anti-poussière contribue à prolonger la durée de vie de la pompe et à réduire les effets de la poussière sur la précision des mesures.

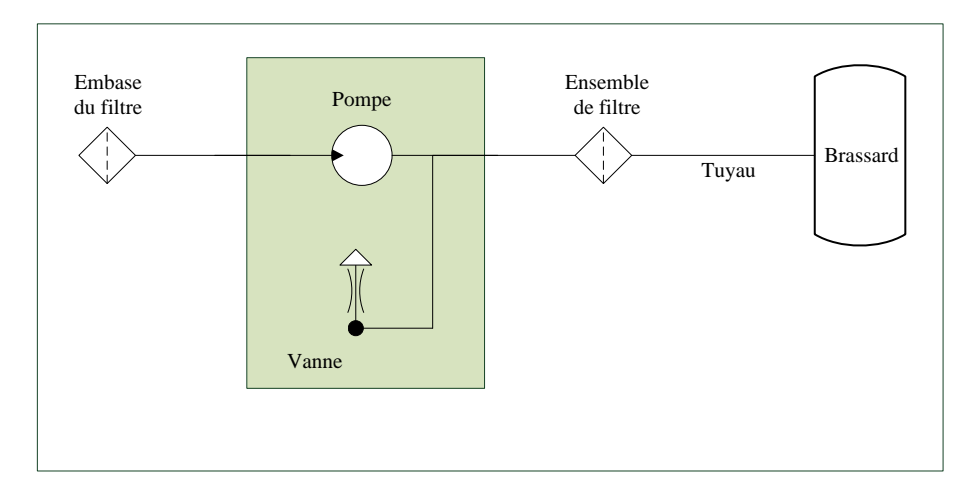

La fréquence de nettoyage recommand é est une fois par mois. Si l'environnement est poussi éreux, la fréquence peut être de deux fois par mois. Si le bruit lors du gonflage est plus important que d'habitude, l'utilisateur doit nettoyer l'ensemble de filtre anti-poussi ère en fonction de l'état r éel.

Pour nettoyer l'embase de filtre, proc édez comme suit :

- 1. Eteignez le moniteur et débranchez-le de la ligne d'alimentation ; ouvrez le couvercle de la batterie et retirez cette derni ère.
- 2. Placez un papier de format A6 sous l'assemblage, utilisez un coton-tige propre et sec pour nettoyer l'embase du filtre, jusqu'àce qu'elle soit propre.
- 3. Recyclez le papier sur lequel est venue se d'époser la poussi ère.

#### **REMARQUE** :

- 1 N'utilisez pas de coton-tige humide pour nettoyer l'embase du filtre.
- 2 Le démontage de l'embase du filtre est interdit.
- 3 Si vous devez remplacer l'embase du filtre, contactez le service technique d'EDAN.

Pour nettoyer l'assemblage de filtre, proc édez comme suit :

- 1. Mettez le moniteur sous tension et d'éfinissez le type de patient sur Adulte.
- 2. Débranchez le c âble d'extension et le brassard de PNI.
- 3. Appuyez sur le bouton du panneau avant pour envoyer de l'air; les résidus anormaux présents dans filtre anti-poussière sont éjectés. Ni nécessaire, recommencez

l'op ération en appuyant ànouveau sur le bouton

#### **REMARQUE** :

- 1 L'ensemble filtre anti-poussière ne peut pas être désolidarisé de l'appareil. Il est impossible de démonter l'appareil pour le nettoyer.
- 2 Si vous devez remplacer l'ensemble de filtre anti-poussière, contactez le personnel technique d'EDAN.

# 7.4 Désinfection

Pour les dispositifs ou les accessoires qui ont étéen contact avec la surface des muqueuses, une désinfection approfondie doit être réalisé ; pour tous les autres accessoires, une désinfection de faible niveau suffit. Nettoyez le moniteur et les accessoires réutilisables avant qu'ils soient désinfectés. Les désinfectants validés pour le nettoyage du moniteur et des accessoires réutilisables sont les suivants :

- Ethanol à75 %
- Isopropanol (70 %)
- Cidex OPA (uniquement pour la désinfection de haut niveau de la sonde de température intracavitaire)

Si l'éthanol ou l'isopropanol est utilis é à la fois pour le nettoyage et la désinfection, alors il est nécessaire d'utiliser un nouveau chiffon pour l'étape de désinfection.

#### **AVERTISSEMENT**

Le moniteur et les accessoires réutilisables doivent être désinfectés pour empêcher toute infection croisée entre les patients.

#### **ATTENTION**

- 1 N'utilisez pas de désinfectant contenant d'autres ingrédients actifs que ceux répertoriés, tel que le bromure de didécyldiméthylammonium, qui contient du sel d'ammonium quaternaire.
- 2 Bien que le moniteur soit chimiquement résistant à la plupart des nettoyants hospitaliers, désinfectants et détergents non caustiques, l'usage de nettoyants ou désinfectants autres que ceux recommandés est déconseillé, car ils peuvent tacher le moniteur (c'est le cas du bromure de didécyldiméthylammonium, qui contient du sel d'ammonium quaternaire).

### 7.4.1 Désinfection du moniteur

#### AVERTISSEMENT

Avant de procéder à la désinfection du moniteur, assurez-vous que le moniteur est hors tension et déconnecté de l'alimentation secteur.

Pour d'ésinfecter le moniteur, proc édez comme suit :

- 1. Mettez le moniteur hors tension et d & branchez-le de l'alimentation secteur.
- 2. Nettoyez l'écran à l'aide d'un chiffon doux, propre et humidifié avec la solution d'ésinfectante.
- 3. Nettoyez la surface ext érieure de l'équipement en utilisant un chiffon doux et humidifi é avec la solution d ésinfectante.
- 4. Essuyez ensuite la solution de d'ésinfection avec un chiffon sec, si n écessaire.
- 5. Laissez s écher le moniteur pendant au moins 30 minutes dans un endroit a ér é et frais.

### 7.4.2 Désinfection des accessoires réutilisables

#### 7.4.2.1 Désinfection du brassard de tensiométrie

#### D sinfection du brassard :

- 1. Enlevez la poche à air avant la désinfection.
- 2. Nettoyez le brassard et la poche à air à l'aide d'un chiffon doux humidifi é avec la solution d'ésinfectante.
- 3. Laissez le brassard et la poche à air s écher à l'air pendant au moins 30 minutes.

#### **REMARQUE** :

L'utilisation prolongée d'un désinfectant peut entraîner la décoloration du brassard.

#### Remplacement de la poche à air :

Après la désinfection, replacez la poche à air dans le brassard. Reportez-vous à la section 7.3.2.1 pour plus d'informations.

### 7.4.2.2 Désinfection du capteur de SpO<sub>2</sub>

- 1. Nettoyez les surfaces du capteur et du câble à l'aide d'un chiffon doux, humidifi é avec la solution d'ésinfectante.
- 2. Nettoyez la zone du capteur en contact avec le patient à l'aide d'un coton-tige imbibé de solution d'ésinfectante.
- 3. Essuyez ensuite la solution de d'ésinfection avec un chiffon sec.
- 4. Laissez le capteur s écher à l'air libre pendant au moins 30 minutes.

### 7.4.2.3 Désinfection de la sonde de température

Les capteurs de temp érature intracavitaire doivent faire l'objet d'une d'ésinfection approfondie avant et apr ès chaque utilisation sur un nouveau patient. Cidex OPA est l'agent valid é pour cette d'ésinfection de haut niveau. Reportez-vous aux instructions accompagnant le d'ésinfectant pour conna îre les m'éhodes de d'ésinfection. La d'ésinfection de haut niveau a été valid ée avec un trempage de 12 minutes. Rincez et s échez selon les instructions du fabricant du Cidex OPA. Ne mouillez pas le connecteur du capteur.

Pour les capteurs TEMP cutanés, désinfectez-les comme suit en utilisant de l'éthanol ou de l'isopropanol uniquement :

- 1. Nettoyez la zone en contact avec le patient à l'aide d'un chiffon doux humidifi é avec la solution d ésinfectante ( éthanol ou isopropanol).
- 2. Essuyez ensuite la solution de d'ésinfection avec un chiffon sec.
- 3. Laissez le capteur s écher àl'air.

# 7.5 Remplacement du fusible

D évissez le bouchon porte-fusible dans le sens antihoraire, remplacez le fusible (tube protecteur) et vissez le bouchon porte-fusible dans le sens horaire. Taille de fusible :  $\Phi$ 5 ×20, valeur nominale : T 2,0 AH /250 VP.

#### **REMARQUE** :

Coupez l'alimentation du moniteur avant d'examiner le fusible.

# 7.6 Nettoyage de la batterie et du capot du compartiment de la batterie

Utilisez des d'érgents non caustiques, comme de l'eau savonneuse chaude ( $40 \text{ }^{\circ}\text{C} / 104 \text{ }^{\circ}\text{F}$  maximum) pour nettoyer la batterie. N'utilisez pas de solvant puissant pour nettoyer la batterie et ne trempez pas la batterie dans du liquide.

# Chapitre 8 Surveillance de la SpO<sub>2</sub> (en option)

Le paramètre  $SpO_2$  se base sur l'absorption de la lumière rouge et infrarouge par l'oxygène sanguin puls é au moyen d'un capteur de doigt et d'un module de mesure de la  $SpO_2$ . La mesure d'un pléthysmogramme de  $SpO_2$  est utilis é pour déterminer la saturation en oxygène de l'hémoglobine dans le sang artériel. Le paramètre  $SpO_2$  peut également fournir une fréquence cardiaque (FC) et un trac éde pléthysmogramme (Pleth).

# 8.1 Informations de sécurité

#### AVERTISSEMENT

- 1 N'utilisez pas un capteur de SpO<sub>2</sub> si son emballage est endommagé, et renvoyez-le au revendeur.
- 2 Si le capteur SpO<sub>2</sub> ne fonctionne pas correctement, veuillez le reconnecter ou le remplacer par un nouveau capteur.
- 3 Mise en place correcte et appropriée du capteur : si le capteur est trop lâche, cela peut compromettre l'alignement optique et même entraîner la chute du capteur. Si le capteur est trop serré (si le site d'application est trop grand ou devient trop grand suite à un œdème), une pression excessive, une ischémie tissulaire locale, une hypoxie et un manque de nutrition peuvent survenir sur le site d'application. Une surveillance prolongée et continue peut augmenter le risque d'irritations ou de lacérations cutanées. Pour éviter ces dommages, les utilisateurs doivent vérifier régulièrement la peau autour du site d'application conformément à l'état du patient et au capteur de pression, vérifier la présence de dommages liés au stress dans les tissus environnants et changer régulièrement de site d'application. Pour les patients dont le liquide est facile à transférer et/ou pour les patients avec un œdème systémique ou localisé, les utilisateurs doivent vérifier la peau et changer de site d'application plus fréquemment.
- 4 Avec le moniteur, n'utilisez que des capteurs et des prolongateurs de câble autorisés par EDAN. Les autres capteurs ou prolongateurs de câble risquent d'entraîner un fonctionnement incorrect du moniteur et/ou des blessures mineures.
- 5 Des niveaux élevés d'oxygène peuvent prédisposer un nouveau-né prématuré à une fibroplasie rétrolentale. Si cela doit être pris en compte, ne réglez PAS la limite d'alarme haute à 100 %, car cela revient à désactiver l'alarme de limite haute.
- 6 En cas d'arythmie grave, la fréquence du pouls mesurée par SpO<sub>2</sub> peut différer de la fréquence cardiaque de l'ECG, mais cela ne signifie pas que la valeur FP (SpO<sub>2</sub>) est inexacte.

#### **REMARQUE**:

1 Evitez de positionner le capteur sur des membres portant un cathéter artériel, ou un dispositif d'injection intraveineuse.

- 2 Lorsqu'une tendance à la désoxygénation du patient est indiquée, analysez les échantillons de sang à l'aide d'un CO-oxymètre de laboratoire afin de bien comprendre l'état du patient.
- 3 Le tracé SpO<sub>2</sub> n'est pas directement proportionnel au volume du pouls.
- 4 L'appareil est étalonné pour afficher la saturation fonctionnelle en oxygène.
- 5 Il n'est pas possible d'utiliser un testeur fonctionnel ou un simulateur pour évaluer la précision de la SpO<sub>2</sub>. Cependant, il peut être utilisé pour démontrer qu'un moniteur en particulier reproduit une courbe d'étalonnage qui a démontré de manière indépendante qu'elle répondait à une précision particulière.
- 6 Si la température ambiante augmente, l'opérateur doit prêter attention au site de perfusion faible, augmenter la fréquence de contrôle de la peau et changer de site de mesure afin d'éviter les brûlures. Si la température cutanée initiale est inférieure à 35 °C, la température de tous les capteurs répertoriés sur la peau ne peut pas dépasser 41 °C lors de son fonctionnement.
- 7 La durée d'utilisation cumulée du capteur de SpO<sub>2</sub> pour un seul patient doit être inférieure à 30 jours.

# 8.2 Mesure de la SpO<sub>2</sub>

- 1. S'dectionnez le réglage de la catégorie de patient adéquat (adulte, enfant ou néonat), car ce réglage est utilis épour l'optimisation du calcul de la  $SpO_2$  et des valeurs num ériques du pouls.
- 2. Au cours de la mesure, assurez-vous que le site d'application :
  - pr ésente un flux pulsatile, id éalement avec une bonne perfusion circulatoire ;
  - n'a pas chang éd'épaisseur, ce qui entra nerait un mauvais positionnement du capteur.

#### Procédure de mesure

- 1. Allumez le moniteur.
- 2. Fixez le capteur sur le site appropri édu doigt du patient.
- 3. Branchez le connecteur de la rallonge de c âble du capteur sur la prise SpO<sub>2</sub>.

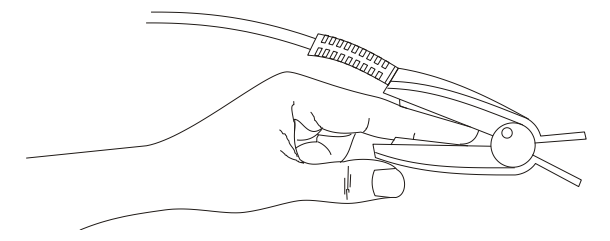

Montage du capteur

#### **AVERTISSEMENT**

Inspectez le site d'application toutes les deux ou trois heures afin de vous assurer que la qualité de la peau et l'alignement optique sont corrects. Si la qualité de la peau a changé, positionnez le capteur sur un autre site. Changez de site d'application au moins toutes les quatre heures. Avec les nouveau-nés, changez le site de mesure toutes les 20 minutes.

#### **REMARQUE**:

- 1 Les colorants injectés, tels que le bleu de méthylène, ou les dyshémoglobines intravasculaires, telles que la méthémoglobine et la carboxyhémoglobine, peuvent donner lieu à des mesures inexactes.
- 2 Inspectez le capteur pour vous assurer que l'émetteur de lumière et le récepteur sont alignés l'un avec l'autre et qu'il n'y a aucun espace entre le capteur et le doigt. Toute l'énergie lumineuse émise par l'émetteur de lumière doit traverser les tissus du patient. Le câble du capteur doit se trouver sur le dos de la main.
- 3 Nettoyez le site d'application et retirez toutes les substances éventuellement présentes, comme du vernis à ongles. Assurez-vous régulièrement que le capteur est toujours correctement positionné sur la patiente.

# 8.3 Limites de mesure

Certaines pathologies du patient peuvent affecter les mesures ou provoquer une perte du signal de pouls.

Des mesures impr écises peuvent notamment être g én ér ées par :

- l'application incorrecte du capteur ;
- des sources de lumi à ambiante dev és, telles que les lampes chirurgicales (en particulier celles au x énon), les lampes à bilirubine, les lampes fluorescentes, les lampes chauffantes à infrarouge et la lumi à directe du soleil ;
- le fait de ne pas recouvrir le capteur avec un matériau opaque à des niveaux devés de lumière ambiante ;
- des hémoglobines dysfonctionnelles ;
- une mauvaise perfusion p ériph érique ;
- des mouvements excessifs ou violents du patient ;
- des pulsations veineuses ;
- des colorants intravasculaires, tels que le vert d'indocyanine ou le bleu de m éthyl ène ;
- des agents colorants appliqués en externe (vernis àongles, teintures, crèmes aux pigments) ;
- la d éfibrillation ;
- le positionnement du capteur sur une extrémité portant un brassard de tensiométrie, un cathéter artériel ou une ligne intravasculaire ;
- des interf érences dectromagn étiques ;

La perte du signal de pouls peut se produire pour les raisons suivantes :

- un capteur trop serr é;
- un brassard de tensiom érie gonfl ésur la même extr émit éque le brassard muni du capteur ;
- une occlusion art érielle àproximit édu capteur ;
- une mauvaise perfusion p ériph érique ;

#### **REMARQUE**:

- 1 Pour éviter les interférences de la lumière ambiante, assurez-vous que le capteur est correctement appliqué et recouvrez le site du capteur avec un matériau opaque.
- 2 Les capteurs de SpO<sub>2</sub> utilisés à proximité peuvent interférer les uns avec les autres (par exemple, plusieurs mesures de SpO<sub>2</sub> chez le même patient). Veillez à recouvrir le capteur d'un tissu opaque afin de réduire les interférences croisées.
- 3 Déplacez le capteur vers un site moins actif et maintenez le patient immobile, dans la mesure du possible.

# 8.4 Evaluation de la validité d'une mesure SpO<sub>2</sub>

Vous pouvez v érifier la qualit édu trac éPLETH et la stabilit édes valeurs  $SpO_2$  pour d éterminer si le capteur fonctionne correctement et si les mesures  $SpO_2$  sont correctes. Utilisez toujours ces deux indications simultan ément pour évaluer la validit éd'une mesure  $SpO_2$ .

En g én éral, la qualit é du trac é PLETH de SpO<sub>2</sub> refl ète la qualit é des signaux lumineux obtenus par le capteur. Un trac é de qualit é m édiocre indique une diminution de la qualit é du signal. D'autre part, la stabilit é des valeurs SpO<sub>2</sub> refl ète également la qualit é du signal. Contrairement aux mesures SpO<sub>2</sub> variables caus éts par des facteurs physiologiques, les mesures SpO<sub>2</sub> instables r ésultent de signaux re çus par le capteur avec des interf érences. Les probl èmes mentionn és ci-dessus peuvent être provoqu és par un mouvement de la patiente, un mauvais positionnement du capteur ou une d éfaillance du capteur. Pour obtenir des valeurs SpO<sub>2</sub> correctes, essayez de limiter les mouvements de la patiente, v érifiez le positionnement du capteur, utilisez un autre site de mesure ou remplacez le capteur.

#### **REMARQUE**:

- 1 La précision de la SpO<sub>2</sub> a été validée dans le cadre d'études menées sur l'homme basées sur l'analyse d'un échantillon de sang artériel de référence réalisée à l'aide d'un CO-oxymètre. Les mesures de la SpO<sub>2</sub> sont réparties de manière statistique et seuls deux tiers environ des mesures seront comprises dans la gamme de précision indiquée, par rapport aux mesures effectuées avec le CO-oxymètre. La population volontaire ayant pris part aux études était composée d'hommes et de femmes en bonne santé, âgés entre 19 et 37 ans, et présentant diverses pigmentations cutanées. Notez que la population étudiée était composée d'adultes sains ou malades pour l'utilisation prévue auprès de la population visée.
- 2 La précision de la fréquence du pouls est obtenue par la comparaison avec la fréquence du pouls artériel généré par un simulateur d'oxygène artériel (ainsi qu'un simulateur de pouls électronique).
- 3 Pendant la surveillance, si la mesure du moniteur diffère considérablement de l'état physiologique du patient, cela indique que le signal est peut-être perturbé, résultant en une mesure erronée. Dans ce cas, l'artefact peut masquer une mesure similaire, empêchant le moniteur d'envoyer une alarme. Afin de garantir la fiabilité de la surveillance, il convient de vérifier régulièrement si l'usure du capteur est appropriée et si la qualité du signal est bonne.

# 8.5 Délai de déclenchement des alarmes de SpO<sub>2</sub>

Il existe un d'dai entre la survenue d'un événement physiologique au niveau du site de mesure et le déclenchement de l'alarme correspondante sur le moniteur. Ce d'dai est bas é sur deux composantes :

1. Le temps entre la survenue de l'événement physiologique et le moment où cet événement est représent é par les valeurs numériques affichées. Ce délai dépend du temps de traitement algorithmique et de la sensibilit é Plus la sensibilit é configur ée est faible, plus le temps nécessaire pour que les valeurs numériques reflètent l'événement physiologique est long.

2. Le temps entre le dépassement de la limite d'alarme et l'indication de l'alarme sur le moniteur. Ce délai combine le délai de déclenchement d'alarme configur éet le délai général du système.

# 8.6 IP (Index de perfusion)\*

L'IP est une valeur num érique qui indique le niveau de perfusion. Elle reflète le niveau de perfusion au niveau du site de surveillance.

Comme la mesure de  $SpO_2$  est bas  $\notin$  sur la pulsation engendr  $\notin$  par le flux sanguin dans le vaisseau, l'IP est li  $\notin$  à l'intensit  $\acute{e}$  du pouls. Vous pouvez  $\acute{e}$ galement utiliser l'IP comme indicateur de la qualit  $\acute{e}$  du signal lors d'une mesure de  $SpO_2$ .

La valeur IP est comprise entre 0 et 10. Plus la valeur est grande, meilleures sont la perfusion et la qualit édu signal. Le niveau de perfusion et la qualit édu signal sont àleur maximum lorsque la valeur atteint 10. Lorsque l'IP est inférieure à2, cela indique une perfusion faible et une mauvaise qualit édu signal au niveau du site de surveillance ; vous devez repositionner le capteur ou trouver un meilleur site.

La valeur de l'IP sera affich  $\notin$  dans la zone de trac  $\acute{e}$  de la SpO<sub>2</sub>.

# 8.7 Configuration de la SpO<sub>2</sub>

Cliquez sur R églage SpO<sub>2</sub> dans le Menu pour afficher le menu de configuration de la SpO<sub>2</sub> :

- Volume pouls : r églez-le sur 0 ~ 5.
- **Tonalit é**: réglez-là sur **MARCHE** ou **ARRET**. La fréquence de pouls a une corrélation positive avec la valeur de mesure.
- IP : s'il est r égl é sur ON, l'indice de perfusion s'affiche sur l'interface principale. S'il est r égl é sur OFF, l'indice de perfusion n'est pas disponible àl'écran.

# 8.8 Alarme

# 8.8.1 Plage réglable des limites d'alarme

La plage des limites d'alarme de SpO<sub>2</sub> est de :  $0 \sim 100$ .

|     | Limite sup érieure Max. | Limite inf érieure Min. | Incr énent |
|-----|-------------------------|-------------------------|------------|
| ADU | 100                     | 90                      | 1          |
| PED | 100                     | 90                      | 1          |
| NEO | 95                      | 90                      | 1          |

Limites d'alarme de SpO<sub>2</sub> par d faut :

La plage des limites d'alarme de FC est de : 30 ~300.

Limites d'alarme FC par d éfaut :

|     | Limite sup <del>é</del> rieure Max. | Limite inf érieure Min. | Incr ément |
|-----|-------------------------------------|-------------------------|------------|
| ADU | 120                                 | 50                      | 1          |
| PED | 160                                 | 75                      | 1          |
| NEO | 200                                 | 100                     | 1          |

# 8.8.2 Informations et messages relatifs aux alarmes

Lorsqu'il n'y a aucune entr é de SpO2 ou de FC, l'appareil émet un signal faible.

Alarmes physiologiques :

| Message                | Cause                                                                                                    | Niveau<br>d'alarme |
|------------------------|----------------------------------------------------------------------------------------------------|--------------------|
| SpO <sub>2</sub> HAUTE | La valeur de la mesure $SpO_2$ est sup érieure à la limite d'alarme sup érieure.                                                                                                    | Moyen              |
| SpO <sub>2</sub> BASSE | La valeur de la mesure $SpO_2$ est inférieure à la limite d'alarme inférieure.                                                                                                    | Moyen              |
| FC HAUTE               | La valeur de la mesure FP est supérieure à la limite d'alarme supérieure.                                                                                                    | Moyen              |
| FC BASSE               | La valeur de la mesure FP est inférieure à la limite d'alarme inférieure.                                                                                                    | Moyen              |
| SpO2 PAS DE<br>POULS   | Le signal du site de mesure est trop faible en raison de<br>facteurs environnementaux et d'un apport sanguin<br>insuffisant, le moniteur ne peut donc pas d'étecter le<br>signal de pouls. | Haut               |

Alarmes techniques :

| Message                                | Cause                                                                                                    | Niveau<br>d'alarme | Que faire ?                                                                                                    |
|----------------------------------------|----------------------------------------------------------------------------------------------------|--------------------|----------------------------------------------------------------------------------------------------|
| ARRET<br>COMM<br>SpO <sub>2</sub>      | Echec du module SpO <sub>2</sub> ou échec de communication                                                                                                    | Haut               | Arr êtez d'utiliser la fonction de<br>mesure du module SpO <sub>2</sub> et<br>avertissez l'ing énieur biom édical<br>ou le personnel du service<br>d'assistance du fabricant.                                     |
| SpO2<br>SONDE<br>OFF                   | Il se peut que le capteur $SpO_2$<br>soit d'éconnect é du patient ou<br>du moniteur.                                                                                                    | Bas                | Assurez-vous que le capteur est<br>bien connect é au doigt ou à une<br>autre partie du corps du patient.<br>Assurez-vous que le moniteur et<br>les c âbles sont bien connect és.                                  |
| SIGNAL<br>SpO2<br>FAIBLE               | Le signal de pouls est trop<br>faible ou la perfusion du site<br>de mesure est trop basse. La<br>valeur de $SpO_2$ et la valeur de<br>la mesure FP risquent alors<br>d'être inexactes.                   | Bas                | Rebranchez le capteur<br>correctement, ou modifiez le site<br>de mesure sur le corps. Si le<br>problème persiste, avertissez<br>l'ingénieur biomédical ou le<br>personnel du service après-vente<br>du fabricant. |
| SpO <sub>2</sub> PAS<br>DE<br>CAPTEUR  | Le capteur de $SpO_2$ n'est pas<br>correctement connect éou il y<br>a un faux contact.                                                                                                    | Bas                | Assurez-vous que le moniteur et<br>le capteur sont bien connectés,<br>reconnectez le capteur.                                                                                                    |
| Bruit SpO <sub>2</sub>                 | Il y a une interf érence avec<br>les signaux de mesure de la<br>valeur $SpO_2$ due à des<br>mouvements du patient, à<br>l'éclairage ambiant, aux<br>interf érences électriques ou<br>à un autre facteur. | Moyen              | V érifiez l'état du patient, évitez<br>tout mouvement du patient et<br>assurez-vous que le c âble est bien<br>connect é                                                                                           |
| Interf é<br>rences<br>SpO <sub>2</sub> | La lumi re ambiante autour<br>du capteur est trop forte.                                                                                                    | Moyen              | R éduisez les interf érences de la<br>lumi àre ambiante et éviter<br>d'exposer le capteur à une lumi àre<br>forte.                                                                                                |
| ERR<br>capteur<br>SpO2                 | Dysfonctionnement du capteur $SpO_2$ ou du câble prolongateur.                                                                                                    | Haut               | Remplacez le capteur $SpO_2$ ou le câble prolongateur.                                                                                                    |

Message d'invite :

| Message                            | Cause                                                                          |
|------------------------------------|--------------------------------------------------------------------------------|
| Recherche pulse                    | Il se peut que le capteur $SpO_2$ soit d éconnect é du patient ou du moniteur. |
| SpO <sub>2</sub> ALARME<br>ARRETEE | L'alarme SpO <sub>2</sub> est arr êt ée.                                       |

# Chapitre 9 Surveillance de la PNI (en option)

# 9.1 Introduction

Le moniteur utilise la méhode oscillomérique pour mesurer la PNI. Elle peut êre utilisé chez l'adulte, en pédiatrie et en néonatalogie. Il est également conçu pour êre utilisé chez les femmes enceintes, y compris dans les cas de prééclampsie.

Les appareils de mesure oscillom árique permettent de mesurer l'amplitude des changements de pression dans le brassard occlusif quand le brassard se d'égonfle à partir d'une pression sup árieure à la pression systolique. L'amplitude augmente soudainement lorsque le pouls arrive à passer à travers l'occlusion de l'art àre. Quand la pression du brassard baisse encore, l'amplitude des pulsations augmente, atteint un maximum (qui correspond approximativement à la pression moyenne), puis diminue.

Les mesures de pression art érielle obtenues avec cet appareil sont conformes à la norme am éricaine relative aux sphygmomanom ètres dectroniques ou automatiques (ISO 81060-2:2013) en termes d'erreur moyenne et d'écart-type. Dans la méthode de recherche clinique utilisant un sphygmomanom ètre de r éférence, le cinqui ème son de Korotkoff a été utilis é pour d éterminer la pression diastolique chez l'adulte, et le quatri ème son de Korotkoff a été utilis é pour d éterminer la pression diastolique chez l'adulte.

# 9.2 Informations de sécurité relatives au paramètre PNI

#### **AVERTISSEMENT**

- 1 Ne mesurez pas la PNI des patients atteints de drépanocytose ou d'une maladie provoquant ou susceptible de provoquer des lésions cutanées.
- 2 Ne mesurez pas la PNI sur le bras qui est situé du même côté qu'une mastectomie.
- 3 En raison des risques d'hématomes au niveau du membre portant le brassard chez les patients présentant des troubles sévères de la coagulation, évaluez l'état clinique du patient avant de décider de le soumettre à des mesures fréquentes de la pression artérielle.
- 4 Ne placez pas le brassard sur un membre porteur d'un dispositif d'injection ou de cathéter intraveineux. au risque d'endommager les tissus se trouvant à proximité du cathéter si l'injection est ralentie ou bloquée pendant le gonflage du brassard.
- 5 N'attachez pas le brassard à un membre utilisé pour des perfusions intraveineuses car le gonflage du brassard peut bloquer la perfusion et potentiellement blesser le patient.
- 6 Ne placez pas le brassard sur un membre présentant un accès ou une thérapie intravasculaire ou un shunt artérioveineux (AV). Cela pourrait provoquer des blessures chez le patient.
- 7 Assurez-vous que la bonne catégorie de patient est sélectionnée avant d'effectuer des mesures. N'appliquez pas aux patients néonataux les limites adultes plus élevées de gonflage, surpression et durée de mesure. Si vous n'utilisez pas le mode néonatal chez un nouveau-né, cela peut bloquer le flux sanguin et potentiellement blesser le patient.
- 8 Assurez-vous que la canalisation d'air entre le brassard de tensiométrie et le moniteur n'est ni bloquée ni enchevêtrée.

#### AVERTISSEMENT

- 9 La mesure de la pression artérielle peut entraîner un dysfonctionnement temporaire des autres dispositifs de surveillance médicale placés sur le même membre.
- 10 Les mesures de la PNI peuvent être affectées par le site de mesure, la position du patient, une activité physique ou l'état physiologique du patient.
- 11 Une pression continue du brassard en raison d'une tubulure de connexion entortillée peut bloquer le flux sanguin, et provoquer des blessures chez le patient.
- 12 La vérification de l'étalonnage s'applique uniquement aux adultes et ne peut pas être utilisée dans un intervalle de mesure automatique. La mesure en continu ne peut pas non plus être utilisée dans l'intervalle de mesure automatique.

#### **REMARQUE** :

- 1 Il est suggéré à l'utilisateur de ne pas entamer de mesure de PNI lorsque le témoin de batterie faible s'affiche, car le moniteur risquerait de s'éteindre automatiquement.
- 2 Si vous renversez un liquide sur l'appareil ou ses accessoires, en particulier s'il y a un risque que le liquide atteigne l'intérieur de la tubulure ou du dispositif de mesure, contactez votre personnel de maintenance.
- 3 Une utilisation continue du mode de mesure automatique au cours de brefs intervalles peut gêner le patient. La mesure en continu ou la mesure automatique en mode néonatal ou pédiatrique peut entraîner des lésions tissulaires ou une ischémie chez le patient.
- 4 La mesure de la PNI peut être affectée par les extrêmes de température, d'humidité et d'altitude.
- 5 La valeur de mesure de la PNI doit être expliquée par des professionnels qualifiés.
- 6 La fréquence du pouls basée sur la mesure de la PNI peut être différente de la fréquence cardiaque basée sur le tracé ECG. La PNI mesure le pouls périphérique, et la fréquence cardiaque est mesurée par le signal électrique du cœur. Une différence apparaît lorsque les signaux électriques du cœur ne parviennent pas à stimuler l'irrigation des vaisseaux sanguins périphériques ou lorsque la perfusion périphérique du patient est mauvaise.
- 7 La durée d'utilisation cumulée du brassard de PNI pour un seul patient doit être inférieure à 30 jours.

### 9.3 Limites de mesure

Les mesures ne sont pas réalisables si les extrêmes de la fréquence du pouls sont inférieurs à 40 bpm ou supérieurs à240 bpm, ou si le patient est placé sous cœur-poumon artificiel.

Il se peut que la mesure soit inexacte ou impossible dans les situations suivantes :

- La pulsation r éguli ère de la pression art érielle est difficilement d étectable.
- Le patient pr ésente une arythmie cardiaque.

- Le patient est animé de mouvements excessifs et continus tels que des tremblements ou des convulsions.
- Le patient pr ésente des changements rapides de pression art érielle.
- Le flux cardiaque périphérique du patient est réduit en raison d'un état de choc ou d'une hypothermie s év ères.
- Le patient est ob ése, les oscillations provenant de l'art de sont att énu és par une épaisse couche de tissu graisseux entourant le membre.
- Le patient présente un membre œdémateux.

# 9.4 Surveillance de la PNI

Pour obtenir des mesures précises, les étapes de fonctionnement suivantes doivent être respectées :

- 1. V érifiez la position du patient dans des conditions d'utilisation normale, notamment :
- Position confortable assise ou allong é, les jambes d écrois és ;
- Pieds àplat sur le sol ;
- Dos et bras maintenus ;
- Milieu du brassard au niveau de l'oreillette droite du cœur ;
- Pendant la mesure, se relaxer autant que possible, ne pas parler et ne pas appliquer de pression externe sur le brassard.
- 2. Branchez le tuyau d'air sur le connecteur du module XM et allumez le moniteur.

Appliquez le brassard de tensiom étrie sur le bras ou la jambe du patient, et observez les instructions ci-apr ès.

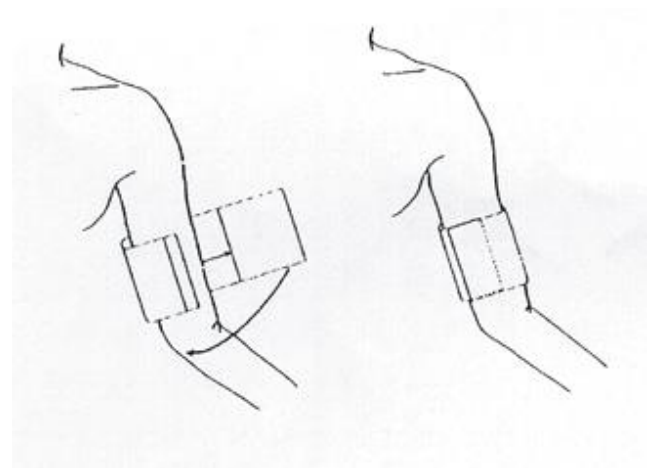

#### Utilisation du brassard

-Assurez-vous que le brassard est compl àement d égonfl é

-Utilisez une taille de brassard appropri é au patient (pour plus d'informations sur le choix de la taille du brassard, veuillez vous reporter à la section *Accessoires PNI*), et assurez-vous que le symbole « $\Phi$ » se trouve au-dessus de l'art ère. Assurez-vous que le brassard ne serre pas excessivement le membre. Un serrage excessif peut provoquer une décoloration ou une éventuelle isch émie des membres.

- 4 V érifiez que le type de patient appropri é a bien ét és dectionn é Acc édez à **Menu > R églage Patient**, et r églez **Type patient** comme il convient.
- 5 Acc édez au menu **R églage PNI**, r églez **l'unit é** de la PNI et s dectionnez un mode de mesure. S dectionnez l'option **Intervalle** pour **Manuel** ou d'finissez l'intervalle de mesure auto ou s dectionnez l'option **Continuel**.
- 3. Appuyez sur le bouton situ é sur le panneau avant de l'appareil pour lancer une mesure.
- 4. Attendez jusqu'àla prise de la premi ère mesure.

#### **REMARQUE** :

- 1 La largeur du brassard doit représenter environ 40 % de la circonférence du membre ou les 2/3 de la longueur de la partie supérieure du bras. La partie gonflable du brassard doit avoir une longueur suffisante pour entourer 80 à 100 % du membre. Un brassard de taille inadéquate peut produire des résultats erronés. En cas de problème de taille de brassard, utilisez un brassard de taille adéquate afin d'éviter les erreurs.
- 2 Si une mesure de PNI est douteuse, répétez la mesure. Si vous êtes toujours incertain du résultat, utilisez une autre méthode pour mesurer la pression artérielle.
- 3 Vérifiez que le brassard est correctement connecté. Les fuites d'air peuvent entraîner une erreur de mesure.
- 4 Sélectionnez la taille appropriée de brassard. Un brassard d'une taille inappropriée peut entraîner des mesures incorrectes.
- 5 Evitez de projeter du liquide dans le brassard. Si cela se produit, faites sécher entièrement le brassard.

### 9.4.1 Messages liés au fonctionnement

• Pour commencer une mesure auto

Acc édez au menu **R églage PNI** et s dectionnez l'option **Intervalle** dans laquelle l'utilisateur peut configurer l'intervalle de temps de mesure auto. Ensuite, appuyez sur **MARCHE/ARRET PNI** sur le panneau avant pour lancer la mesure auto en fonction de l'intervalle de temps s dectionn é

• Pour arr êter la mesure auto :

Pendant la mesure automatique, appuyez sur le bouton **MARCHE/ARRET PNI** sur le panneau avant àtout moment pour arr êter la mesure automatique de processus.

#### **AVERTISSEMENT**

Si vous utilisez à plusieurs reprises la mesure **AUTO** à court terme, cela peut entraîner de faux résultats ou mettre en danger la vie du patient.

- Pour lancer une mesure manuelle :
  - Acc édez au menu R églage PNI et s dectionnez l'option Intervalle. S dectionnez l'option Manuel. Appuyez ensuite sur le bouton MARCHE/ARRET PNI sur le panneau avant pour lancer une mesure manuelle.

#### AVERTISSEMENT

Des mesures prolongées de la PNI en mode Auto pourraient être associées à un purpura, une ischémie ou une neuropathie au niveau du membre porteur du brassard. Lorsqu'une patiente est mise sous surveillance, examinez fréquemment l'extrémité du membre afin de vérifier que sa couleur, sa température et sa sensibilité sont normales. Si une anomalie est observée, arrêtez les mesures de la pression artérielle.

• Pour lancer une mesure en continu :

Acc édez au menu **R églage PNI** et s dectionnez l'option **Continuel** pour lancer une mesure en continu. La mesure en continu durera 5 min.

• Pour arr êter la mesure :

Pendant la mesure, appuyez sur le bouton **MARCHE/ARRET PNI** sur le panneau avant à tout moment pour arr <del>c</del>ter la mesure.

#### **AVERTISSEMENT**

Si un liquide est accidentellement projeté sur l'équipement ou sur ses accessoires, ou s'il pénètre dans la conduite ou à l'intérieur du moniteur, contactez le service client local.

#### **REMARQUE** :

Si vous avez des doutes quant à l'exactitude de toute lecture, vérifiez les signes vitaux du patient par une méthode alternative avant de vérifier le fonctionnement du moniteur.

# 9.4.2 Correction de la mesure si le membre n'est pas situé au niveau du cœur

Pour corriger la mesure à la valeur affich é dans le cas o ù le membre n'est pas situ é au niveau du cœur :

| Ajoutez 0,75 mmHg (0,10 kPa) pour chaque                                      | D éduisez 0,75 mmHg (0,10 kPa) pour chaque                                      |
|-------------------------------------------------------------------------------|---------------------------------------------------------------------------------|
| centim ètre de diff érence de niveau en plus, ou                              | centimètre de différence de niveau en moins,                                    |
|                                                                               | ou                                                                              |
| Ajoutez 1,9 mmHg (0,25 kPa) pour chaque pouce de différence de niveau en plus | Déduisez 1,9 mmHg (0,25 kPa) pour chaque pouce de différence de niveau en moins |

# 9.5 Réglage de la PNI

Dans le menu principal, ouvrez le menu R églage PNI.

- Intervalle : r églez-le sur Manuel, MOY ou1/2/3/4/5/10/15/30/60/90/120/240/480 min. Lorsque Interval est r égl é sur MOY, le moniteur affiche le r ésultat en calculant la moyenne de trois ou cinq mesures NIBP.
- Unit é: r églez l'unit é de pression sur mmHg ou KPa. L'unit é s dectionn é s'affiche dans l'interface principale.
- **Continuel** : s dectionnez-le pour mesurer la PNI en continu pendant 5 min.

# 9.6 Alarme

# 9.6.1 Plage réglable des limites d'alarme

Plage de r églage des limites d'alarme de PNI :

Mode adulte

- DIA 10 mmHg ~ 215 mmHg
- PAM 20 mmHg ~ 235 mmHg

Mode p édiatrique

| SYS | 40 mmHg ~ 230 mmHg |
|-----|--------------------|
| DIA | 10 mmHg ~ 180 mmHg |
| PAM | 20 mmHg ~ 195 mmHg |

Mode n éonatal

SYS 40 mmHg ~ 135 mmHg

- DIA 10 mmHg ~ 100 mmHg
- PAM 20 mmHg ~ 110 mmHg

Limites d'alarme de PNI par d éfaut :

|     | ADU (mmHg)  |             | PED (mmHg)  |             | NEO (mmHg)              |             |
|-----|-------------|-------------|-------------|-------------|-------------------------|-------------|
|     | Limite      | Limite      | Limite      | Limite      | Limite                  | Limite      |
|     | inf érieure | sup érieure | inf érieure | sup érieure | inf <del>é</del> rieure | sup érieure |
| SYS | 90          | 160         | 70          | 120         | 40                      | 90          |
| DIA | 50          | 90          | 40          | 70          | 20                      | 60          |
| MOY | 60          | 110         | 50          | 90          | 25                      | 70          |

FP Plage r églable des limites d'alarme :

|    | Plage r églable | Incr ément (bpm) |
|----|-----------------|------------------|
| PR | 40~240          | 1                |

Max. Limite sup érieure Min. Limite inf érieure Incr ément (bpm) (bpm) (bpm) ADU 120 50 1 PED 160 75 1 NEO 200 100 1

Limites d'alarme FC par d éfaut :

# 9.6.2 Informations et messages relatifs aux alarmes

Alarmes physiologiques :

| Message   | Cause                                                                               | Niveau<br>d'alarme |
|-----------|-------------------------------------------------------------------------------------|--------------------|
| SYS HAUTE | La valeur de la mesure PNI SYS est sup érieure à la limite d'alarme sup érieure.    | Moyen              |
| SYS BASSE | La valeur de la mesure PNI SYS est inférieure à la limite<br>d'alarme inférieure.   | Moyen              |
| DIA HAUTE | La valeur de la mesure PNI DIA est sup érieure à la limite<br>d'alarme sup érieure. | Moyen              |
| DIA BASSE | La valeur de la mesure PNI DIA est inférieure à la limite<br>d'alarme inférieure.   | Moyen              |
| MAP HAUTE | La valeur de la mesure PNI MAP est supérieure à la limite d'alarme supérieure.      | Moyen              |
| PAM BASSE | La valeur de la mesure PNI MAP est inférieure à la limite<br>d'alarme inférieure.   | Moyen              |
| Message                                                                                                | Cause                                                                                                    | Niveau<br>d'alarme | Que faire ?                                                                                                    |
|----------------------------------------------------------------------------------------------------|----------------------------------------------------------------------------------------------------|--------------------|----------------------------------------------------------------------------------------------------|
| ARRET COMM<br>NIBP                                                                                     | Echec du module PNI ou<br>échec de communication.                                                                            | Haut               | Arr tez d'utiliser la fonction de<br>mesure du module PNI et<br>avertissez l'ing énieur biom édical<br>ou le personnel du service<br>apr ès-vente du fabricant.                                                              |
| RESET NON<br>VALIDE                                                                                    | La pression du mat ériel est trop élevée.                                                                                    | Haut               | Refaites la mesure, et si le probl ème persiste, arr êtez                                                                                                    |
| ERREUR<br>MODULE PNI                                                                                   | Le module de PNI a<br>échou é                                                                                                | Haut               | l'utilisation de la fonction de<br>mesure du module NIBP et<br>avertissez l'ing énieur biom édical<br>ou le personnel du service<br>apr ès-vente du fabricant.                                                               |
| BRASSARD<br>LACHE                                                                                      | Le brassard n'est pas<br>correctement serr é ou<br>aucun brassard n'a ét é<br>positionn é                                    | Bas                | Positionnez le brassard de fa çon<br>ad équate.                                                                                                    |
| FUITE AIR                                                                                              | Fuite au niveau de la<br>pompe, de la valve, du<br>brassard ou du tube PNI.                                                  | Bas                | Contrôlez et remplacez les<br>pi à ces qui fuient, si n á cessaire,<br>et pr évenez l'ing énieur                                                                                                    |
| ERR.<br>PRESSION AIR                                                                                   | Le circuit d'air de PNI est<br>d faillant.                                                                                   | Bas                | biom édical ou le personnel du service apr ès-vente du fabricant.                                                                                                    |
| SIGNAL PNI<br>FAIBLELe brassard n'est pas<br>assez serr é ou le pouls du<br>patient est trop faible.Ba |                                                                                                    | Bas                | Utilisez une autre m éthode pour mesurer la pression art érielle.                                                                                                    |
| SIGNAL PNI<br>BRUYANT                                                                                  | Le bruit du signal est<br>trop important en raison<br>des mouvements du bras,<br>ou le pouls n'est pas<br>r égulier.         | Bas                | Assurez-vous que le patient sous surveillance ne bouge pas.                                                                                                    |
| PRESSION<br>ELEV                                                                                       | La pression a d épass é la<br>limite sup érieure de<br>s écurit é sp écifi ée.                                               | Bas                | Refaites la mesure, et si le<br>problème persiste, arr ftez<br>l'utilisation de la fonction de<br>mesure du module NIBP et<br>avertissez l'ing énieur biom édical<br>ou le personnel du service<br>après-vente du fabricant. |
| ERR.<br>SELFTEST PNI                                                                                   | Lorsque le moniteur est<br>mis sous tension, le<br>module de PNI est<br>d étect é comme étant<br>d éfaillant à l'étalonnage. | Haut               | Contactez votre service technique.                                                                                                    |

Alarmes techniques : (affichage dans la zone sous la valeur de PNI) :

| Message                                                                           | Cause                                                                                                    | Niveau<br>d'alarme | Que faire ?                                                                                                    |
|-----------------------------------------------------------------------------------|----------------------------------------------------------------------------------------------------|--------------------|----------------------------------------------------------------------------------------------------|
| ERR. TYPE<br>BRASSARD                                                             | PE<br>RDLe type de brassard ne<br>correspond pas au type<br>de patient.                                                    |                    | S dectionnez le type de brassard<br>appropri é                                                                                                    |
| TEMP<br>DEPASSE                                                                   | <b>La dur ée de mesure a</b><br>d épass é 120 secondes<br>(adulte) ou 90 secondes<br>(n éonatal).Refaites la<br>d'autres m |                    | Refaites la mesure ou utilisez<br>d'autres méthodes de mesure.                                                                                                    |
| PRESSION<br>INIT TROP<br>ELEVLa pression initiale de la<br>mesure est trop dev é. |                                                                                                    | Bas                | Refaites la mesure, et si le<br>problème persiste, arr êtez<br>l'utilisation de la fonction de<br>mesure du module NIBP et<br>avertissez l'ing énieur biom édical<br>ou le personnel du service<br>après-vente du fabricant. |
| ECHELLE PNI<br>DEPASS                                                             | La pression mesur ée<br>d épasse la limite.                                                                                | Bas                | Utilisez d'autres m éthodes de mesure.                                                                                                    |

Message d'invite :

| Message                      | Cause                                                      |
|------------------------------|------------------------------------------------------------|
| Appuyez sur DEMAR. PNI       | Vous pouvez commencer la mesure de la PNI en mode continu. |
| Mesure manuelle              | En mode de mesure manuelle.                                |
| Mesure continuelle           | En mode de mesure continuelle.                             |
| Mesure automatique           | En mode de mesure automatique.                             |
| Mesure termin ée             | Mesure termin é                                            |
| Etalonnage en cours          | Pendant le calibrage                                       |
| Calibrage termin é           | Calibrage termin é                                         |
| Test de fuite                | Pendant le test de fuite                                   |
| Fin du test de fuite         | Fin du test de fuite                                       |
| Mise à z <del>é</del> ro PNI | Le module PNI est en cours de r énitialisation             |
| Alarme PNI OFF               | L'alarme de la PNI est d ésactiv ée.                       |

# Chapitre 10 Surveillance de la température (en option)

# **10.1 Surveillance de la Température à l'aide du module T2**

# **10.1.1 Introduction**

Le M3A, quand il est dot é du module T2, permet de relever la temp érature en mode Pr évision ou Moniteur. En mode Pr évision, le moniteur mesure la temp érature orale/axillaire/rectale sur une p ériode courte. Il calcule et obtient les r ésultats de mesure. En mode Moniteur, il peut surveiller le patient pendant 10 min. Le capteur oral/axillaire et le capteur rectal correspondent à la configuration standard.

Le moniteur est capable de mesurer la température uniquement pour les patients adultes et pédiatriques. Si l'utilisateur mesure la température d'un nouveau-né, le moniteur n'affiche aucun résultat.

R éalisation d'une mesure de la temp érature

- Sélectionnez le capteur approprié en fonction de la position de mesure et du type de patient.
- Appliquez le capteur sur le patient. Nous vous conseillons d'utiliser une protection en caoutchouc sur le capteur.
- Mettez le moniteur sous tension et assurez-vous que les réglages d'alarme (marche ou arr êt, limite d'alarme sup érieure ou inf érieure) sont compatibles avec le patient et le type de mesure de la temp érature.
- Dans le menu, sélectionnez la position de mesure correcte.

#### AVERTISSEMENT

- 1 Pour garantir une exactitude optimale des mesures, vérifiez toujours que le mode et les limites d'alarme adéquats sont sélectionnés. Une modification de la position de la mesure risque d'entraîner un changement de la limite d'alarme.
- 2 Vérifiez la fonction de détection de défaillances des câbles de sonde avant de commencer la phase de surveillance. Débranchez le câble de la sonde de température de sa prise. L'écran affiche alors le message d'erreur SONDE TEMP DECONN et une alarme sonore se déclenche.
- 3 Prenez la sonde TEMP et le câble avec précaution. Lorsque ces éléments ne sont pas utilisés, vous devez enrouler la sonde et le câble sans serrer. Une forte traction sur le fil se trouvant à l'intérieur du câble risquerait d'entraîner des dommages mécaniques au niveau de la sonde et du câble.
- 4 La vérification du module de température doit être effectuée à la fréquence imposée par les procédures en vigueur dans votre établissement hospitalier. Pour étalonner la mesure de la température, veuillez contacter le fabricant.

#### AVERTISSEMENT

- 5 Les actions du patient peuvent compromettre l'exactitude des lectures de la température orale. L'ingestion de liquides chauds ou froids, le fait de manger, de mâcher un chewing-gum ou un bonbon à la menthe, de se brosser les dents, de fumer ou d'être très actif peut affecter les lectures de température jusqu'à 20 minutes après la fin de l'activité.
- 6 Le fait de mordre l'extrémité du capteur pendant la prise de température risque de l'endommager.
- 7 La mesure de température n'est pas adaptée à une utilisation lors de la défibrillation.
- 8 Ne prenez pas la température axillaire à travers les vêtements du patient. Il est nécessaire que la protection de la sonde soit en contact direct avec la peau.
- 9 Utilisez des protections de sonde de TEMP jetables recommandées par EDAN afin de limiter les contaminations croisées entre patients. L'utilisation d'une autre protection de sonde risque d'entraîner des erreurs de mesure de la température ou de conduire à des lectures inexactes.
- 10 Assurez-vous que vous avez défini la bonne position de mesure avant de lancer une mesure, ou le résultat sera inexact.
- 11 Ne déplacez pas la sonde pendant la mesure.
- 12 En mode de surveillance, aucune alarme physiologique n'est disponible.

#### **REMARQUE**:

La durée d'utilisation cumulée pour la sonde de température orale ou rectale d'un seul patient doit être inférieure à 24 heures.

#### **10.1.2 Procédure de mesure**

1 Assurez-vous que le capteur est bien install é L'interface principale comporte des icônes indiquant la position de la mesure de la temp érature. S'il est n écessaire de modifier la position de la mesure ou le mode de mesure, entrez dans le menu pour effectuer les r églages.

2 Prenez le capteur sur le support. Après le préchauffage, l'appareil émet un bip et affiche un message de d ébut de mesure de la temp érature dans la zone d'informations.

3 Chargez une protection de capteur en insérant le capteur dans une protection. Appuyez fermement sur la poignée du capteur. La poignée du capteur se déplace légèrement et permet d'appliquer la protection.

4 En tenant la poignée du capteur entre votre pouce et deux autres doigts, insérez-la dans la position de mesure.

Pour mesurer la temp érature orale, placez l'extr émit é du capteur sous la langue du patient, d'un c ôt é de la bouche, de mani ère à atteindre sa poche sublinguale arri ère. Demandez au patient de resserrer les l'èvres autour du capteur.

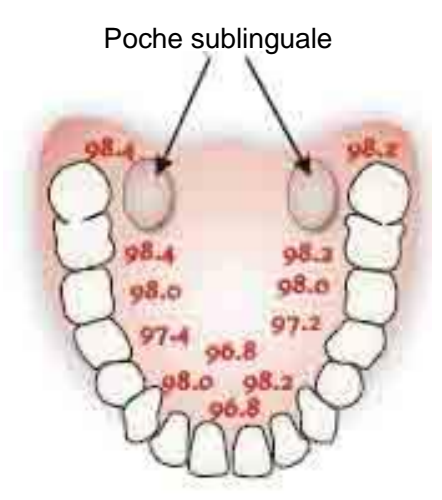

Figure 10-1 Position de mesure dans la bouche

Pour mesurer la temp érature orale, ne prenez pas la temp érature axillaire à travers les v êtements du patient.

5 Le moniteur passe en mode Prévision, -- est affich é dans la zone de paramètres de la température. Une fois la mesure de la valeur prévue terminée, le résultat de mesure s'affiche et le message **FIN DE MESURE** s'affiche dans l'interface.

7 Si n écessaire, effectuez ànouveau la mesure en suivant la proc édure ci-dessus.

#### REMARQUE :

- 1 Après une mesure, l'utilisateur doit replacer le capteur sur le support pour capteur, puis l'en ressortir pour effectuer une nouvelle mesure.
- 2 Le moniteur peut passer du mode **PREVISION** au mode **MONITEUR**, mais il ne peut pas passer du mode **MONITEUR** au mode **PREVISION**.
- 3 La temp érature corporelle du site de r éf érence est la même que la temp érature du site de mesure.

### 10.1.3 Réglage de la température

Cliquez sur R églage TEMP dans le Menu principal pour afficher l'éran suivant :

- Moniteur : lorsque cette option est s dectionnable, s dectionnez-la pour passer en mode Moniteur.
- **Position** : vous pouvez régler cette option sur **Oral**, **Auxiliaire** ou **Rectal**. Vous pouvez utiliser le capteur axillaire pour mesurer la température orale/axillaire, et le capteur rectal

pour mesurer la temp érature rectale.

• Unit éTEMP : r églez l'unit é de temp érature sur °C ou °F.

## 10.1.4 Alarme

### 10.1.4.1 Plage réglable des limites d'alarme

La gamme de limite d'alarme sup érieure et limite d'alarme inf érieure est comme suit :

| Type de patient | Position de mesure    | Limite                                      | Incr ément |
|-----------------|-----------------------|---------------------------------------------|------------|
| ADU             | Oral/Axillaire/Rectal | +35,5 °C (+95,9 °F) ~ +42 °C<br>(+107,6 °F) | ±0,1 °C    |
| PED             | Oral/Axillaire/Rectal | +35,5 °C (+95,9 °F) ~ +42 °C<br>(+107,6 °F) | ±0,1 °C    |

### **10.1.4.2** Informations et messages relatifs aux alarmes

### **AVERTISSEMENT**

En mode de surveillance, aucune alarme physiologique n'est disponible.

#### Alarmes physiologiques :

| Message    | Cause                                                                         | Niveau d'alarme |
|------------|-------------------------------------------------------------------------------|-----------------|
| TEMP HAUTE | La valeur de la mesure TEMP est sup érieure à la limite d'alarme sup érieure. | Moyen           |
| TEMP BASSE | La valeur de la mesure TEMP est inférieure à la limite d'alarme inférieure.   | Moyen           |

Alarmes techniques :

| Message               | Cause                                                | Niveau<br>d'alarme | Que faire ?                                                                                                    |
|-----------------------|------------------------------------------------------|--------------------|----------------------------------------------------------------------------------------------------|
| ARRÊT<br>COMM<br>TEMP | Echec du module TEMP<br>ou échec de<br>communication | Haut               | Arr êtez l'utilisation de la<br>fonction de mesure du module<br>TEMP et avertissez l'ing énieur<br>biom édical ou le personnel du<br>service apr ès-vente du<br>fabricant. |

Surveillance de la TEMP (en option)

| Message                  | Cause                                                                                                    | Niveau<br>d'alarme | Que faire ?                                                                                                    |
|--------------------------|----------------------------------------------------------------------------------------------------|--------------------|----------------------------------------------------------------------------------------------------|
| LIMITE<br>TEMP<br>DEPASS | La valeur TEMP est en<br>dehors de la plage de<br>+25 °C à+45 °C.                                                                           | Moyen              | Mettez le capteur dans le<br>support de capteur, sortez-le et<br>refaites la mesure.                                                                     |
| AUCUNE<br>SONDE<br>TEMP  | Le capteur de TEMP n'est<br>pas connect éau module<br>TEMP.                                                                                 | Bas                | Connectez le capteur au moniteur, et refaites la mesure.                                                                                                 |
| TEMP<br>AMBIANT<br>HAUTE | La temp érature du<br>capteur est sup érieure à<br>+40 °C.                                                                                  | Bas                | Mettez le capteur dans le<br>support de capteur, et refaites<br>la mesure lorsque la                                                                     |
| TEMP<br>AMBIANT<br>BASSE | La temp érature du<br>capteur est inf érieure à<br>+10 °C.                                                                                  |                    | temp érature ambiante redevient normale.                                                                                                    |
| ERR SONDE<br>TEMP        | Le capteur de temp érature<br>ne peut pas fonctionner<br>correctement.                                                                      | Moyen              | Mettez le capteur dans le<br>support de capteur, sortez-le et<br>refaites la mesure. Si le<br>problème persiste cessez                                   |
| ERR<br>CHAUFF.<br>TEMP   | Dysfonctionnement dans<br>le circuit de pr échauffage                                                                                       | Moyen              | d'utiliser la fonction de mesure<br>du module TEMP et avertissez<br>l'ing énieur biom édical ou le<br>personnel du service<br>apr ès-vente du fabricant. |
| SONDE<br>TEMP<br>DECONN  | Une fois que la<br>temp érature du capteur a<br>atteint la valeur pr évue,<br>elle descend àla valeur<br>inf érieure àla valeur<br>pr évue. | Moyen              | Reconnectez le capteur et<br>assurez-vous que le c âble est<br>correctement connect é                                                                    |

Invite :

| Message                  | Cause                                                                                                    |
|--------------------------|----------------------------------------------------------------------------------------------------|
| Pr édict. TEMP<br>pr ête | Le moniteur affiche ce message une fois le capteur sorti de son support et lorsque le pr chauffage est termin é |
| Pr édict. TEMP<br>finie  | Une fois la mesure de la valeur prévue terminée, le résultat et un message s'affichent dans l'interface.        |
| Alarme TEMP<br>OFF       | L'alarme de TEMP est d ésactiv é.                                                                               |

# 10.2 Contrôle de la température avec le module TH

# 10.2.1 Introduction

Le M3A, lorsqu'il est doté du module TH (thermomètre auriculaire à infrarouge), relève la température au niveau de l'oreille.

Schéma du thermomètre auriculaire à infrarouge

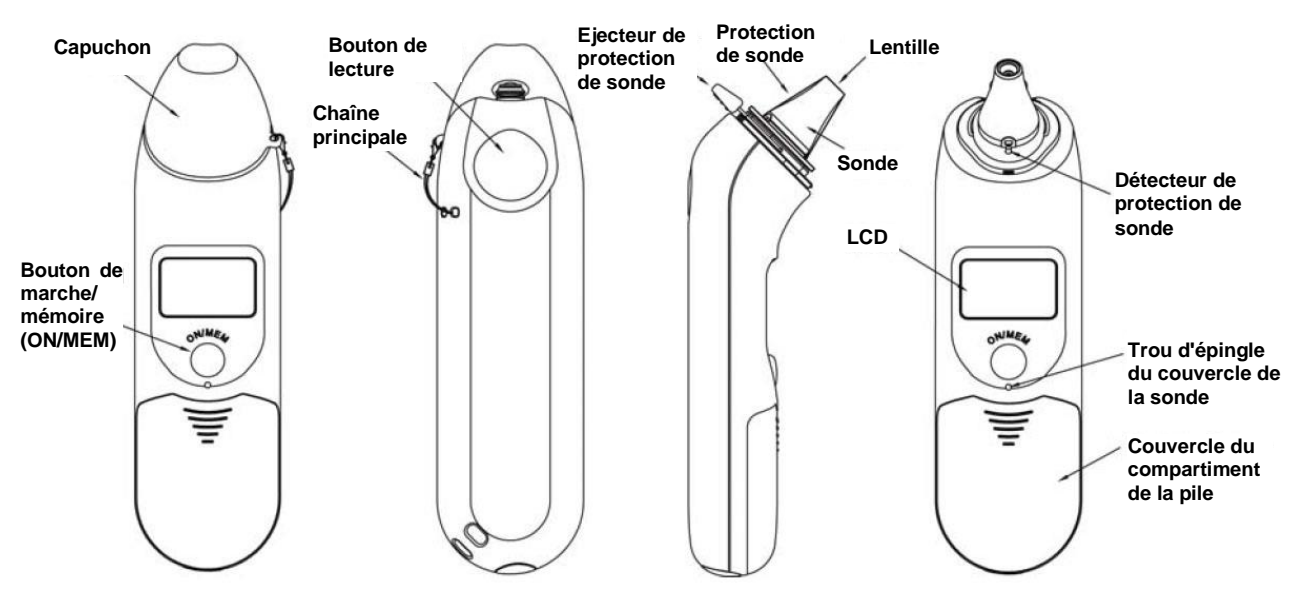

#### AVERTISSEMENT

- 1 Conservez les protections de sonde hors de portée des enfants.
- 2 Ne réutilisez pas les protections de sonde jetables.
- 3 Utilisez uniquement les protections de sonde jetables fournies ou recommandées par EDAN. L'utilisation de protections de sonde d'autres fabricants, la réutilisation de protections de sonde jetables ou l'absence de protections de sonde risquent d'engendrer des imprécisions et/ou des erreurs au niveau des mesures de température.
- 4 Le thermomètre auriculaire à infrarouge n'est pas destiné aux nouveau-nés.
- 5 Ce thermomètre convertit la température de l'oreille pour afficher son « équivalent oral » (selon les résultats de l'évaluation clinique pour obtenir la valeur de décalage). Le thermomètre est ajusté de manière à afficher la température orale équivalente. Mode oral = Mode auriculaire + 0,30°C.

#### **ATTENTION**

1 Pour garantir la précision des mesures, veillez à ce que le hublot de la sonde soit toujours propre, sec et en bon état. Pour le protéger, conservez systématiquement le thermomètre dans son étui lors du transport ou quand vous ne l'utilisez pas.

#### **ATTENTION**

- 2 Une installation correcte de la protection de sonde garantit la précision des mesures.
- 3 Ne stérilisez pas en autoclave.
- 4 Le thermomètre n'est pas étanche. Ne l'immergez pas et ne versez aucun liquide dessus. En cas de contact avec du liquide, séchez le thermomètre à l'air chaud. Vérifiez ensuite son bon fonctionnement et sa précision.
- 5 Le maintien en main prolongé du thermomètre risque d'entraîner un relevé de température ambiante plus élevé et abaisser les mesures de la température corporelle par rapport à la normale.
- 6 En cas de chute, contrôlez le thermomètre afin d'identifier d'éventuels dommages. Si vous ne pouvez pas vous assurer de son bon état, retournez l'appareil complet à votre revendeur local à des fins de recalibration.
- 7 Maintenez l'appareil au sec et à l'abri de tout liquide et de la lumière directe du soleil.
- 8 Pour plus d'informations concernant l'utilisation du thermomètre auriculaire à infrarouge, reportez-vous aux instructions accompagnant le thermomètre.
- 9 Le moniteur, lorsqu'il est équipé du module TH, ne doit être utilisé avec aucun autre appareil électrochirurgical, tel qu'un bistouri électrique.
- 10 La sonde ne doit pas être immergée dans du liquide.
- 11 La vérification du module de température doit être effectuée à la fréquence imposée par les procédures en vigueur dans votre établissement hospitalier. Pour étalonner la mesure de la température, veuillez contacter le fabricant.

### 10.2.2 Procédure de mesure

- 1. Alignez le centre de la sonde avec le centre de la protection de sonde. Veillez à bien positionner la face adhésive de la protection vers le haut.
- 2. Ins érez la sonde dans la protection dispos é sur le chargeur, jusqu'à ce que la protection se clipse en position.

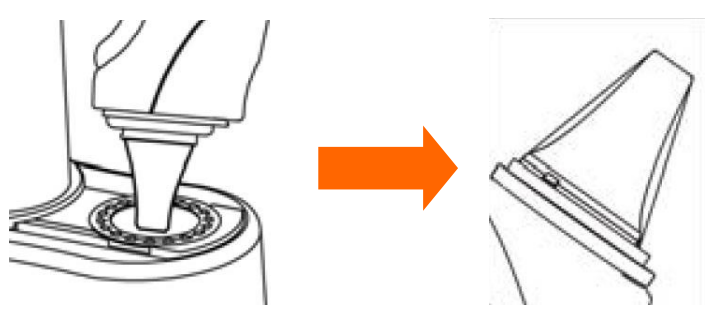

#### **REMARQUE** :

Une mauvaise installation de la protection de sonde entraîne l'affichage de l'icône sur l'écran LCD du thermomètre et vous ne serez pas en mesure de prendre la température au niveau de l'oreille (quatre bips retentissent et aucun relevé n'apparaît sur l'écran LCD lors des mesures).

- 3. Appuyez sur le bouton de marche/mémoire (ON/MEM) du thermomètre. L'icône **?** s'affiche sur l'écran LCD du thermomètre et deux bips retentissent.
- 4. Tirez doucement l'oreille vers l'arri re pour tendre le conduit auditif, puis ins érez la sonde dans le conduit, en la dirigeant bien vers la membrane du tympan afin d'obtenir un relev é le plus pr écis possible.

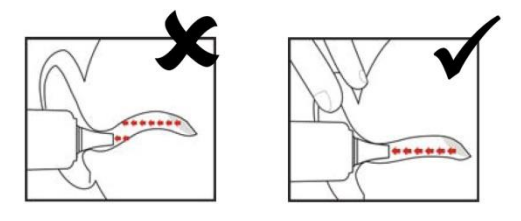

#### **REMARQUE** :

Pour les enfants de plus de deux ans et les adultes, tirez l'oreille vers l'arrière, légèrement vers le haut, comme illustré ci-dessous :

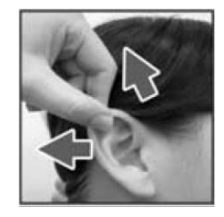

- 5. Appuyez sur le bouton de lecture "Scan" pendant une seconde, jusqu'à l'émission d'un long bip indiquant la fin de la mesure. Les r ésultats s'affichent alors sur l'écran du moniteur.
- 6. Avant de proc éder à une autre mesure, attendez que toutes les icônes aient cess é de clignoter et que deux bips aient retenti.

#### AVERTISSEMENT

Remplacez la protection de sonde après chaque utilisation afin de garantir des relevés précis et d'éviter toute contamination croisée.

#### **REMARQUE** :

- 1 Le thermomètre s'arrêtera automatiquement au bout d'une minute d'inactivité afin de préserver la durée de vie de la pile.
- 2 L'appareil doit demeurer à une température ambiante stable pendant 30 minutes avant utilisation.
- 3 Avant de procéder à une mesure, veillez à rester dans un environnement stable pendant 5 minutes et évitez tout effort physique ou bain dans les 30 minutes précédant l'utilisation de l'appareil.
- 4 Il est conseillé d'effectuer trois mesures au niveau de la même oreille. Si les trois mesures sont différentes, retenez la plus élevée d'entre elles.
- 5 N'oubliez pas de comparer la mesure obtenue à la température normale du patient.
- 6 Il n'existe aucune restriction d'âge ou de sexe à l'utilisation du thermomètre auriculaire à infrarouge.

- 7 Les données enregistrées dans le thermomètre correspondent aux dernières données de mesure relevées avant la mise hors tension de l'appareil.
- 8 Répétabilité clinique : 0,12 °C (1 ~ 5 ans) ; 0,10 °C (> 5 ans).

# 10.2.3 Réglage de la température

Cliquez sur R églage TEMP dans le menu principal :

• Unit éTEMP : r églez l'unit é de temp érature sur °C ou °F.

## 10.2.4 Alarme

### 10.2.4.1 Plage réglable des limites d'alarme

Les limites d'alarme sont les suivantes :

| Type de patient | Position de mesure | Limites d'alarme                        | Incr ément |
|-----------------|--------------------|-----------------------------------------|------------|
| ADU/PED         | Oreille            | +35,5 °C (+95,9 °F)~ +42 °C (+107,6 °F) | +0,1 °C    |

### 10.2.4.2 Informations sur les alarmes et messages

Alarmes physiologiques :

| Message    | Cause                                                                       | Niveau d'alarme |
|------------|-----------------------------------------------------------------------------|-----------------|
| TEMP HAUTE | La valeur de la mesure TEMP est supérieure à la limite d'alarme supérieure. | Moyen           |
| TEMP BASSE | La valeur de la mesure TEMP est inférieure à la limite d'alarme inférieure. | Moyen           |

Alarmes techniques :

| Message                   | Cause                                                           | Niveau<br>d'alarme | Que faire ?                                                                                                    |
|---------------------------|-----------------------------------------------------------------|--------------------|----------------------------------------------------------------------------------------------------|
| Limite Temp<br>d épass ée | La valeur TEMP est<br>en dehors de la plage<br>de 34 °C42,2 °C. | Moyen              | V érifiez l'int égrit é de la<br>protection de sonde,<br>assurez-vous qu'elle est propre<br>et proc édez à une nouvelle<br>mesure. |

Le thermom dre auriculaire à infrarouge affichera également des messages d'erreur sur son écran. Pour plus d'informations sur ces messages, reportez-vous aux instructions d'utilisation du thermom dre.

#### **REMARQUE** :

Si le thermomètre auriculaire à infrarouge déclenche régulièrement des alarmes de type ERR (erreur), si la carte isolée se trouvant à l'intérieur du boîtier du thermomètre ne fonctionne pas correctement ou si la température ambiante fluctue, le moniteur supprimera les valeurs de mesure affichées à l'écran pour éviter tout problème de fonctionnement.

## 10.2.5 Remplacement de la pile

L'appareil est fourni avec une pile au lithium de type CR2032x1.

Pour remplacer la pile, proc édez comme suit :

1. Ouvrez le compartiment de la pile en insérant un objet pointu dans le trou d'épingle du couvercle, tout en faisant glisser le couvercle avec votre pouce afin de le retirer.

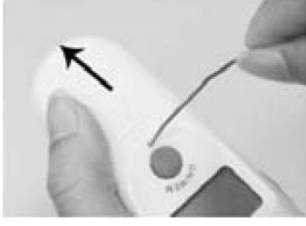

2. Maintenez le thermomètre et ôtez la pile àl'aide d'un petit tournevis.

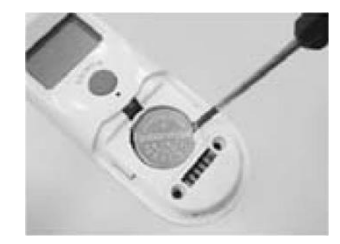

3. Ins érez la nouvelle pile sous l'ergot m étallique se trouvant sur le c ôt é gauche ① et appuyez sur le c ôt é droit ② de la pile jusqu'àce qu'elle se clipse en place.

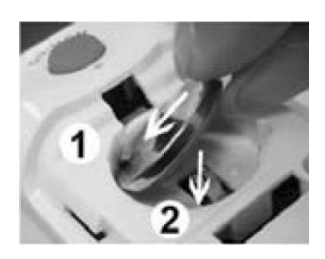

### **AVERTISSEMENT**

- 1 Maintenez la pile hors de portée des enfants.
- 2 Veillez à ce que le pôle positif (+) soit dirigé vers le haut et le pôle négatif (-) vers le bas.

# 10.3 Surveillance de la température à l'aide du module F3000

## 10.3.1 Informations générales

Le M3A doté du module F3000 mesure les températures patient par voie orale, axillaire ou rectale.

La compatibilit é dectromagn dique de ce p ériph érique a dé v érifi ée par un essai conform ément aux exigences de la norme EN60601-1-2: 2015.

Le moniteur est capable de mesurer la température uniquement pour les patients adultes et pédiatriques. Si l'utilisateur mesure la température d'un nouveau-né, le moniteur n'affiche aucun résultat.

### 10.3.2 Informations de sécurité

#### AVERTISSEMENT

- 1 N'utilisez pas cet appareil près d'anesthésiques inflammables. Non adapté à une utilisation en présence d'un mélange d'anesthésiques inflammables et d'air, d'oxygène ou de protoxyde d'azote.
- 2 Avec ce thermomètre, utilisez uniquement les protections de sonde fournies par le fabricant. L'utilisation de toute autre protection de sonde produira des résultats erronés dans les relevés de température.
- 3 N'utilisez pas ce thermomètre sans installer d'abord une nouvelle protection de sonde.
- 4 Le thermomètre et les protections de sonde ne sont pas stériles. N'utilisez pas ce thermomètre sur des tissus abrasés.
- 5 Pour limiter la contamination croisée, utilisez uniquement des dispositifs bleus pour prise de température orale et axillaire.
- 6 Utilisez uniquement des dispositifs rouges pour la prise de température rectale.
- 7 Séchez soigneusement tous les contacts électriques de la sonde et du thermomètre après lavage, ou l'appareil peut ne pas fonctionner correctement.
- 8 Pour le réétalonnage, ainsi que pour les contrôles de maintenance ou d'intégrité, adressez-vous à un technicien biomédical ou renvoyez l'appareil au fabricant.
- 9 N'ouvrez pas le module F3000. Aucune pièce n'est réparable par l'utilisateur. L'ouverture du module peut affecter l'étalonnage et annule la garantie.
- 10 L'élimination des protections de sonde usagées doit être effectuée en conformité avec les pratiques médicales actuelles ou les réglementations locales relatives à la mise au rebut des déchets infectieux et des déchets médicaux biologiques.
- 11 La fréquence et les modes de nettoyage doivent être cohérents avec la politique institutionnelle pour le nettoyage des dispositifs non stériles.
- 12 Le module F3000 n'est pas destiné aux nouveau-nés.
- 13 En mode de surveillance, aucune alarme physiologique n'est disponible.

#### **REMARQUE**:

- 1 Même si cet appareil a été conçu pour minimiser les effets des interférences électromagnétiques, il engendre de l'énergie de fréquence radio. Si le périphérique n'est pas utilisé conformément aux instructions, l'appareil pourrait provoquer des interférences avec d'autres équipements fonctionnant dans son voisinage. Si le périphérique provoque des interférences, les mesures suivantes peuvent être prises pour essayer de corriger ces interférences :
- Réorientez ou relocalisez l'appareil de réception.
- Augmentez la séparation entre les dispositifs.
- Consultez un représentant du service clientèle.
- 2 La température corporelle du site de référence est la même que la température du site de mesure.
- 3 La vérification du module de température doit être effectuée à la fréquence imposée par les procédures en vigueur dans votre établissement hospitalier. Pour étalonner la mesure de la température, veuillez contacter le fabricant.
- 4 La durée d'utilisation cumulée pour la sonde de température orale ou rectale d'un seul patient doit être inférieure à 24 heures.

### **10.3.3 Protections de sonde - Application et retrait**

- 1. Ouvrez la bo îe de protections de sonde en soulevant l'attache sur le coin sup érieur et en tirant pour retirer le panneau sup érieur.
- 2. Ins érez la bo îe de protections de sonde dans le haut de la chambre d'isolement.

#### **REMARQUE** :

Pour aider à la lutte contre les infections, n'intervertissez jamais les boîtiers de commutation entre les chambres d'isolement bleues et rouges. Par ailleurs, n'intervertissez jamais les sondes entres les chambres d'isolement bleues et rouges. Gardez les couleurs semblables ensemble.

- 3. Retirez la sonde de sa gaine. Cela active automatiquement le thermomètre.
- 4. Pour permettre àl'utilisateur de se rappeler d'appliquer ou de retirer une protection de sonde, une ic ône de sonde avec une protection de sonde clignotante s'affiche lorsque la sonde est retir é de sa gaine et apr ès une mesure de la temp érature.
- 5. Ins érez l'extr émit é de la sonde dans une protection de la bo îe. Poussez fermement la poign ée jusqu'àce que vous sentiez que la protection se "clipse" en place.
- 6. Effectuez les mesures de temp érature appropri és (orale, axillaire ou rectale).
- 7. Ejectez la protection utilis é dans un conteneur pour d'échets biologiques en appuyant sur bouton du haut.
- 8. Retirez, jetez et remplacez la bo îe lorsqu'elle est vide.

### **10.3.4 Modification des chambres d'isolement et des sondes**

#### **REMARQUE**:

- 1 Pour aider à la lutte contre les infections, utilisez uniquement la sonde bleue et la chambre d'isolement bleue pour prendre la température par voie orale et axillaire. La sonde rouge et la chambre d'isolement rouge doivent être utilisées uniquement pour la prise de la température rectale.
- 2 Ne fixez pas de sonde rouge sur une chambre d'isolement bleue ou vice-versa.
- 1. Pour retirer ou remplacer toute chambre d'isolement/tout assemblage de sonde, saisissez la chambre d'isolement de chaque c $\hat{\alpha}$ é, comme sur l'illustration.
- 2. Pincez l'intérieur pour libérer les attaches et faites glisser la chambre d'isolement pour l'extraire.
- 3. Pour la remplacer, alignez le doigt sur la gaine de la sonde avec l'ouverture sur le haut de l'unit é
- 4. Faites glisser la chambre d'isolement vers le bas jusqu'à ce que le côté s'enclenche et que vous entendiez un "clic".
- 5. La sonde se connecte automatiquement au thermomètre.
- 6. Pour changer les sondes, retirez la chambre d'isolement comme d écrit pr éc édemment.
- 7. Saisissez les côtés du connecteur en forme de L d'une main, puis à l'aide de l'autre main, tirez vers l'arri ère le loquet maintenant l'extr émit é du connecteur en forme de L.
- 8. Une fois le loquet enlev é faites glisser le connecteur en forme de L hors de la chambre d'isolement.
- 9. Pour le remplacer, alignez correctement le haut du connecteur en forme de L sur le logement situ é àl'arri ère de la chambre d'isolement.
- 10. Faites ensuite glisser le connecteur ver le haut dans le logement en appuyant fermement sur la partie inférieure du connecteur jusqu'àce qu'elle s'enclenche avec un "clic".

# 10.3.5 Mode de mesure

#### Mode de prévision

Quand le **Mode** est réglé sur **Prévision**, le moniteur fonctionne en mode Prédictif pour fournir rapidement et avec précision les mesures de la température.

#### Mode de prévision rapide

Quand le **Mode** est r égl é sur **Pr évision rapide**, le moniteur fonctionne en mode Pr évision rapide, qui est un mode de mesure pr édictif oral destin é à des situations où la rapidit é des mesures de temp érature est souhait é. Le mode de prévision rapide permet aux médecins d'identifier rapidement les patients qui présentent des températures corporelles "normales". Si la température corporelle d'un patient est en dehors de la plage "normale", le moniteur passe automatiquement en mode de prévision standard pour fournir une mesure plus précise.

Le mode de prévision rapide n'est pas disponible en mode Froid.

#### Mode Surveillance

Quand le **Mode** est réglé sur **Moniteur**, le moniteur effectue une mesure continuelle de la température pendant 5 minutes maximum.

En outre, dans les exemples suivants, le moniteur passe automatiquement en mode Moniteur et effectue une mesure de temp érature pendant 5 minutes maximum jusqu'àce que la temp érature se stabilise :

- 1. Lorsque le moniteur fonctionne en mode de prévision, aucun site de mesure n'est d étect é ou la temp érature ne se stabilise pas.
- 2. Lorsque le moniteur fonctionne en mode de prévision ou en mode de prévision rapide, la température ambiante est supérieure à 35  $^{\circ}$ C.

#### Mode Froid

Le mode Froid est utilisé dans les applications où les températures corporelles peuvent être inférieures à la normale, notamment pour les patients ayant récemment subi une intervention chirurgicale.

La précision et la durée des mesures en mode Froid sont équivalentes aux mesures de prévision standard dans les parties du corps concernées.

### 10.3.6 Procédure de mesure

#### Prise de température orale et axillaire

- 1. Assurez-vous que la chambre d'isolement bleue/l'unit éde sonde sont jointes.
- 2. Retirez la sonde et appliquez une protection. Le thermomètre s'allume automatiquement et un bip se fait entendre lorsque le préchauffage de la sonde est terminé
- 3. Pour les temp ératures orales, ins érez l'extr émit é de la sonde profond ément dans la cavit é sublinguale à c ôt é du frein de la langue (pli vertical de tissu au milieu de la langue), d'un c ôt é ou de l'autre, vers l'arri ère de la bouche.

#### **REMARQUE** :

Vous pouvez obtenir des relevés de température corporelle précis dans l'une de ces deux "poches de chaleur", comme le montre l'illustration. Les températures prises à d'autres emplacements de la bouche donneront des résultats erronés.

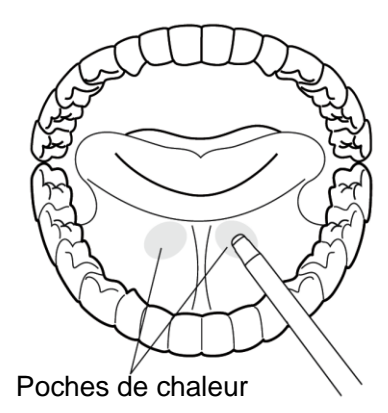

- 4. La bouche du patient doit être FERMEE.
- 5. Maintenez solidement la sonde en place jusqu'àce que la temp érature s'affiche.
- 6. Pour les temp ératures axillaires, demandez au patient de lever le bras, puis placez l'extr énit é de la sonde sous l'aisselle. Appuyez avec pr écaution pour assurer un bon contact. Pour les temp ératures les plus pr écises, la pointe de la sonde doit être plac ét directement contre la peau du patient.
- 7. Demande au patient d'abaisser le bras et de rester aussi immobile que possible. Tenez la sonde parall de au bras, comme le montre l'illustration.

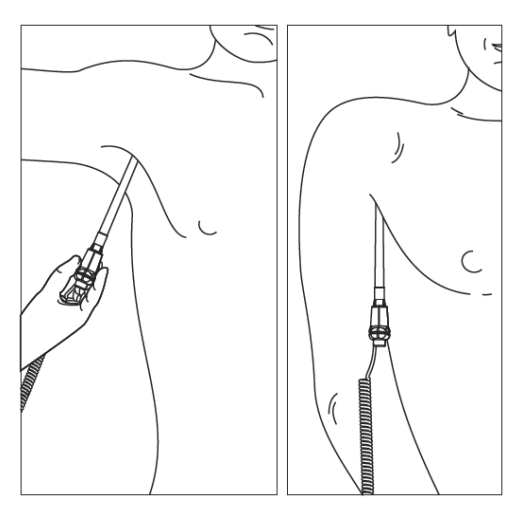

- 8. Si vous entendez trois bips courts, cela signifie que l'appareil a bascul é en mode Surveillance pour cette temp érature uniquement.
- 9. Deux bips sont émis lorsque la mesure est termin é et que la temp érature finale est affich é.
- 10. Ejectez la protection utilis é dans conteneur à déchets biologiques en appuyant sur le bouton du haut.

#### Prise de la température rectale

- 1. V érifiez que la chambre d'isolement/la sonde rouge sont jointes.
- 2. Retirez la sonde et appliquez une protection. Le thermomètre s'allume automatiquement et un bip se fait entendre lorsque le préchauffage de la sonde est terminé
- 3. Appliquez du lubrifiant si n écessaire.
- 4. Ins érez la sonde dans le rectum du patient. Pour assurer un bon contact avec les tissus, inclinez l ég àrement la sonde apr às insertion.\*

- 5. La profondeur d'insertion recommand é est de 1/2" à 3/4" (12 mm 19 mm) pour les adultes et de 1/4" à 1/2" (6 mm 13 mm) pour les enfants.
- 6. Si vous entendez trois bips courts, cela signifie que l'appareil a bascul é en mode Surveillance pour cette temp érature uniquement.
- 7. Deux bips sont énis lorsque la mesure est termin é et que la temp érature finale est affich é.
- 8. Ejectez la protection utilis é dans conteneur à déchets biologiques en appuyant sur le bouton du haut.

#### **REMARQUE**:

- 1 Un mouvement de la sonde pendant une mesure peut affecter la capacité du thermomètre à mesurer la température du site et peut allonger le temps requis pour obtenir une lecture.
- 2 Si vous n'entendez pas de bip 10 secondes après le retrait de la sonde de sa gaine et le début de la mesure de température en mode Prévision ou Prévision rapide, vérifiez la connexion physique du module F3000.

### 10.3.7 Réglage de la température pour le module F3000

Cliquez sur R églage TEMP dans le Menu principal ; les param ètres suivants sont disponibles :

Mode : r églez le mode de mesure sur Pr évision, Pr évision rapide ou Moniteur.

**Position** : r églez la position de mesure sur **Orale**, **Auxiliaire** ou **Rectale**.

Mode Froid : activez/d ésactivez le mode Froid en le r églant sur MARCHE /ARRET.

**Unit é TEMP** : r églez l'unit é de temp érature sur °C ou °F.

#### **REMARQUE** :

- 1 Le mode **Prévision rapide** est destiné à la mesure par voie orale uniquement.
- 2 Le mode **Prévision rapide** n'est pas disponible quand le **Mode Froid** est réglé sur **ON**.
- 3 Assurez-vous que tous les paramètres de réglage TEMP sont appropriés avant de retirer la sonde de sa gaine. Si vous modifiez les paramètres immédiatement après une mesure, les nouveaux paramètres sont activés pour la mesure suivante.

### 10.3.8 Alarme

10.3.8.1 Plage réglable des limites d'alarme

| Type de patient | Position de mesure    | Limites ALM                                              | Incr ément |
|-----------------|-----------------------|----------------------------------------------------------|------------|
| ADU/PED         | Oral/Axillaire/Rectal | +33 °C (36 °C par d'faut) ~ +43 °C<br>(39 °C par d'faut) | 0,1 °C     |

# **10.3.8.2 Informations sur les alarmes et messages**

#### AVERTISSEMENT

En mode de surveillance, aucune alarme physiologique n'est disponible.

Alarmes physiologiques :

| Message    | Cause                                                                                    | Niveau<br>d'alarme |
|------------|------------------------------------------------------------------------------------------|--------------------|
| TEMP HAUTE | La valeur de la mesure TEMP est supérieure à la limite d'alarme supérieure               | Moyen              |
| TEMP BASSE | La valeur de la mesure de la temp érature est inférieure à la limite d'alarme inférieure | Moyen              |

Alarmes techniques :

| Message                   | Cause                                                                      | Niveau<br>d'alarme | Que faire ?                                                                                                    |
|---------------------------|----------------------------------------------------------------------------|--------------------|----------------------------------------------------------------------------------------------------|
| ARRÊT COMM<br>Temp        | Echec du module<br>TEMP ou échec de<br>communication                       | Haut               | Arr êtez l'utilisation de la<br>fonction de mesure du module<br>TEMP et avertissez l'ing énieur<br>biom édical ou le personnel du<br>service apr ès-vente du<br>fabricant. |
| Limite Temp<br>d épass ée | La valeur TEMP est<br>en dehors de la plage<br>+30 °C à~ +43 °C.           | Moyen              | Installez la sonde dans sa<br>gaine, sortez-la et refaites la<br>mesure.                                                                                                   |
| CAPTEUR<br>TEMP ABSENT    | Erreur de<br>configuration de la<br>sonde (ou aucune<br>sonde connect ée). | Bas                | Connectez correctement la sonde et le moniteur, puis refaites la mesure.                                                                                                   |
| ERR SONDE<br>TEMP         | Mauvais type de<br>capteur ou sites de<br>mesure incorrects                | Moyen              | Utilisez le type correct de capteur ; s dectionnez le bon site de mesure.                                                                                                  |

| Message             | Cause                                                                                       | Niveau<br>d'alarme | Que faire ?                                                                                                    |
|---------------------|---------------------------------------------------------------------------------------------|--------------------|----------------------------------------------------------------------------------------------------|
| Erreur Temp<br>P06  | Impossible de<br>pr échauffer l'embout<br>de la sonde.                                      | Bas                | Arr êtez l'utilisation de la<br>fonction de mesure du module<br>TEMP et avertissez l'ing énieur<br>biom édical ou le personnel du<br>service apr ès-vente du<br>fabricant.<br><b>REMARQUE :</b> les mesures<br>affichées à l'écran ne sont<br>pas fiables lorsque le<br>moniteur indique<br>Erreur Temp P06. |
| Erreur Temp<br>E01  | Erreur système lors<br>de la<br>synchronisation.                                            | Moyen              |                                                                                                    |
| Erreur Temp<br>E02  | Erreur système lors<br>de l'étalonnage de la<br>thermistance du<br>patient.                 | Moyen              |                                                                                                    |
| Erreur Temp<br>E03  | Erreur syst ème lors<br>de l' étalonnage de la<br>thermistance de<br>l' ét ément thermique. | Moyen              |                                                                                                    |
| Erreur Temp<br>E04  | Erreur de s équence<br>du système.                                                          | Moyen              | Arr tez l'utilisation de la fonction de mesure du module                                                                                                    |
| ERR CHAUFF.<br>TEMP | Erreur de l'élément thermique.                                                              | Moyen              | biom édical ou le personnel du<br>service après-vente du                                                                                                    |
| Erreur Temp<br>P02  | La thermistance du<br>patient en mode<br>Moniteur est instable<br>ou hors limites.          | Bas                |                                                                                                    |
| Erreur Temp<br>P04  |                                                                                             | Bas                |                                                                                                    |
| Erreur Temp<br>P03  | La thermistance de<br>l'élément thermique                                                   | Bas                |                                                                                                    |
| Erreur Temp<br>P05  | en mode de prévision<br>est instable ou hors<br>limites.                                    | Bas                |                                                                                                    |

Messages :

| Message               | Cause                                                                                                    |  |
|-----------------------|----------------------------------------------------------------------------------------------------|--|
| Pr édict. TEMP pr ête | Le moniteur indique ce message après que la sonde ait été<br>sortie du logement et que le préchauffage soit terminé |  |
| Pr édict. TEMP finie  | La mesure de prévision est termin é.                                                                                |  |
| Moniteur TEMP         | Le moniteur fonctionne en mode Moniteur.                                                                            |  |

# **Chapitre 11 Autres Fonctions**

# 11.1 Appel infirmière

Le moniteur comporte un port d'appel infirmi àre connect é au syst àme d'appel infirmi àre par le biais du c âble correspondant.

#### **REMARQUE**:

Avant d'utiliser la fonction Appel infirmière, vérifiez qu'elle fonctionne correctement.

# 11.2 Réseau

Le moniteur peut être connect é à un PC via un port r éseau. Notre soci ét é peut vous envoyer des ing énieurs qualifi és pour l'installation et le r églage du r éseau filaire, ainsi que pour le test des performances du r éseau.

#### **REMARQUE**:

Si le signal est instable, la transmission du signal peut être dégradée.

# 11.3 Centrale de surveillance

Le moniteur peut être connect é àune centrale de surveillance. Via le r éseau :

- 1. Le moniteur envoie les informations patient, les donn és de surveillance ou de mesure en temps r él à la centrale de surveillance.
- 2. Les informations de surveillance en temps r éel s'affichent sur la centrale de surveillance de la même façon que sur le moniteur, et la centrale de surveillance peut effectuer un contrôle bilat éral. Par exemple : modification des informations patient, admission d'un patient, sortie d'un patient, etc.
- 3. Les informations relatives aux alarmes du moniteur de chevet s'affichent sur la centrale de surveillance, par exemple : alarme sonore en pause, alarme sonore d'ésactivée, état des alarmes physiologiques, etc.

Pour de plus amples informations, reportez-vous au *Manuel d'utilisation de la centrale de surveillance MFM-CMS*.

#### **REMARQUE**:

Lors du déploiement du réseau du moniteur et du système MFM-CMS, il est recommandé d'isoler le réseau et le système intranet de l'hôpital à l'aide d'un réseau VLAN de façon à garantir la sécurité du réseau.

# Chapitre 12 Accessoires

Vous pouvez commander des accessoires auprès du service de fournitures EDAN sur le site www.edan.com.cn ou consulter le représentant local EDAN pour plus d'informations.

#### **AVERTISSEMENT**

- 1 Ne réutilisez jamais des transducteurs, des capteurs ou des accessoires jetables, ni leur emballage, car ils sont à usage unique ; ou bien utilisez-les sur un seul et même patient. La réutilisation peut compromettre les fonctionnalités du dispositif et les performances du système, et entraîner un danger potentiel.
- 2 Utilisez uniquement des accessoires approuvés par EDAN. L'utilisation d'accessoires non approuvés par EDAN peut compromettre les fonctionnalités du dispositif et les performances du système, et entraîner un danger potentiel. Il n'est pas recommandé d'utiliser des accessoires fournis par EDAN avec des moniteurs patient d'autres fabricants.
- 3 N'utilisez pas un accessoire stérilisé si son emballage est endommagé.

#### **REMARQUE** :

Les transducteurs et les capteurs ont une durée de vie limitée. Reportez-vous à l'étiquetage de l'emballage.

Il est possible que les câbles ci-dessous ne soient pas disponibles dans tous les pays. Assurez-vous de leur disponibilit é aupr ès du fournisseur EDAN local.

Les accessoires suivants sont recommand és lors de l'utilisation de ce moniteur.

# 12.1 Accessoires SpO<sub>2</sub>

| R éf érence  | Accessoires                                                                |
|--------------|----------------------------------------------------------------------------|
| 02.01.210119 | Capteur de SpO <sub>2</sub> r éutilisable, adulte, SH1 (Lemo)              |
| 02.01.210120 | Capteur de SpO <sub>2</sub> r éutilisable, adulte, SH1 (DB9)               |
| 02.01.110492 | Capteur de d'éformation SpO <sub>2</sub> , nouveau-n é, 1 m, r éutilisable |
| 02.01.210122 | Capteur de SpO <sub>2</sub> , adulte, àembout en silicone souple, SH4      |
| 02.01.210121 | Capteur de SpO <sub>2</sub> , enfant, àembout en silicone souple, SH5      |
| 01.13.210001 | C able pour adaptateur SpO <sub>2</sub> , standard (Lemo vers DB9)         |
| 01.57.471238 | Capteur de SpO <sub>2</sub> , nouveau-n é, jetable, SHD-N                  |

| R éf érence  | Accessoires                                                      |
|--------------|------------------------------------------------------------------|
| 01.57.471237 | Capteur de SpO <sub>2</sub> , nourrisson, jetable, SHD-I         |
| 01.57.471236 | Capteur de SpO <sub>2</sub> , enfant, jetable, SHD-P             |
| 01.57.471235 | Capteur de SpO <sub>2</sub> , adulte, jetable, SHD-A             |
| 01.13.036336 | C able pour adaptateur SpO <sub>2</sub> , étendu (Lemo vers DB9) |
| 02.01.210673 | Bracelet de SpO <sub>2</sub> , nouveau-n é, SH3                  |

# 12.2 Accessoires de PNI

| R éf érence  | Accessoires                                                            |
|--------------|------------------------------------------------------------------------|
| 01.57.471326 | Brassard PNI, E5, nourrisson, 10 à 15 cm, r éutilisable                |
| 01.57.471327 | Brassard PNI, E6, petit enfant, 13 à 17 cm, r éutilisable              |
| 01.57.471328 | Brassard PNI, E7, enfant, 16 à21,5 cm, r éutilisable                   |
| 01.57.471329 | Brassard PNI, E8, adulte de petite taille, 20,5 à 28 cm, r éutilisable |
| 01.57.471330 | Brassard PNI, E9, adulte, 27 à 35 cm, r éutilisable                    |
| 01.57.471331 | Brassard PNI, E10, adulte de grande taille, 34 à43 cm, r éutilisable   |
| 01.57.471442 | Brassard PNI, E7, enfant, r éutilisable                                |
| 01.57.471443 | Brassard PNI, E8, adulte de petite taille, r éutilisable               |
| 01.57.471444 | Brassard PNI, E9, adulte, r éutilisable                                |
| 01.57.471005 | Tubulure PNI, connecteur rapide vers connecteur rapide                 |
| 01.57.471291 | Tube de PNI, 3 m                                                       |
| 01.57.471303 | Tube de PNI, 3 m                                                       |
| 01.57.471021 | Tube NIBP, pour brassard n éonatal, 3 m                                |
| 01.57.471005 | Tubulure PNI, connecteur rapide vers connecteur rapide                 |

# 12.3 Accessoires de TEMP

| R éf érence  | Accessoires                                                      |  |  |
|--------------|------------------------------------------------------------------|--|--|
| Module T2    |                                                                  |  |  |
| 02.01.110130 | Sonde de temp érature, rectale, FT20                             |  |  |
| 02.01.110131 | Sonde de temp érature, orale/axillaire, FT10                     |  |  |
| 01.57.110159 | Couvre-sondes, WelchAllyn REF. 05031                             |  |  |
| Module TH    |                                                                  |  |  |
| 01.13.036415 | C able de communication de thermom ètre auriculaire à infrarouge |  |  |
| 01.57.208057 | Thermom ère auriculaire à infrarouge                             |  |  |
| 01.57.208058 | Protection de sonde                                              |  |  |
| 01.57.208059 | Chargeur de protection de sonde                                  |  |  |
| Module F3000 |                                                                  |  |  |
| 01.57.471312 | Sonde orale Filac 3000, 1,2 m                                    |  |  |
| 01.57.471313 | Sonde orale Filac 3000, 2,7 m                                    |  |  |
| 01.22.066159 | Chambre d'isolation orale Filac 3000                             |  |  |
| 01.57.471314 | Sonde rectale Filac 3000, 1,2 m                                  |  |  |
| 01.57.471315 | Sonde rectale Filac 3000, 2,7 m                                  |  |  |
| 01.22.066160 | Chambre d'isolation rectale Filac 3000                           |  |  |
| 01.57.471316 | Protections de sonde Filac 3000                                  |  |  |

# **12.4 Autres accessoires**

| R éf érence  | Accessoires                                                                     |
|--------------|---------------------------------------------------------------------------------|
| 01.57.78035  | Papier d'impression                                                             |
| 01.13.36014  | C able d'alimentation (norme CEI), 1,8 m                                        |
| 01.13.036106 | C able d'alimentation (Etats-Unis), 1,8 m                                       |
| 01.21.064142 | Batterie au lithium-ion rechargeable/TWSLB-002 (14,8 V, 2500 mAh)               |
| 01.21.064143 | Batterie au lithium-ion rechargeable/TWSLB-003 (14,8 V, 5000 mAh)               |
| 01.13.01950  | C able d'alimentation (3C), 3 m                                                 |
| 01.13.114214 | C âble de terre                                                                 |
| 01.23.068003 | Lecteur de codes-barres USB (Cipher LAB 1000U, port USB, contact, balayage CCD) |
| 01.18.052267 | Lecteur de codes-barres planaire (Z-3152SR(U), CC 5 V, 280 mA, port USB)        |
| 01.56.466104 | Sacoche portable pour s érie M3                                                 |
| 02.04.241690 | Kit d'assemblage du bras de montage pour moniteur patient                       |
| 83.60.101950 | Chariot MT-206                                                                  |
| 83.60.261648 | Chariot MT-206 (S)                                                              |
| 02.01.214392 | Filtre anti-poussi ère                                                          |
| 01.51.411705 | Embase du filtre                                                                |

#### **REMARQUE** :

Le nom de la pièce peut varier en fonction du contexte, mais le numéro de référence reste le même.

# Chapitre 13 Garantie et assistance

# 13.1 Garantie

EDAN garantit que les produits EDAN répondent aux spécifications d'utilisation des produits et seront exempts de vices matériels et de vices de façon pendant la période de garantie.

La garantie n'est pas valide dans les cas suivants :

- a) Dommage caus épar une manipulation sans pr écaution lors de l'exp édition.
- b) Dommage cons écutif à une utilisation ou une maintenance inappropri éc.
- c) Dommage caus é par une modification ou une r éparation effectu é par une personne non autoris é par EDAN.
- d) Dommage caus épar des accidents.
- e) Remplacement ou retrait de l'étiquette du num éro de s érie et de l'étiquette du fabricant.

Si un produit couvert par cette garantie est jug é d fectueux en raison d'un d faut mat ériel, de fabrication ou au niveau des composants, et que la r éclamation au titre de la garantie est effectu ée pendant la p ériode de garantie, EDAN r éparera ou remplacera gratuitement, à sa discr étion, les pi èces d fectueuses. EDAN ne fournira pas d'appareil de remplacement pendant la r éparation du produit d fectueux.

# 13.2 Coordonnées

Pour toute question sur la maintenance, les caract éristiques techniques ou un dysfonctionnement du mat ériel, contactez le distributeur local.

Vous pouvez également envoyer un courrier dectronique au service Maintenance EDAN, à l'adresse suivante : support@edan.com.cn.

# Annexe I Caractéristiques techniques

# A1.1 Classification

| Type anti-choc dectrique            | Equipement de classe I et équipement aliment é par une batterie interne                                                       |  |
|-------------------------------------|----------------------------------------------------------------------------------------------------|--|
| Niveau anti-choc dectrique          | SPO <sub>2</sub> , PNI : BF                                                                                                   |  |
|                                     | TEMP : CF (module T2)                                                                                                    |  |
|                                     | BF (module TH, module F3000)                                                                                                  |  |
| Protection contre les infiltrations | IPX1<br>Avec le module TEMP T2, TH ou F3000 :<br>équipement ordinaire (équipement ferm é mais non<br>étanche)                 |  |
| Système de fonctionnement           | Equipement àfonctionnement continu                                                                                            |  |
| Conforme aux normes de s écurit é   | CEI 60601-1:2005+A1:2012 ;<br>EN 60601-1: 2006+A1: 2013 ;<br>CEI 60601-1-2:2014 ;<br>EN 60601-1-2: 2015 ; CEI 60601-2-49:2011 |  |

# A1.2 Caractéristiques

#### **REMARQUE**:

### A1.2.1 Taille et poids

| Dimensions | $(174\pm2) \text{ mm (W)} \times (235\pm2) \text{ mm (H)} \times (189\pm2) \text{ mm (D)}$ |
|------------|--------------------------------------------------------------------------------------------|
| Poids      | $\leq$ 3 kg (sans batterie)                                                                |

### A1.2.2 Configuration de fonctionnement

| Mod de | Fonction standard      | Fonction en option |
|--------|------------------------|--------------------|
| M3A    | SpO <sub>2</sub> , PNI | TEMP               |

## A1.2.3 Environnement

Le moniteur peut ne pas répondre aux caractéristiques de performances mentionnées dans le présent document s'il est stock éou utilisé hors des plages de température et d'humiditéspécifiées.

Lorsque le moniteur et les produits connexes ont des besoins différents en matière d'environnement, la plage de fonctionnement doit être commune àl'ensemble des produits.

| Temp érature           |                                                                                                |
|------------------------|------------------------------------------------------------------------------------------------|
| Fonctionnement         | $0 ^{\circ}\text{C} \sim +40 ^{\circ}\text{C} (32 ^{\circ}\text{F} \sim 104 ^{\circ}\text{F})$ |
|                        | Avec TEMP : +10 °C ~ +40 °C ( $50^{\circ}F \sim 104^{\circ}F$ )                                |
| Transport et stockage  | -20 °C ~ +55 °C (-4 °F ~131 °F)                                                                |
|                        | Avec module TH: -20 °C ~ +50 °C (-4 °F~122 °F)                                                 |
| Humidit é              |                                                                                                |
| Fonctionnement         | 15 % HR~ 95 % HR (sans condensation)                                                           |
| Transport et stockage  | 15 % HR~ 95 % HR (sans condensation)                                                           |
| Altitude               |                                                                                                |
| Fonctionnement         | 86 kPa ~ 106 kPa                                                                               |
| Transport et stockage  | 70 kPa ~ 106 kPa                                                                               |
| Alimentation dectrique | Tension : 100 V - 240 V ~                                                                      |
|                        | Fr équence : 50/60 Hz                                                                          |
|                        | Pmax = 70 VA                                                                                   |
|                        | FUSIBLE : T 2,0 AH/250 VP                                                                      |

# A1.2.4 Affichage

| LCD multicolore | R ésolution : $320 \times 240$ , luminosit ér églable                                                                                                    |
|-----------------|----------------------------------------------------------------------------------------------------|
| Messages        | <ul> <li>1 témoin d'alimentation DEL (vert)</li> <li>1 témoin d'alimentation DEL (vert)</li> <li>1 témoin d'alarme DEL (bleu/jaune/rouge)</li> <li>1 témoin de neutralisation de l'alarme DEL (jaune)</li> <li>1 témoin de charge DEL (jaune)</li> <li>1 témoin d'état de fonctionnement PNI DEL (rétro éclairage)</li> <li>3 modes indicateurs correspondent au mode d'alarme</li> </ul> |

# A1.2.5 Batterie

| Quantit é                               | 1                                                                                                    |
|-----------------------------------------|----------------------------------------------------------------------------------------------------|
| Туре                                    | Batterie lithium-ion                                                                                                    |
| Capacit é                               | Standard : 2 500 mAh ; En option : 5 000 mAh                                                                                                    |
| Conditions de fonctionnement<br>types   | 2500 mAh : 9 h ; 5 000 mAh : 18 h<br>(Avec une batterie neuve complètement chargée, à<br>20 °C~30 °C, mesure continue de la SpO <sub>2</sub> , mode de<br>mesure automatique de la PNI avec intervalle de<br>fonctionnement de 4 houree) |
| P <del>é</del> riode de charge maximale | 2500 mAh : 4 h<br>5000 mAh : 6 h<br>(Moniteur sous tension ou en veille).                                                                                                    |

# A1.2.6 Enregistreur

| Largeur de l'enregistrement      | 48 mm                                               |
|----------------------------------|-----------------------------------------------------|
| Vitesse de d'éfilement du papier | 25 mm/s                                             |
| Types d'enregistrement           | Enregistrement des donn és en temps r él            |
|                                  | Enregistrement du rappel des graphiques de tendance |
|                                  | Enregistrement du rappel du tableau de tendance     |
|                                  | Enregistrement de la liste des alarmes              |

# A1.2.6 Stockage de données

# A1.2.8 PNI

Conforme àla norme CEI 80601-2-30:2009 + A1:2013.

| Mode                                                   | Manuel, Auto, Continu                |
|--------------------------------------------------------|--------------------------------------|
| Intervalle de mesure en mode AUTO<br>(unit é: minutes) | 1/2/3/4/5/10/15/30/60/90/120/240/480 |

| Continu                              | 5 min, avec un intervalle de 5 s                                                 |  |
|--------------------------------------|----------------------------------------------------------------------------------|--|
| Type de mesure                       | Pression systolique, Pression diastolique, Pression moyenne, Fr équence de pouls |  |
| ☆ Plage de mesures                   |                                                                                  |  |
| Mode ADU                             | SYS 40 mmHg ~ 270 mmHg                                                           |  |
|                                      | DIA10 mmHg ~ 215 mmHg                                                            |  |
|                                      | PAM 20 mmHg ~ 235 mmHg                                                           |  |
| Mode PED                             | SYS 40 mmHg ~ 230 mmHg                                                           |  |
|                                      | DIA 10 mmHg ~ 180 mmHg                                                           |  |
|                                      | PAM 20 mmHg ~ 195 mmHg                                                           |  |
| Mode NEO                             | SYS 40 mmHg ~ 135 mmHg                                                           |  |
|                                      | DIA 10 mmHg ~ 100 mmHg                                                           |  |
|                                      | PAM 20 mmHg ~ 110 mmHg                                                           |  |
| Type d'alarme                        | SYS, DIA, MAP, FP                                                                |  |
| Plage de mesure de pression brassard | 0 mmHg à300 mmHg                                                                 |  |
| R ésolution de la pression           | 1 mmHg                                                                           |  |
| ☆ Erreur moyenne maximale            | ± 5 mmHg                                                                         |  |
| ☆ Ecart-type maximal                 | 8 mmHg                                                                           |  |
| Temps de mesure maximal d'une        | ADU/PED 120 s                                                                    |  |
| mesure unique                        | NEO 90 s                                                                         |  |
| P ériode de mesure type              | 20 s ~ 35 s (en fonction de la perturbation de la HR/du mouvement)               |  |
| Protection contre la surpression     |                                                                                  |  |
| ADU                                  | (297±3) mmHg                                                                     |  |
| PED                                  | (245±3) mmHg                                                                     |  |
| NEO                                  | (147±3) mmHg                                                                     |  |
| PR                                   |                                                                                  |  |
| ☆ Plage de mesures                   | 40 bpm à240 bpm                                                                  |  |
| ☆ Pr écision                         | $\pm 3$ bpm ou $\pm 3,5$ %, la valeur la plus dev ée prévalant                   |  |

| Pression pr & édant le gonflage |                                             |
|---------------------------------|---------------------------------------------|
| Mode adulte                     | Par d faut : ±160 mmHg                      |
|                                 | Plage :                                     |
|                                 | 80/100/120/140/150/160/180/200/220/240 mmHg |
| Mode p édiatrique               | Par d efaut : ±140 mmHg                     |
|                                 | Plage : 80/100/120/140/150/160/180/200 mmHg |
| Mode n éonatal                  | Par d efaut : ±100 mmHg                     |
|                                 | Plage : 60/70/80/100/120 mmHg               |

# A1.2.9 SpO<sub>2</sub>

Conforme àla norme ISO 80601-2-61:2011.

| ☆ Plage de mesures                    | 0 % ~ 100 %                                      |
|---------------------------------------|--------------------------------------------------|
| ☆Plage r églable des limites d'alarme | 0 % ~ 100 %                                      |
| R ésolution                           | 1%                                               |
| P ériode de mise àjour des donn és    | 1 s                                              |
| ☆ Pr écision                          |                                                  |
| ADU & PED                             | ±2 % (70 % - 100 % de SpO <sub>2</sub> )         |
|                                       | Non d đini (0 - 69 % de SpO <sub>2</sub> )       |
| NEO                                   | ±3% (70 % - 100 % de SpO <sub>2</sub> )          |
|                                       | Non d fini (0 - 69 % de SpO <sub>2</sub> )       |
| Indice de perfusion                   |                                                  |
| Plage de mesures                      | 0-10. 0 s'affiche pour une valeur IP non valide. |
| R ésolution                           | 1 bpm                                            |
| Capteur                               |                                                  |
| Lumi ère rouge                        | (660 ±3) nm                                      |
| Lumi ère infrarouge                   | (905 ±10) nm                                     |
| Energie lumineuse émise               | < 15 mW                                          |

#### **REMARQUE** :

Les informations sur la plage de longueurs d'onde peuvent être particulièrement utiles pour les médecins (par exemple, en cas de thérapie photodynamique).

# A1.2.10 FC

|                        | Plage de mesures | Pr écision                                                        | R ésolution |
|------------------------|------------------|-------------------------------------------------------------------|-------------|
| FC (SpO <sub>2</sub> ) | 25 bpm à300 bpm  | ±2 bpm                                                            | 1 bpm       |
| FC (PNI)               | 40 bpm à240 bpm  | $\pm 3$ bpm ou $\pm 3,5$ %, la valeur la plus<br>dev é pr évalant | 1 bpm       |

## A1.2.11 TEMP

Conforme àla norme ISO 80601-2-56: 2009.

#### Module T2 :

|                                         | Mode Moniteur : 25 °C ~ 45 °C                                          |
|-----------------------------------------|------------------------------------------------------------------------|
| ☆ Plage de mesures                      | Mode Pr évision : 35,5 °C~ 42 °C                                       |
| Temp érature de fonctionnement          | 10 °C ~ 40 °C                                                          |
| Type de capteur                         | Oral / axillaire / rectal                                              |
| ☆Plage réglable des limites<br>d'alarme | 35,5 °C ~ 42 °C                                                        |
| R ésolution                             | 0,1 °C                                                                 |
| ☆ Pr &ision                             | Mode Moniteur : $\pm 0,1$ °C (25 °C ~ 45 °C) (transducteur non fourni) |
| Temps de r éponse                       | < 60 s                                                                 |
| D dai de mise àjour                     | 1 s ~ 2 s                                                              |
| Temps de pr échauffage                  | < 10 s                                                                 |
| D đai de pr évision                     | < 30 s                                                                 |
| Etalonnage                              | Intervalle d'auto-test : $\leq 5$ minutes                              |
| Mode de mesure                          | Mode direct / Mode ajust é                                             |
| Temps de r éponse transitoire           | ≤ 30 s                                                                 |
| Biais clinique                          | (-0,2 à-0,4) °C                                                        |
| Limites de concordance                  | 0.49                                                                   |
| Stabilit é                              | 0,14 °C                                                                |

#### **REMARQUE**:

Le mode direct fait référence au mode moniteur, tandis que le mode ajusté fait référence au mode de prévision.

#### Module TH :

| ☆ Plage de mesures                      | 34 °C ~ 42,2 °C                                                   |
|-----------------------------------------|-------------------------------------------------------------------|
| Temp érature de fonctionnement          | 10 °C ~ 40 °C                                                     |
| ☆Plage réglable des limites<br>d'alarme | 35,5 °C~ 42 °C                                                    |
| R ésolution                             | 0,1 °C                                                            |
| ☆Pr écision de laboratoire              | ± 0,2 °C                                                          |
| Temps de r éponse                       | 1 s                                                               |
| ☆Pr &ision clinique                     | ±0,2 °C (0,4 °F) (35,5 °C ~42 °C) (95 °F -107,6 °F)               |
|                                         | $\pm 0,3$ °C (0,5 °F) (en-dehors de la plage mentionn éci-dessus) |
| Mode de mesure                          | Mode ajust é                                                      |

#### Module F3000 :

| ☆ Plage de mesures                            | 30 °C à43 °C                                  |
|-----------------------------------------------|-----------------------------------------------|
| Plage de mesure de prévision                  | 35 °C à43 °C                                  |
| Plage de mesure de prévision du mode<br>Froid | 33 °C~ 43 °C                                  |
| Temp érature de fonctionnement                | 10 °C ~ 40 °C                                 |
| Type de capteur                               | Oral / axillaire / rectal                     |
| ☆Plage r églable des limites d'alarme         | 33 °C ~ 43 °C                                 |
| R ésolution                                   | 0,1 °C                                        |
| Mode de mesure                                | Mode direct /Mode ajust é                     |
| Biais clinique                                | (-0,2 à-0,4) °C                               |
| Limites de concordance                        | 0.49                                          |
| Stabilit é                                    | 0,14 °C                                       |
| Temps de r éponse transitoire                 | ≤30 s                                         |
| ☆ Pr écision                                  | Mode Surveillance et mode Prévision : ±0,1 °C |
|                                               | Mode Pr évision rapide : $\pm 0.3$ °C         |
| Dur & de mesure type (apr & insertion         | Oral (mode Prévision rapide): 3 à 5 secondes  |

| dans le site de mesure) | (temp ératures sans fi èvre); 8 à 10 secondes         |
|-------------------------|-------------------------------------------------------|
|                         | (temp ératures avec fi èvre)                          |
|                         | Oral (mode Pr évision) : 6 à 10 secondes              |
|                         | Axillaire : 8 à 12 secondes                           |
|                         | Rectal : 10 à 14 secondes                             |
|                         | Mode Surveillance (tous les sites): 60 à 120 secondes |

#### **REMARQUE** :

Le mode direct fait référence au mode moniteur, tandis que le mode ajusté fait référence au mode de prévision et au mode de prévision rapide.

# Annexe II Informations relatives à la CEM - Directives et déclaration du fabricant

# A2.1 Emissions électromagnétiques

#### Directives et d éclaration du fabricant - Emissions dectromagn étiques

Le moniteur iM20 est con qu pour être utilis é dans l'environnement dectromagn étique sp écifi é ci-dessous. Il incombe à l'acqu éreur ou à l'utilisateur du M3A de s'assurer que celui-ci est utilis é dans un tel environnement.

| Test des émissions                                     | Conformit é | Environnement dectromagn tique - Directives                                                                                                    |
|--------------------------------------------------------|-------------|----------------------------------------------------------------------------------------------------|
| Emissions RF<br>CISPR 11                               | Groupe 1    | Le moniteur M3A utilise une énergie à haute<br>fréquence pour son fonctionnement interne<br>uniquement. Par cons équent, leurs émissions RF<br>sont très faibles et ne sont pas susceptibles de<br>provoquer une interférence avec les appareils<br>dectroniques se trouvant àproximit é |
| Emissions RF<br>CISPR 11                               | Classe A    | Le moniteur M3A peut être utilis é dans tous les<br>établissements autres que domestiques et que<br>ceux directement reli és aux r éseaux publics<br>d'alimentation basse tension pour les b âtiments à<br>usage domestique.                                                             |
| Emissions<br>harmoniques<br>CEI/EN 61000-3-2           | Classe A    |                                                                                                    |
| Fluctuations de<br>tension/Flicker<br>CEI/EN 61000-3-3 | Conforme    |                                                                                                    |

#### **REMARQUE** :

Les caractéristiques d'EMISSION du M3A en font un outil adapté pour une utilisation dans les zones industrielles et les hôpitaux (CISPR 11 classe A). S'il est utilisé dans un environnement résidentiel (pour lequel la norme CISPR 11 classe B doit normalement être appliquée), le M3A peut ne pas offrir une protection adéquate des services de communication par radio-fréquence. L'utilisateur peut avoir besoin de prendre des mesures d'atténuation, comme le repositionnement ou la réorientation de l'équipement.

### A2.2 Immunité électromagnétique

#### Directives et d éclaration du fabricant - Immunit é dectromagn étique

Le moniteur iM20 est con çu pour être utilis é dans l'environnement dectromagn étique sp écifi é ci-dessous. Il incombe à l'acqu éreur ou à l'utilisateur du M3A de s'assurer que celui-ci est utilis é dans un tel environnement.
| Test d'immunit é                                                                                                    | Niveau de test<br>IEC/EN 60601                                                                                                    | Niveau de<br>conformit é                                                                                                    | Environnement<br>dectromagn  tique -<br>Directives                                                                                                    |
|----------------------------------------------------------------------------------------------------|----------------------------------------------------------------------------------------------------|----------------------------------------------------------------------------------------------------|----------------------------------------------------------------------------------------------------|
| D écharges<br>dectrostatiques<br>(DES)<br>CEI/EN 61000-4-2                                                                                                   | ±8 kV au contact<br>± 15 kV àl'air                                                                                                    | ±8 kV au contact<br>± 15 kV àl'air                                                                                                    | Les sols doivent présenter un<br>rev âtement en bois, en b éton<br>ou en carreaux de<br>c éramique. Si les sols sont<br>recouverts de mat ériaux<br>synth étiques, l'humidit é<br>relative doit être de 30 % au<br>moins.                                                      |
| Transitoires<br>dectriques<br>rapides/en salves<br>CEI/EN 61000-4-4                                                                                          | ±2 kV pour les<br>lignes<br>d'alimentation<br>dectrique                                                                                                    | ±2kV pour les<br>lignes<br>d'alimentation<br>dectrique                                                                                                    | La qualité de l'alimentation<br>secteur doit être celle d'un<br>environnement commercial<br>ou hospitalier type.                                                                                                    |
| Surtension<br>CEI/EN 61000-4-5                                                                                                    | ±1 kV de ligne à<br>ligne<br>±2 kV de la ligne à<br>la terre                                                                                                    | ±1 kV de ligne à<br>ligne<br>±2 kV de la ligne<br>àla terre                                                                                                    | La qualité de l'alimentation<br>secteur doit être celle d'un<br>environnement commercial<br>ou hospitalier type.                                                                                                    |
| Fr équence<br>d'alimentation<br>(50/60 Hz)<br>Champ magn étique<br>CEI/EN 61000-4-8                                                                          | 30 A/m                                                                                                    | 30 A/m                                                                                                    | Les champs magn étiques de<br>la fréquence d'alimentation<br>doivent se maintenir à des<br>niveaux caract éristiques d'un<br>site courant fonctionnant au<br>sein d'un environnement<br>commercial ou hospitalier<br>type.                                                     |
| Chutes de tension,<br>br èves interruptions<br>et variations de<br>tension sur les<br>lignes d'entr é de<br>l'alimentation<br>dectrique<br>CEI/EN 61000-4-11 | 0 % UT ; 0,5 cycle<br>A 0 °, 45 °, 90 °,<br>135 °, 180 °, 225 °,<br>270 ° et 315 °<br>0 % UT ; 1 cycle<br>et<br>70 % UT ;<br>25/30 cycles)<br>Phase unique : à0 °<br>0 % UT ;<br>250/300 cycles) | $\begin{array}{c} 0 \ \% \ U_{T} \ ; \ 0,5 \ cycle \\ A \ 0 \ ^{\circ}, \ 45 \ ^{\circ}, \ 90 \ ^{\circ}, \\ 135 \ ^{\circ}, \ 180 \ ^{\circ}, \ 225 \ ^{\circ}, \\ 270 \ ^{\circ} et \ 315 \ ^{\circ} \\ 0 \ \% \ U_{T} \ ; \ 1 \ cycle \\ et \\ 70 \ \% \ U_{T} \ ; \\ 25/30 \ cycles \\ Phase \ unique : \ a0 \ ^{\circ} \\ 0 \ \% \ U_{T} \ ; \\ 250/300 \ cycles \end{array}$ | La qualité de l'alimentation<br>secteur doit âtre celle d'un<br>environnement commercial<br>ou hospitalier type. Si le<br>fonctionnement du M3A ne<br>doit pas âtre interrompu en<br>cas coupure de courant, il est<br>recommand é de l'alimenter<br>par onduleur ou batterie. |
| <b>REMARQUE</b> U <sub>T</sub> correspond à la tension secteur c.a. avant l'application du niveau de test.                                                   |                                                                                                    |                                                                                                    |                                                                                                    |

## A2.3 Immunité électromagnétique

#### Directives et d éclaration du fabricant - Immunit é dectromagn étique

Le moniteur iM20 est con qu pour être utilis édans l'environnement dectromagn étique sp écifi é ci-dessous. Il incombe àl'acqu éreur ou àl'utilisateur du M3A de s'assurer que celui-ci est utilis é dans un tel environnement.

| Test                                | Niveau de test                                                                                                    | Niveau de                                                                                                    | Environnement dectromagn étique -                                                                                                    |
|-------------------------------------|----------------------------------------------------------------------------------------------------|----------------------------------------------------------------------------------------------------|----------------------------------------------------------------------------------------------------|
| d'immunit é                         | IEC/EN 60601                                                                                                    | conformit é                                                                                                    | Directives                                                                                                    |
|                                     |                                                                                                    |                                                                                                    | Les équipements de communications<br>RF portables et mobiles ne doivent<br>être utilis és à proximit é d'aucun<br>composant du M3A (c âbles compris) à<br>une distance inférieure à celle<br>recommand ée, calcul ée à partir de<br>l'équation applicable à la fréquence de<br>l'émetteur.                                                                                                    |
|                                     |                                                                                                    |                                                                                                    | Distance de s éparation                                                                                                    |
| RF conduite<br>CEI/<br>EN 61000-4-6 | 3 V <sub>eff.</sub><br>150 kHz à80 MHz<br>6 Vrms <sup>c</sup> dans les<br>bandes ISM entre<br>0,15 MHz et<br>80 MHz | 3 V <sub>eff.</sub><br>150 kHz à<br>80 MHz<br>6 Vrms <sup>c</sup> dans<br>les bandes<br>ISM entre<br>0,15 MHz et<br>80 MHz | recommand $\acute{\mathbf{e}}$<br>$d = 1, 2\sqrt{P}$ 150KHz à 80MHz<br>$d = 1, 2\sqrt{P}$ 80 MHz à 800 MHz                                                                                                    |
| RF rayonn é<br>CEI/<br>EN 61000-4-3 | 3 V/m<br>80 MHz à2,7 GHz<br>Voir tableau 1                                                                          | 3 V/m<br>80 MHz à<br>2,7 GHz<br>En<br>conformit é<br>avec le<br>tableau 1                                                  | $d = 2,3\sqrt{P}$ 800 MHz à 2,7 GHz<br>$d = 6\sqrt{P}/E$ sur les bandes de<br>communication RF sans fil. (Les<br>appareils de communication RF<br>portables (y compris les p ériph ériques<br>tels que les c âbles d'antenne et les<br>antennes externes) ne doivent pas être<br>utilis és à moins de 30 cm (12 pouces)<br>des él éments du M3A, y compris des<br>c âbles sp écifi és par le fabricant).<br>où P est la puissance de sortie<br>maximale nominale de l'émetteur en<br>watts (W) selon les informations<br>donn és par le fabricant, et d la<br>distance de s éparation recommand ée<br>en m ètres (m). |

| Les intensit              | es de champ des                        |
|---------------------------|----------------------------------------|
| émetteurs RF              | fixes, d'éermin ées par                |
| une étude élec            | ctromagn étique du site <sup>a</sup> , |
| doivent être in           | nf érieures au niveau de               |
| conformit é d             | ans chaque plage de                    |
| fr équence <sup>b</sup> . |                                        |
| Des interféren            | ces peuvent se produire                |
| à proximit é d            | l'un équipement marqué                 |
| du symbole su             | ivant :                                |
|                           |                                        |
|                           |                                        |
|                           |                                        |

**REMARQUE 1** A 80 et 800 MHz, la plage de fr équences la plus dev és s'applique.

**REMARQUE 2** Ces directives ne s'appliquent pas forcément à toutes les situations. La propagation dectromagn étique d'épend de l'absorption et de la réflexion des structures, des objets et des personnes.

- <sup>a</sup> Les intensit és des champs émis par les équipements fixes, tels que les émetteurs des stations de base de radiot d'éphones (portables/sans fil) et les radios mobiles terrestres, les radios amateurs, les émissions de radio FM et AM et les émissions de TV ne peuvent pas être d'étermin és avec pr écision. Afin d'évaluer l'environnement d'ectromagn étique d'u aux émetteurs RF fixes, une étude d'ectromagn étique du site doit être envisag ée. Si l'intensit é de champ mesur ée sur le site d'utilisation du M3A d'épasse le niveau de conformit é RF applicable indiqu é ci-dessus, il est recommand é de surveiller le fonctionnement du M3A pour s'assurer qu'il est correct. Si des anomalies sont constat ées, des mesures suppl émentaires pourront s'av érer n écessaires, comme la r éorientation ou le d'éplacement du M3A.
- <sup>b</sup> Au-del à de la plage de fr équence comprise entre 150 kHz et 80 MHz, les intensit és de champs doivent être inf érieures à 3 V/m.
- c Les bandes ISM (industrielles, scientifiques et médicales) entre 0,15 MHz et 80 MHz vont de 6,765 MHz à 6,795 MHz ; de 13,553 MHz à 13,567 MHz ; de 26,957 MHz à 27,283 MHz ; et de 40,66 MHz à 40,70 MHz. Les bandes de radio amateur comprises entre 0,15 MHz et 80 MHz sont de 1,8 MHz et 2,0 MHz, de 3,5 MHz à 4,0 MHz, de 5,3 MHz à 5,4 MHz, de 7 MHz à 7,3 MHz, de 10,1 MHz à 10,15 MHz de 14 MHz à 14,2 MHz, de 18,07 MHz à 18,17 MHz, de 21,0 MHz à 21,4 MHz, de 24,89 MHz à 24,99 MHz, de 28,0 MHz à 29,7 MHz et de 50,0 MHz à 54,0 MHz.

| Fr équence           | Bande <sup>a)</sup> | Service <sup>a)</sup>                                                   | Modulation <sup>b)</sup>                                        | Puissance | Distance | Niveau de   |
|----------------------|---------------------|-------------------------------------------------------------------------|-----------------------------------------------------------------|-----------|----------|-------------|
| de test              | (MHz)               |                                                                         |                                                                 | maximale  | (m)      | test        |
| (MHz)                |                     |                                                                         |                                                                 | (W)       |          | d'immunit é |
|                      |                     |                                                                         |                                                                 |           |          | (V/m)       |
| 385                  | 380-390             | TETRA 400                                                               | Modulation de<br>l'impulsion <sup>b)</sup><br>18 Hz             | 1,8       | 0,3      | 27          |
| 450                  | 430-470             | GMRS 460,<br>FRS 460                                                    | FM <sup>c)</sup><br>±5 kHz d' écart<br>Sinuso ïdale de<br>1 kHz | 2         | 0,3      | 28          |
| 710                  |                     |                                                                         | Modulation par                                                  |           |          |             |
| 745                  | 704-787             | Bande LIE $13 \ 17$                                                     | impulsion $\overline{b}$                                        | 0,2       | 0,3      | 9           |
| 780                  |                     | 15, 17                                                                  | 217 Hz                                                          |           |          |             |
| 810                  |                     | GSM<br>800/900,<br>TETP A                                               | Modulation da                                                   |           |          |             |
| 870                  | 800-960             | 800, iDEN<br>820, CDMA                                                  | l'impulsion <sup>b)</sup>                                       | 2         | 0,3      | 28          |
| 930                  |                     | 850, Bande<br>LTE 5                                                     | 10 112                                                          |           |          |             |
| 1720                 |                     | GSM 1800 ;<br>CDMA<br>1900 : GSM                                        |                                                                 |           |          |             |
| 1845                 | 1700-1990           | 1900 ; USM<br>1900 ;<br>DECT ;                                          | Modulation par<br>impulsion <sup>b)</sup>                       | 2         | 0,3      | 28          |
| 1970                 |                     | Bande LTE<br>1, 3, 4, 25 ;<br>UMTS                                      | 217 HZ                                                          |           |          |             |
| 2450                 | 2400-2570           | Bluetooth,<br>WLAN,<br>802.11<br>b/g/n, RFID<br>2450,<br>Bande<br>LTE 7 | Modulation par<br>impulsion <sup>b)</sup><br>217 Hz             | 2         | 0,3      | 28          |
| 5240<br>5500<br>5785 | 5100-5800           | WLAN<br>802.11 a/n                                                      | Modulation par<br>impulsion <sup>b)</sup><br>217 Hz             | 0,2       | 0,3      | 9           |

# Tableau 1 Caract éristiques des tests d'IMMUNITE DU PORT DU BOITIER àl' équipement de communication RF sans fil

**REMARQUE** : si le NIVEAU DE TEST D'IMMUNITE doit âre atteint, la distance entre l'antenne de transmission et l'EQUIPEMENT ME ou le SYSTEME ME peut âre r éduite à 1 m. Une distance de test de 1 m est autoris ée par la norme CEI 61000-4-3.

a) Pour certains services, seules les fréquences de liaison montante sont incluses.

b) Le transporteur doit être modul é à l'aide d'un signal d'onde carr é à 50 % du cycle de fonctionnement.

c) Comme alternative à la modulation FM, une modulation d'impulsion de 50 % à 18 Hz peut âtre utilis é, car même si elle ne représente pas la modulation actuelle, ce serait le pire des cas.

## A2.4 Distances de séparation recommandées

#### Distances de s éparation recommand ées entre

### l' équipement de communication RF portable et mobile et le M3A

Le moniteur M3A est con a pour être utilis é dans un environnement dectromagn étique dans lequel les perturbations RF rayonn és sont contrôl és. Le client ou l'utilisateur du M3A peut contribuer àpr évenir les perturbations dectromagn étiques en maintenant une distance minimale entre les dispositifs radio dectriques (transmetteurs) portables ou mobiles et le M3A conform ément aux recommandations ci-dessous, en fonction de la puissance de sortie maximale de l'équipement de t d écommunication.

| Puissance de sortie     | Distance de s éparation en fonction de la fr équence de l'émetteur (m) |                    |                    |  |
|-------------------------|------------------------------------------------------------------------|--------------------|--------------------|--|
| maximale<br>nominale de | 150 kHz à 80 MHz                                                       | 80 à 800 MHz       | 800 MHz à 2,7 GHz  |  |
| l' émetteur             | $d = 1, 2\sqrt{P}$                                                     | $d = 1, 2\sqrt{P}$ | $d = 2, 3\sqrt{P}$ |  |
| ( <b>W</b> )            |                                                                        |                    |                    |  |
| 0,01                    | 0,12                                                                   | 0,12               | 0,23               |  |
| 0,1                     | 0,38                                                                   | 0,38               | 0,73               |  |
| 1                       | 1,2                                                                    | 1,2                | 2,3                |  |
| 10                      | 3,8                                                                    | 3,8                | 7,3                |  |
| 100                     | 12                                                                     | 12                 | 23                 |  |

Dans le cas des émetteurs dont la puissance de sortie maximale nominale n'est pas répertori é ici, la distance de séparation recommand é (d) en mètres (m) peut être d'étermin é à l'aide de l'équation applicable à la fréquence de l'émetteur, où P est la puissance de sortie maximale nominale de l'émetteur en watts (W) telle qu'indiqu é par le fabricant de l'émetteur.

**REMARQUE 1** A 80 et 800 MHz, la distance de s'éparation pour la plage de fréquences la plus devé s'applique.

**REMARQUE 2** Ces directives ne s'appliquent pas forcément à toutes les situations. La propagation dectromagnétique dépend de l'absorption et de la réflexion des structures, des objets et des personnes.

## **Annexe III Abréviations**

| Abr éviation       | Description                                      |
|--------------------|--------------------------------------------------|
| Adu                | Adulte                                           |
| ART                | Pression art érielle                             |
| aVF                | D érivation jambe gauche augment ée              |
| aVL                | D érivation bras gauche augment é                |
| aVR                | D érivation bras droit augment é                 |
| BC                 | D compte des salves                              |
| BTPS               | Pression et temp érature corporelles, satur és   |
| СА                 | Courant alternatif                               |
| CC                 | Courant continu                                  |
| CCU                | Soins intensifs coronariens                      |
| CEE                | Communaut é économique europ énne                |
| CEI                | Commission dectrotechnique internationale        |
| СЕМ                | Compatibilit é dectromagn étique                 |
| CISPR              | Comit é international sp écial des perturbations |
|                    | radio dectrotechniques                           |
| CMS                | Centrale de surveillance                         |
| COHb               | Carboxyh émoglobine                              |
| Delta T            | Diff érence de temp érature                      |
| DES                | Desflurane                                       |
| Dia                | Diastolique                                      |
| ECG                | Electrocardiogramme                              |
| EEG                | Electroenc éphalogramme                          |
| EMG                | Electromyogramme                                 |
| ENF                | Enflurane                                        |
| ER                 | Salle des urgences                               |
| ESV                | Extrasystole ventriculaire                       |
| EtN <sub>2</sub> O | Protoxyde d'azote en fin d'expiration            |
| EtO                | Oxyde d' éthyl ène                               |
| EtO <sub>2</sub>   | Oxygène en fin d'expiration                      |

| Abr éviation       | Description                                              |
|--------------------|----------------------------------------------------------|
| FC                 | Fr équence cardiaque                                     |
| FCC                | Federal Communication Commission (autorit éde            |
|                    | r églementation des t él écommunications aux Etats-Unis) |
| FDA                | Food and Drug Administration                             |
| Fi                 | Fraction inspir é                                        |
| FiCO <sub>2</sub>  | Fraction de dioxyde de carbone inspir é                  |
| FiN <sub>2</sub> O | Fraction inspir é de protoxyde d'azote                   |
| FiO <sub>2</sub>   | Fraction inspir é d'oxygène                              |
| FR                 | Fr équence respiratoire                                  |
| Hal                | Halothane                                                |
| Hb                 | H émoglobine                                             |
| HbCO               | H émoglobine monoxyde de carbone                         |
| ID                 | Identification                                           |
| IEEE               | Institut des Ing énieurs en Electronique et Electricit é |
| IEM                | Interf érences dectromagn étiques                        |
| IQS                | Indicateur de qualit é du signal                         |
| IRM                | Imagerie par r ésonance magn étique                      |
| Iso                | Isoflurane                                               |
| LA                 | Bras gauche                                              |
| LCD                | Ecran àcristaux liquides                                 |
| LED                | Diode dectroluminescente                                 |
| LL                 | Jambe gauche                                             |
| MDD                | Directive relative aux dispositifs m édicaux             |
| MetHb              | M éh émoglobine                                          |
| МОҮ                | Pression art érielle moyenne                             |
| N/A                | Non applicable                                           |
| N <sub>2</sub>     | Azote                                                    |
| N <sub>2</sub> O   | Protoxyde d'azote                                        |
| N éo               | N éonatal                                                |
| NICU               | Unit é de soins intensifs n éonataux                     |
| O <sub>2</sub>     | Oxygène                                                  |

| Abr éviation     | Description                                |
|------------------|--------------------------------------------|
| OR               | Salle d'op ération                         |
| oxyCRG           | Oxycardiorespirogramme                     |
| РА               | Pression de l'art ère pulmonaire           |
| PACU             | Unit é de soins post-anesth ésie           |
| PAD              | Pression auriculaire droite                |
| PAG              | Pression auriculaire gauche                |
| РСР              | Pression capillaire pulmonaire             |
| P éd             | P édiatrique                               |
| PIC              | Pression intracr ânienne                   |
| Pl ớh            | Pl éhysmogramme                            |
| PNI              | Pression art érielle non invasive          |
| PR               | Fr équence du pouls                        |
| PVC              | Pression veineuse centrale                 |
| R                | Droit                                      |
| RA               | Bras droit                                 |
| Resp             | Respiration                                |
| RHb              | H émoglobine r éduite                      |
| RL               | Jambe droite                               |
| RM               | M écanique respiratoire                    |
| SEF              | Front de fr équence spectrale              |
| Sev              | S évoflurane                               |
| SpO <sub>2</sub> | Saturation puls é en oxygène               |
| SR               | Rapport de suppression                     |
| SYS              | Pression systolique                        |
| ТА               | Tension art érielle                        |
| ТВ               | Temp érature du sang                       |
| ТЕМР             | Temp érature                               |
| ТР               | Puissance totale                           |
| UEC              | Unit é dectrochirurgicale                  |
| USB              | Universal Serial Bus (Bus série universel) |
| USI              | Unit é de soins intensifs                  |

P/N: 01.54.455284 MPN: 01.54.455284017

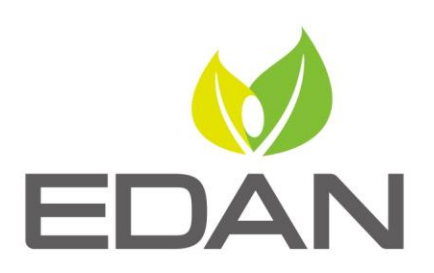

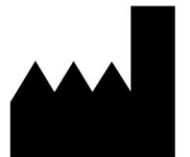

Fabricant: EDAN INSTRUMENTS, INC. Adresse: #15 Jinhui Road, Jinsha Community, Kengzi Sub-District Pingshan District, 518122 Shenzhen, P.R.China Email: info@edan.com.cn Tél: +86-755-2689 8326 Fax: +86-755-2689 8330 Site Web: www.edan.com.cn

Représentant autorisé dans la Communauté européenne: Shanghai International Holding Corp. GmbH Adresse: Eiffestrasse 80, 20537 Hamburg Germany Tél: +49-40-2513175 E-mail: shholding@hotmail.com

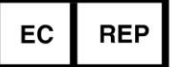